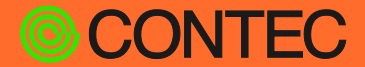

**CONPROSYS®** 

## システムセットアップガイド

## **PAC シリーズ** コンパクトタイプ/スタックタイプ

| 目次                        |     |
|---------------------------|-----|
| はじめに                      | 6   |
| 安全にご使用いただくために             | 14  |
| パソコンのネットワーク設定をする          | 18  |
| CONPROSYS WEB Settingについて | 24  |
| CODESYSのインストール            | 44  |
| プログラミングの基本                | 52  |
| 通信方法の設定をする                | 68  |
| モニタリング編集をする               | 151 |
| 困った時は                     | 166 |
| 仕様                        | 169 |
| 付録                        | 174 |
| 各種サービス・お問い合わせ             | 177 |
| 索引                        | 180 |

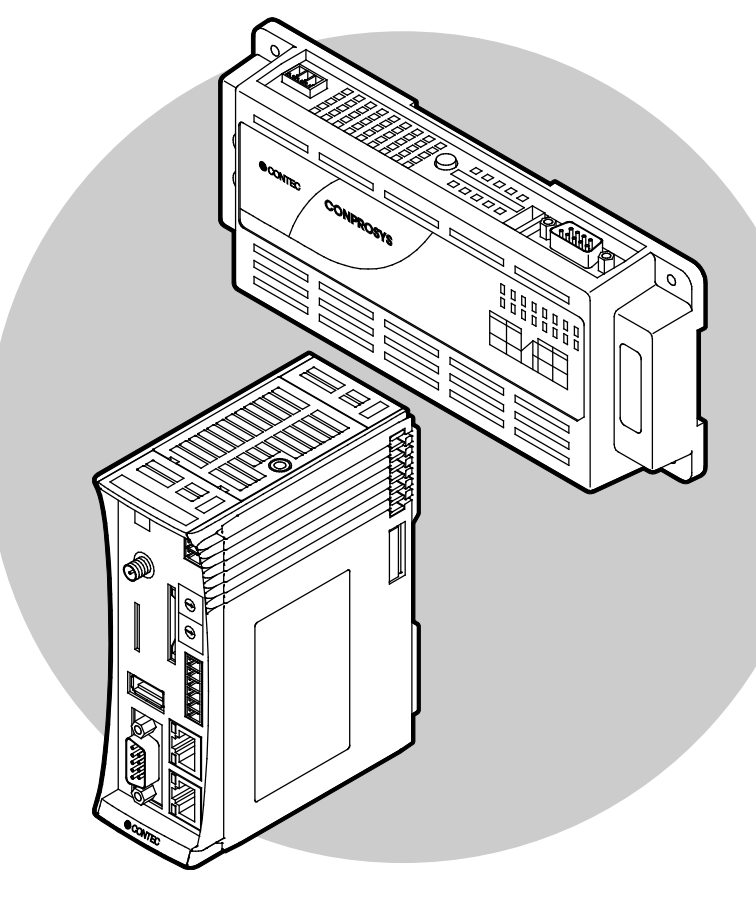

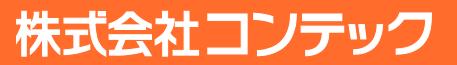

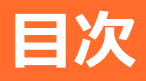

### 

| 1. | 製品概要          | 7  |
|----|---------------|----|
|    | 1. PACシリーズの機能 | 7  |
| 2. | このマニュアルの構成    | 9  |
| 3. | 製品使用までの流れ     | 10 |
| 4. | 関連マニュアルのご案内   | 11 |
| 5. | オンラインヘルプのご案内  | 12 |
| 6. | ファームウェアのご確認   | 13 |

### 安全にご使用いただくために......14

| 1. | 注意記号の説明15      |
|----|----------------|
| 2. | 取り扱い上の注意16     |
| 3. | セキュリティに関する注意17 |
|    | 1. セキュリティリスク   |
|    | 2. セキュリティ対策事例  |

### パソコンのネットワーク設定をする......18

| 1. | パソコンとの接続                           | 19 |
|----|------------------------------------|----|
| 2. | パソコンのネットワーク設定をする                   | 20 |
|    | 1. パソコンのネットワーク設定手順 (Windows 10の場合) | 20 |
| 3. | 通信しているか確認する                        | 23 |

### 

|    |                               | 25 |
|----|-------------------------------|----|
| 1. | CONPROSYS WEB Settingの概要      | 25 |
|    | 1. 対応Webブラウザ                  | 25 |
|    | 2 CONPROSYS WEB Settingの記動    | 25 |
|    |                               |    |
|    | 3. CONPROSYS WEB Settingの基本探作 | 26 |
| 2. | メニュー項目の機能一覧                   | 27 |
| 3. | 機能の詳細説明                       |    |
|    | 1. ネットワーク設定                   |    |
|    | 2. ユーザー/パスワード設定               |    |
|    | 3. 時刻設定                       |    |
|    | 4. データ送信設定                    | 32 |
|    | 5. シリアル設定                     | 33 |
|    | 6. 設定バックアップ                   | 34 |
|    | 7. 設定リストア                     | 35 |
|    | 8. 設定保存                       | 36 |
|    | 9. 設定初期化                      | 37 |
|    | 10. システム情報                    | 37 |
|    | 11. 再起動/シャットダウン               | 40 |
|    | 12. PLCプログラム保存                | 41 |
|    | 13. ファームウェア更新                 | 41 |

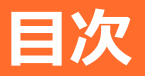

| 14. | Editor42 |
|-----|----------|
| 15. | Viewer   |
| 16. | ページ保存43  |

### 

| 1. | CODESYSをインストールする       | 45 |
|----|------------------------|----|
| 2. | CODESYS用パッケージをインストールする | 47 |
| 3. | パソコンとCONPROSYSを接続する    | 48 |
| 4. | ファームウェアのバージョンアップ       | 50 |

### プログラミングの基本 ......52

| 1. | CODESYS各部の名称<br>1. デバイスウィンドウ、デバイスコンフィグレーションウィンドウ<br>2. STエディタウィンドウ | 53<br>53<br>53 |
|----|--------------------------------------------------------------------|----------------|
| 2. | ST言語の書式と記述方法                                                       | 54             |
| 3. | 基本的なプログラミング手順                                                      | 56<br>56       |
|    | 2. CODESYSからコントローラに接続する                                            | 57             |
|    | 3. I/Oモジュールを追加する                                                   | 58             |
|    | 4. I/O変数の定義                                                        | 59             |
|    | 5. プログラム作成とビルド                                                     | 60             |
|    | 6. プログラムのダウンロードと実行                                                 | 61             |
|    | 7. PLCプログラムのROM保存                                                  | 62             |
|    | 8. ROM保存したPLCプログラムの削除                                              | 62             |
| 4. | 製品別インターフェイス定義                                                      | 63             |
|    | 1. パラメーター                                                          | 63             |
|    | 2. I/Oマッピング                                                        | 64             |
|    | 3. シリアルポート                                                         | 67             |
|    | 4. OPC UAシンボル設定                                                    | 67             |

### 通信方法の設定をする ......68

| 1. | コントローラとPCでシリアル通信する       | 70 |
|----|--------------------------|----|
|    | 1. シリアル通信の準備             | 70 |
|    | 2. シリアル通信ライブラリの設定        | 70 |
|    | 3. 送信プログラムの作成と実行         | 71 |
|    | 4. 受信プログラムの作成と実行         | 73 |
| 2. | EtherCAT Masterとして使用する   | 76 |
|    | 1. デバイスの準備               | 76 |
|    | 2. スレーブデバイスの追加           | 76 |
|    | 3. スレーブデバイスの設定           | 78 |
|    | 4. プログラムの作成とビルド          | 79 |
|    | 5. プログラムのダウンロードと実行       | 80 |
| 3. | Modbus TCP Masterとして使用する | 81 |
|    | 1. デバイスの準備               | 81 |
|    | 2. スレーブデバイスの追加           | 81 |
|    |                          |    |

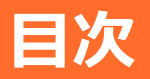

|    | 3. Modbus TCP Masterの設定  | 84  |
|----|--------------------------|-----|
|    | 4. プログラムの作成とビルド          | 86  |
|    | 5. プログラムのダウンロードと実行       | 87  |
| 4. | Modbus TCP Slaveとして使用する  | 88  |
|    | 1. デバイスの準備               | 88  |
|    | 2. スレーブ設定をする             | 89  |
|    | 3. プログラムの作成とビルド          | 92  |
|    | 4. プログラムのダウンロードと実行       | 93  |
| 5. | Modbus RTU Masterとして使用する | 96  |
|    | 1. デバイスの準備               | 96  |
|    | 2. スレーブデバイスの追加           | 96  |
|    | 3. Modbus RTU Masterの設定  | 99  |
|    | 4. プログラムの作成とビルド          | 101 |
|    | 5. プログラムのダウンロードと実行       | 102 |
| 6. | Modbus RTU Slaveとして使用する  |     |
|    | 1. デバイスの準備               | 103 |
|    | 2. スレーブ設定をする             | 104 |
|    | 3. プログラムの作成とビルド          |     |
|    | 4. プログラムのダウンロードと実行       | 109 |
| 7. | OPC UA Serverを設定する       | 112 |
|    | 1. デバイスの準備               | 112 |
|    | 2. CODESYSの設定            | 112 |
|    | 3. OPC UA Clientの設定      | 114 |
| 8. | カウンタ入力                   | 116 |
|    | 1. 基本的な動作手順              | 116 |
|    | 2. イベント動作手順              | 117 |
|    | 3. カウント値設定動作手順           | 118 |
|    | 4. サンプルプログラム             | 119 |
| 9. | ファイルにアクセスする              | 124 |
|    | 1. ファイルアクセスライブラリの設定      | 124 |
|    | 2. 関数一覧                  | 124 |
|    | 3. データタイプ                | 125 |
|    | 4. 関数詳細                  | 126 |
|    | 5. サンプルプログラム             | 132 |
| 10 | ). クラウドサービスヘデータを送信する     | 140 |
|    | 1. データ送信ライブラリの設定         | 140 |
|    | 2. 関数一覧                  | 140 |
|    | 3. データタイプ                | 141 |
|    | 4. 関数詳細                  | 143 |
|    | 5. サンプルプログラム             | 147 |

### モニタリング編集をする ......151

| 1. | CONPROSYS HMIを使用する    | 152 |
|----|-----------------------|-----|
|    | 1. CODESYSの設定         | 152 |
|    | 2. プログラムの作成とビルド       | 152 |
|    | 3. HMI Editorで画面を作成する | 154 |
|    | 4. HMI Viewerの実行      | 157 |
|    | 5. IECデータタイプで使用できる部品  | 158 |
|    |                       |     |

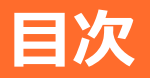

| 2. | CONPROSYS HMIの概要       | 159 |
|----|------------------------|-----|
|    | 1. CONPROSYS HMIでできること | 159 |
|    | 2. 操作エリア               | 160 |
|    | 3. モニタリング画面の作成         | 160 |
|    | 4. モニタリング画面作成の基本操作     | 161 |
| 3. | 表示部品一覧                 | 165 |

### 困った時は......166

| 1. | 故障かな?と思った時は16 | 57 |
|----|---------------|----|
|    | 1. 全般         | 57 |

### 

| 1. | ハードウェア仕様                     | .170 |
|----|------------------------------|------|
|    | 1. CPS-PC341EC-1-9201の仕様     | .170 |
|    | 2. CPS-PC341MB-ADSC1-9201の仕様 | .170 |
|    | 3. CPS-PCS341EC-DS1-1201の仕様  | .171 |
|    | 4. CPS-PCS341MB-DS1-1201の仕様  | .171 |
| 2. | CONPROSYS HMI仕様              | .172 |

### 

| 1. | 送信データフォーマット |  |
|----|-------------|--|
|    |             |  |

### 

| 2  | お問い合わせ    | 179 |
|----|-----------|-----|
| ۷. | 0100,0106 |     |

#### 

## はじめに

このリファレンスマニュアルは本製品のソフトウェア部 分の設定方法を記載しているマニュアルです。 この章ではマニュアルの全体構成、本製品に関連する各種 マニュアルなど、本製品をお使いの前に知っていただくべ き情報を掲載しています。

### 1. 製品概要

PACシリーズは、ソフトウェアPLC『CODESYS』を搭載したモデルです。

### 1. PACシリーズの機能

◆ 国際標準IEC61131-3準拠『CODESYS』プログラミング対応

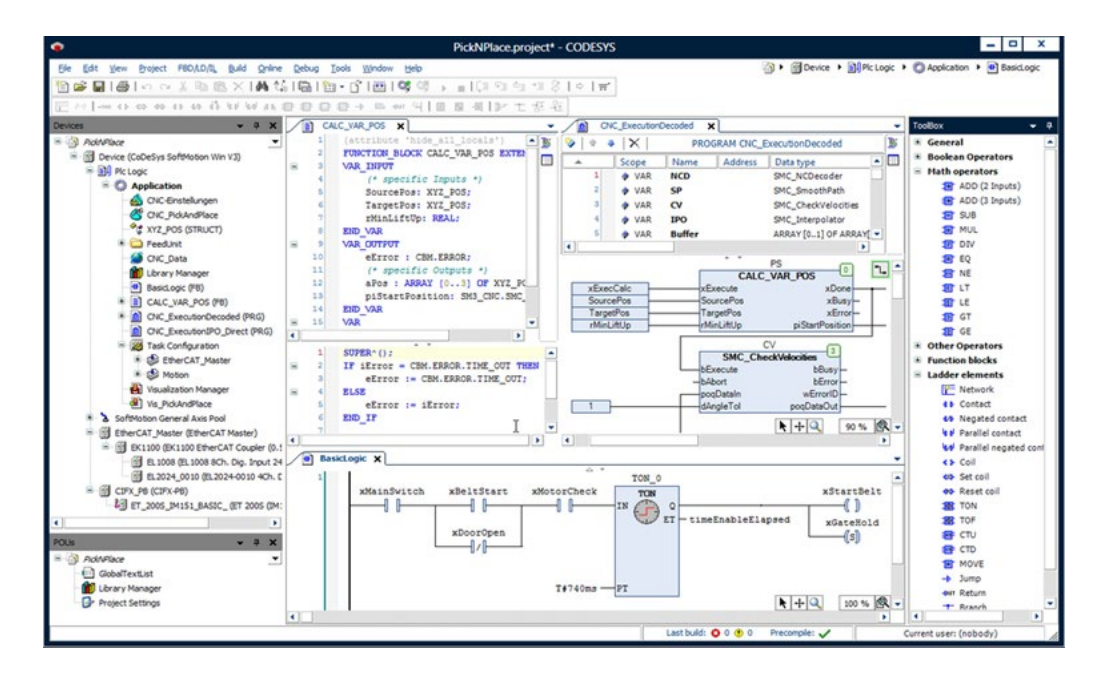

- PLCプログラミング、フィールドバスの設定などの全てを統合した開発環境『CODESYS』が無償提供されます。
- 国際標準IEC61131-3準拠『CODESYS』によるオープンな通信の導入で、特定の通信規格に依存しない I/Oやドライブなどの周辺機器選択が可能となります。
- STをはじめ、LD、FBD、SFC、IL、CFCの計6言語に対応。IEC61131-3第三版定義されるオブジェクト 指向プログラミングもサポートされます。

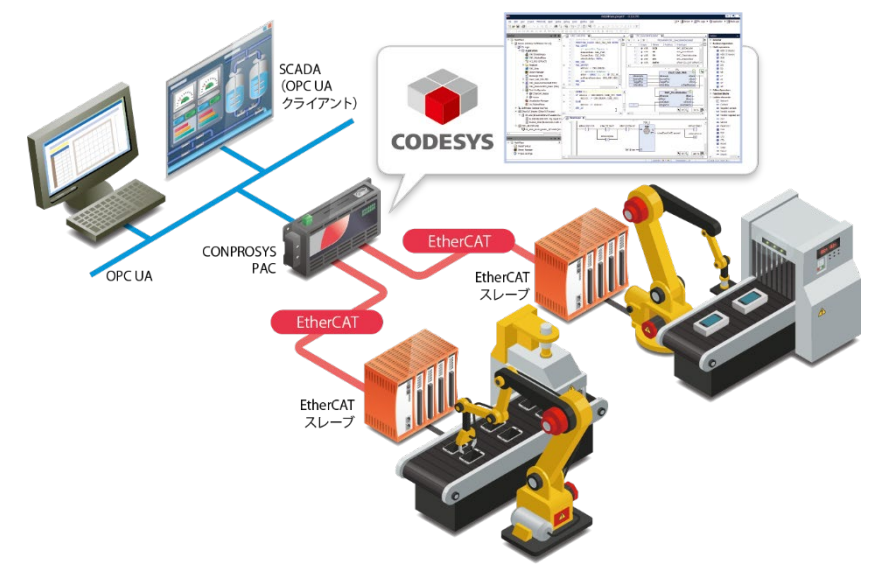

### ◆ フィールドバスのI/Oをダイレクトに変数使用

#### EtherCAT/Modbusフィールドバス対応

 オープンフィールドネットワークEtherCAT/Modbusのマスタ機能を内蔵。
 内蔵I/OやスタックI/Oと同様、CODESYS統合開発環境上でフィールドバスのI/Oをダイレクトに変数へ 割り当てることができます。

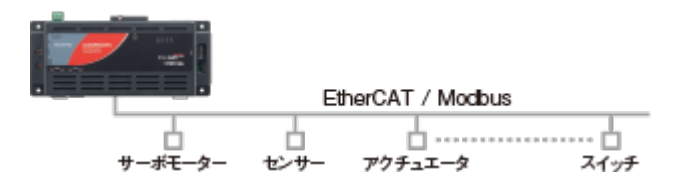

#### ♦ Webブラウザで簡単に情報をモニタリング

#### Webモニタリング機能

- コントローラ本体にCONPROSYS HMI内蔵。モニタ画面を自由に制作できます。
- 別途サーバーの用意がなくてもWebサーバー機能で設備の情報を手軽に表示できます。

| 0N0FF                               |            | extor cxeeg Trend Graph |
|-------------------------------------|------------|-------------------------|
| Input<br>27.5<br>                   |            |                         |
| Button Input<br>CBck - Add<br>- Bub |            | Circledraph             |
| × Sine wave<br>04.65                | $\bigcirc$ |                         |

#### ◆ SCADA/MES・ERPシステムと安定したデータ交換

#### OPC UAサーバー機能(SCADA/MES/ERP連携対応)

コントローラ本体にOPC UAサーバー機能を内蔵。SCADAソフトウェアやMES・ERPシステムとの安全かつ 安定したデータ交換が可能です。

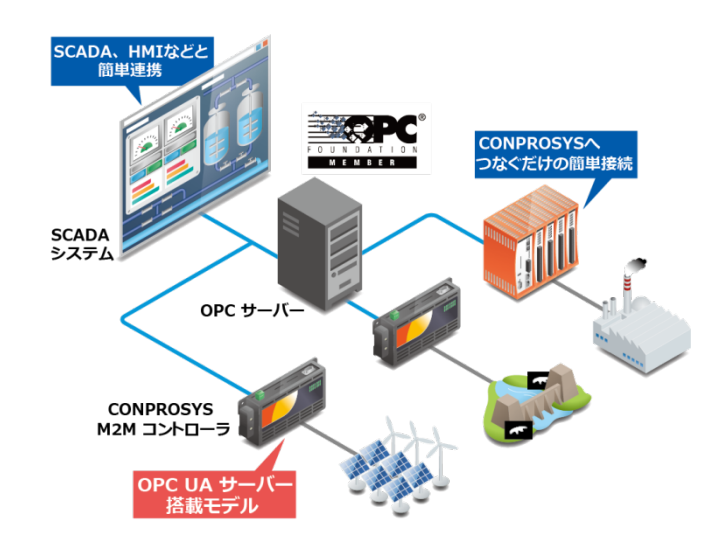

### 2. このマニュアルの構成

このマニュアルは以下のように構成されています。

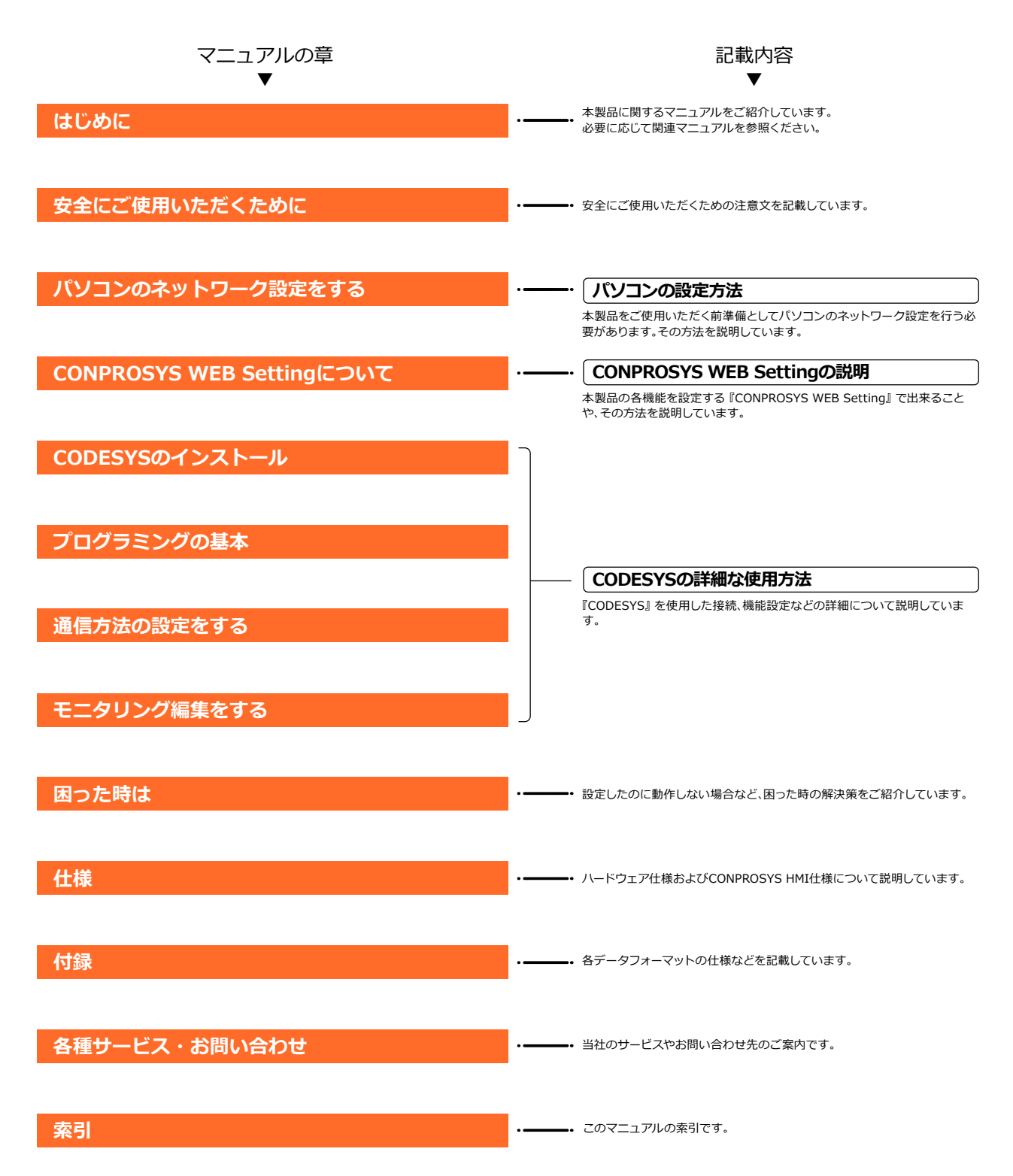

### 3. 製品使用までの流れ

本製品を使用するまでの、一般的な流れは以下のとおりです。

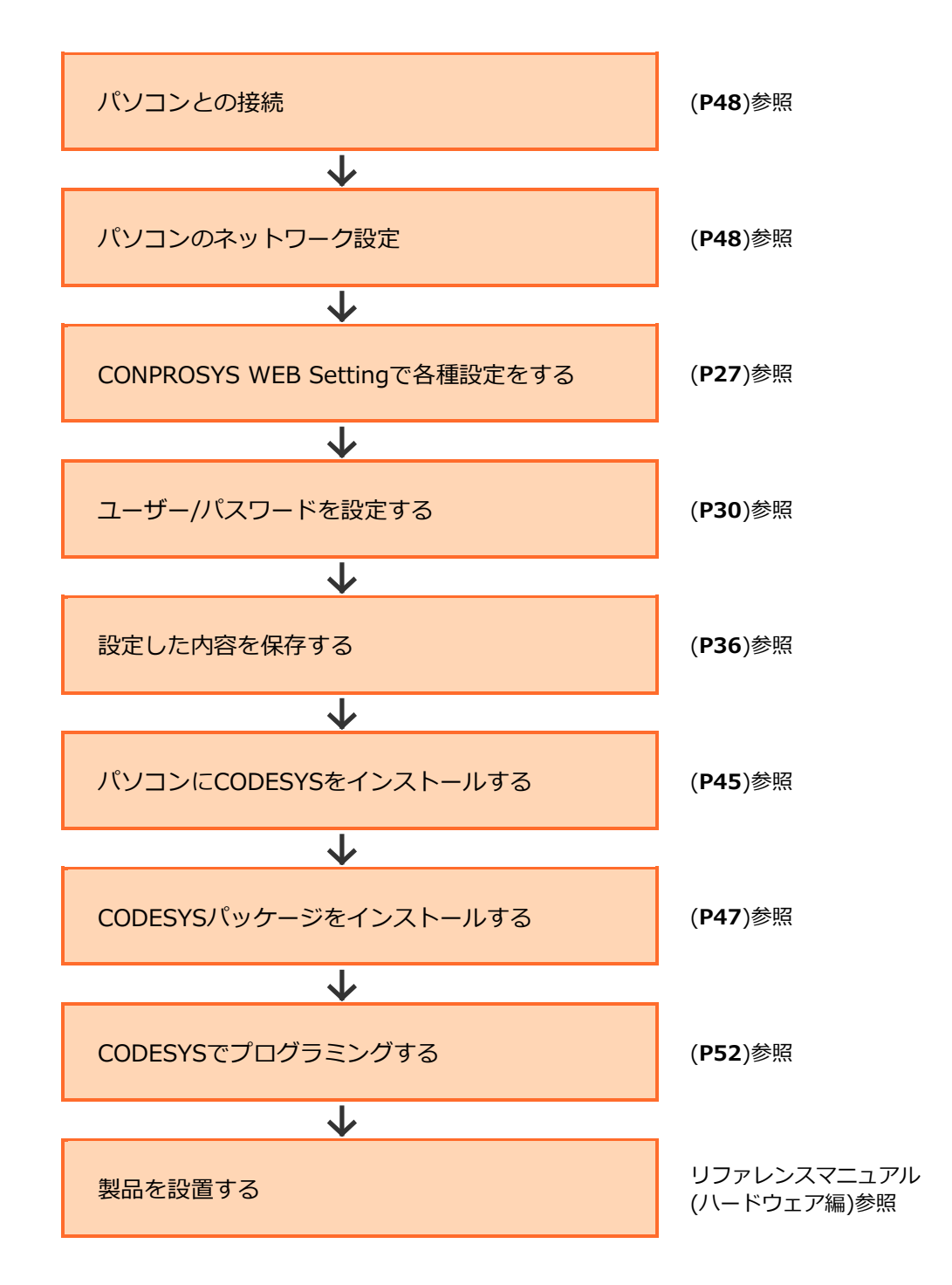

本製品を使用する環境やご使用のシステムの種類などによって、使用までの流れは異なる場合があります。

### 4. 関連マニュアルのご案内

本製品に関連するマニュアルは以下のように構成しています。 本書と併せてご活用ください。

#### ♦ 必ずお読みください

| 名称                                           | 用途                                            | 内容                                              | 入手先                                                           |
|----------------------------------------------|-----------------------------------------------|-------------------------------------------------|---------------------------------------------------------------|
| 製品ガイド(または商品案内)                               | 本製品開封後に必ずお読みくだ<br>さい。                         | 本製品をご使用になる前に同梱品を確<br>認、注意いただくことについて説明し<br>ています。 | 製品に同梱(印刷物)                                                    |
| セットアップマニュアル                                  | 本製品をセットアップする時に<br>お読みください。                    | セットアップに準備するものや接続、<br>設置方法について説明しています。           | 当社ホームページよりダウンロード(PDF)                                         |
| リファレンスマニュアル<br>(ハードウェア編)                     | 本製品を運用する時にお読みく<br>ださい。                        | 本製品の機能、設定などハードウェア<br>に関する説明をしています。              | 当社ホームペー<br>ジよりダウンロ<br>ード(PDF)                                 |
| リファレンスマニュアル<br>(ソフトウェア編)またはシス<br>テムセットアップガイド | 『CONPROSYS WEB<br>Setting』を設定する時にお読<br>みください。 | 『CONPROSYS WEB Setting』の各<br>種設定方法について説明しています。  | <ul> <li>当社ホームペー</li> <li>ジよりダウンロ</li> <li>ード(PDF)</li> </ul> |

### ♦ 各種マニュアルのダウンロード

各種マニュアルは、以下のURLよりダウンロードしてご使用ください。

ダウンロード https://www.contec.com/jp/download/

### 5. オンラインヘルプのご案内

演算や制御などの処理タスクを組み立てていく『CONPROSYS VTC』や、モニタリング画面の操作や編集を する『CONPROSYS HMI』の詳細情報はオンラインヘルプでも提供しています。 必要に応じてご活用ください。

### CONPROSYS VTC(Visual Task Control)

オンラインヘルプ http://data.conprosys.com/help/task/V1/jp/

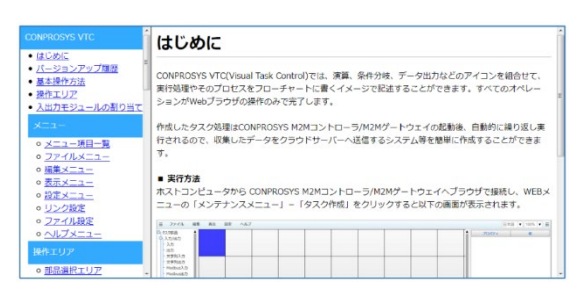

### CONPROSYS HMI(Human Machine Interface)

オンラインヘルプ

http://data.conprosys.com/help/hmi/V1/jp/

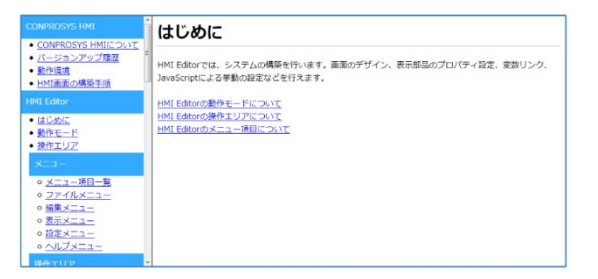

### 6. ファームウェアのご確認

ご使用を開始する前に、当社ホームページでファームウェアのバージョンをご確認いただき、常に最新バージョンのファームウェアをご使用ください。

最新のファームウェアにアップデートすることで、不具合が修正され、動作が安定します。

ダウンロード https://www.contec.com/jp/download/

※ファームウェアのアップデート方法は『ファームウェア更新(P41)』を参照ください。

# 安全にご使用いただくために

本製品を安全に使用するために、注意していただくことを 説明しています。本製品をご使用になる前に、必ずお読み ください。

### 1. 注意記号の説明

本書では、人身事故や機器の破壊をさけるため、次のシンボルで安全に関する情報を提供しています。 内容をよく理解し、安全に機器を操作してください。

| ⚠️危険 | この表示を無視して、誤った取り扱いをすると、人が死亡または重傷を負う危険が<br>差し迫って生じることが想定される内容を示しています。      |
|------|--------------------------------------------------------------------------|
| ⚠警告  | この表示を無視して、誤った取り扱いをすると、人が死亡または重傷を負う可能性<br>が想定される内容を示しています。                |
| ⚠注意  | この表示を無視して、誤った取り扱いをすると、人が損害を負う可能性が想定され<br>る内容および物的損害のみの発生が想定される内容を示しています。 |

### 2. 取り扱い上の注意

⚠注意

- ●本製品または本書は機能追加、品質向上のため予告なく仕様を変更する場合があります。継続的にご利用いただく場合でも、必ず当社ホームページのマニュアルを読み、内容を確認してください。
- ●本製品を改造しないでください。
   改造をしたものに対しては、当社は一切の責任を負いません。
- ●本製品の運用を理由とする損失、逸失利益などの請求につきましては、前項にかかわらず、いかなる責任も負いかねますのであらかじめご了承ください。

### 3. セキュリティに関する注意

ネットワークに接続する際は、存在するセキュリティリスクを考慮の上、セキュリティ対策事例を参考に本 体および関連するネットワーク機器を適切に設定してください。

### 1. セキュリティリスク

- 外部ネットワークからの不正侵入に伴うシステムの停止、データの破損、情報の窃取、マルウェア※1 への感染。
- 侵入後にその機器を踏み台として、外部ネットワークへの攻撃。(被害者から加害者になる)
- 外部へのネットワーク接続に伴う意図しない情報漏洩。
- これら事故の二次被害として、風評被害、損害賠償負担、信用の失墜、機会損失等。

※1: マルウェア(Malicious Software): 悪意あるプログラム。ユーザーの望まない動作をするプログラム

### 2. セキュリティ対策事例

- 初期パスワードを変更する。(パスワード設定方法は、ご使用の製品の解説書/マニュアルを参照してください)
- パスワード強度の高いものを設定する。

半角英字小文字、大文字、数字等を含み、類推されにくいパスワードを使用する

- 定期的にパスワードを変更する。
- 不要なネットワークサービスや、不要な機能を停止(無効化)する。
- ネットワーク接続機器において、ネットワークでのアクセス元を制限する。※2
- ネットワーク接続機器において、ネットワークの解放ポートを制限する。※2
- 専用ネットワークやVPN※3 など閉域網を使ってネットワークを構築する。

※2: 設定方法はネットワーク機器のメーカー各社へお問い合わせください。

※3: VPN(Virtual Private Network): 通信経路を認証や暗号化を用いて保護することにより、第三者が 侵入することができない、安全なネットワークです。

不正アクセスの手段や抜け道(セキュリティホール)は、日夜新たに発見されており、それを防ぐ完璧 な手段はありません。

インターネット接続には、常に危険が伴うことをご理解いただくとともに、常に新しい情報を入手し、 セキュリティ対策を行うことを強くおすすめします。

## パソコンのネットワーク 設定をする

本製品とパソコンの接続方法、ネットワーク設定、通信の 確認方法を説明しています。

### 1. パソコンとの接続

本製品の各種設定を行うには、本製品と接続するパソコンの通信を確立するために、ネットワーク設定を行う必要があります。

はじめに、本製品とパソコンを接続します。

1 以下の接続図を参考にパソコン、コントローラ、電源ユニットを接続します。

※電源ケーブルの作り方は『リファレンスマニュアル(ハードウェア編)』を参照ください。

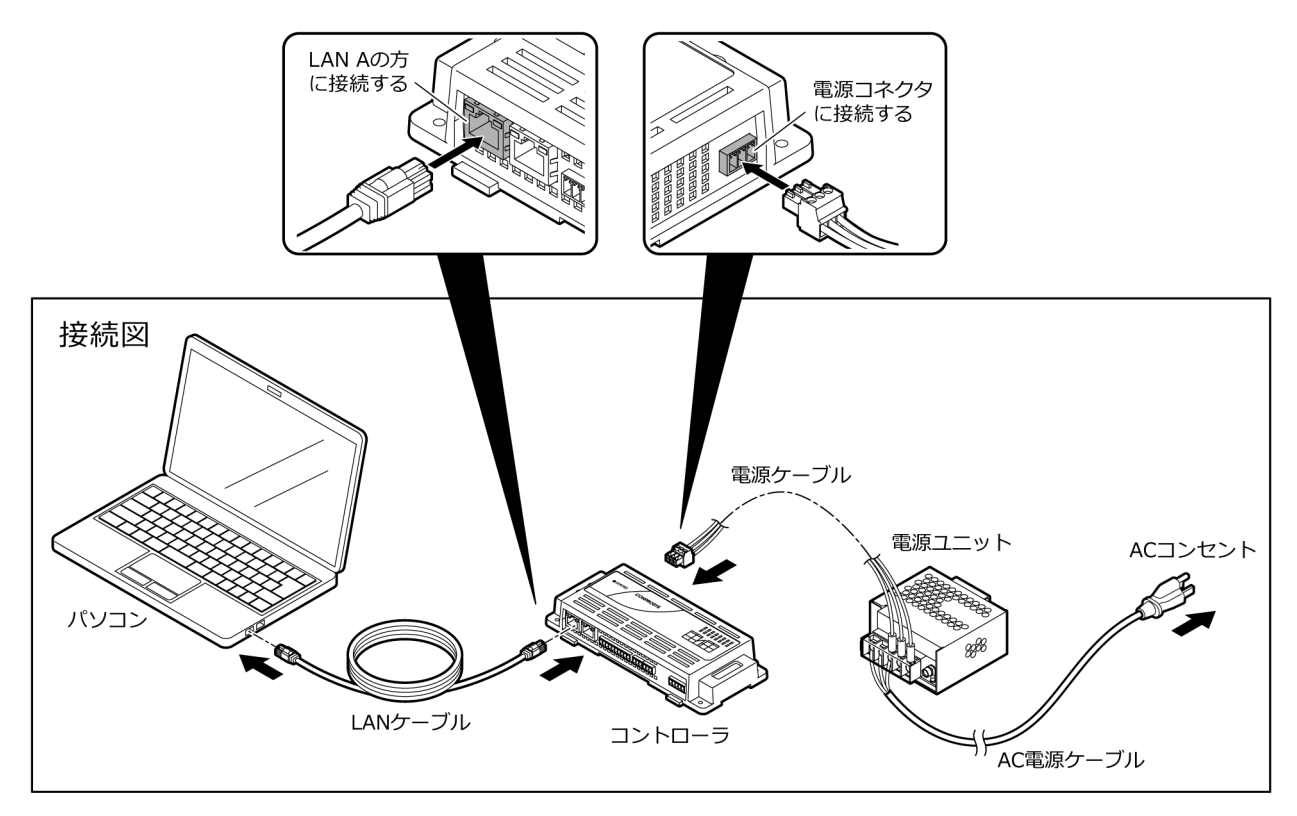

2 電源ユニットをACコンセントに接続し、パソコンのスイッチをONにします。

※電源ユニットをACコンセントに接続してからコントローラの起動が完了するまで、しばらく時間が掛かります。(1-2分が目安です)

### 2. パソコンのネットワーク設定をする

以下の設定手順を参考にして、次のようなIPアドレスになるようにパソコンのネットワーク設定を行います。

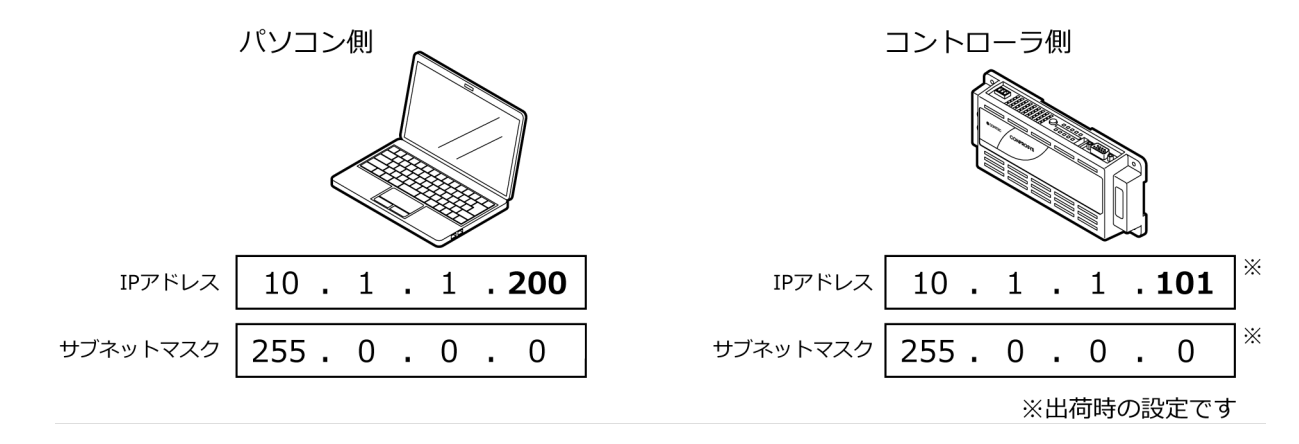

IPアドレスの太字部分(200と101)は重複しない番号を設定する必要があります。 ※使用するパソコンにプロキシが設定されている場合は、使用しないように設定する必要があります。

### 1. パソコンのネットワーク設定手順 (Windows 10の場合)

**1** [Windowsの設定] 画面で [ネットワークとインターネット] をクリックします。

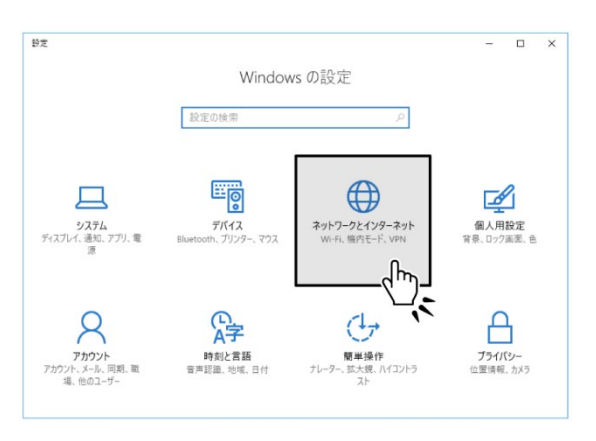

2 [ネットワーク設定の変更] 内の [アダプターのオプションを変更する] をクリックします。

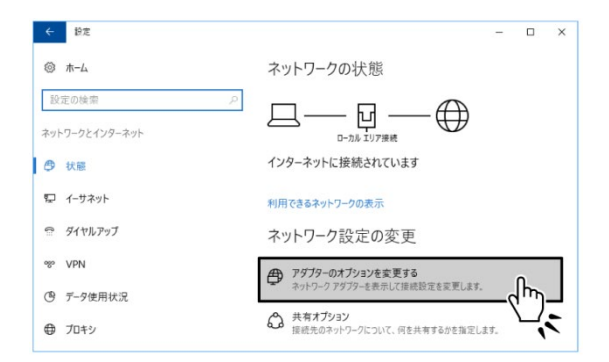

**3** 次に表示された画面の [ローカルエリア接続] をダブルクリックします。

| 🛃 ネットワーク接続                    |            |              |             | - |   |   | ×    |
|-------------------------------|------------|--------------|-------------|---|---|---|------|
| ← → · ↑ 🔮 « ネットワークとインターネット    | > ネットワーク接続 | ~ ō          | ネットワーク接続の検索 |   |   |   | P    |
| 整理 マ このネットワーク デバイスを無効にする      | この接続を診断する  | この接続の名前を変更する | 39          | 1 | • |   | 0    |
| D-full 107988<br>West (257100 |            |              |             |   |   |   |      |
| 1 個の項目 1 個の項目を選択              |            |              |             |   |   | 1 | i: 📰 |

4 [ローカルエリア接続の状態] ダイアログボックスの [プロパティ] をクリックします。

| ローカル エリア接続            | その状態                         |            |                  |
|-----------------------|------------------------------|------------|------------------|
| 全般                    |                              |            |                  |
| 接続                    |                              |            |                  |
| IPv4 接続:              |                              |            | インターネット          |
| IPv6 接続:              |                              | ネットワー      | ク アクセスなし         |
| メディアの状態:              |                              |            | 有効               |
| 期間:                   |                              |            | 00:25:25         |
| 速度:                   |                              |            | 1.0 Gbps         |
| 詳細(E)                 |                              |            |                  |
| 詳細(E)<br>動作状況         |                              | 1995 - T   |                  |
| 詳細(E)<br>動作状況         | 送信                           | <b>y</b> – | 受信               |
| 詳細(E)<br>動作状況<br>パイト: | 送信 ——<br>1,789,649           | -<br>-     | 受信<br>58,982,760 |
| 詳細(E)<br>動作状況<br>パイト: | 送信<br>1,789,649<br>受無効にする(D) |            | 受信<br>58,982,760 |

5 [ローカルエリア接続のプロパティ]ダイアログボックスの中から[インターネットプロトコルバージョン4(TCP/IPv4)]をダブルクリックします。

|     | 0,7,7;                                             |                                                                 |                     |          |
|-----|----------------------------------------------------|-----------------------------------------------------------------|---------------------|----------|
|     | Intel(R) 82578DM                                   | M Gigabit Network Conn                                          | ection              |          |
| この抽 | <sub>衰続は次の項目を使</sub>                               | 用します(O):                                                        | 構成(C).              |          |
| XX  | ₩ Microsoft ネット<br>₩ Microsoft ネット                 | ・ワーク用クライアント<br>・ワーク用ファイルとプリンター<br>ペジューラ                         | 共有                  | ^        |
|     | 💶 インターネット プロ                                       | コトコル パージョン 4 (TCP/IF                                            | <sup>V4)</sup> L    |          |
|     | Microsoft LLDF  A Microsoft LLDF  A Microsoft LLDF | vork Adapter Multiplexo<br>アプロトコル ドライバー<br>コトコル バージョン 6 (TCP/IF | V6)                 | *        |
| 1   |                                                    |                                                                 |                     | >        |
|     |                                                    |                                                                 | and an other states | 0        |
| 1   | インストール(N)                                          | 削除(U)                                                           | ノロハテイ(R             | <b>v</b> |

6 [インターネットプロトコルバージョン4(TCP/IP)のプロパティ] で以下のようにIPアドレス、サブネットマスクを設定します。

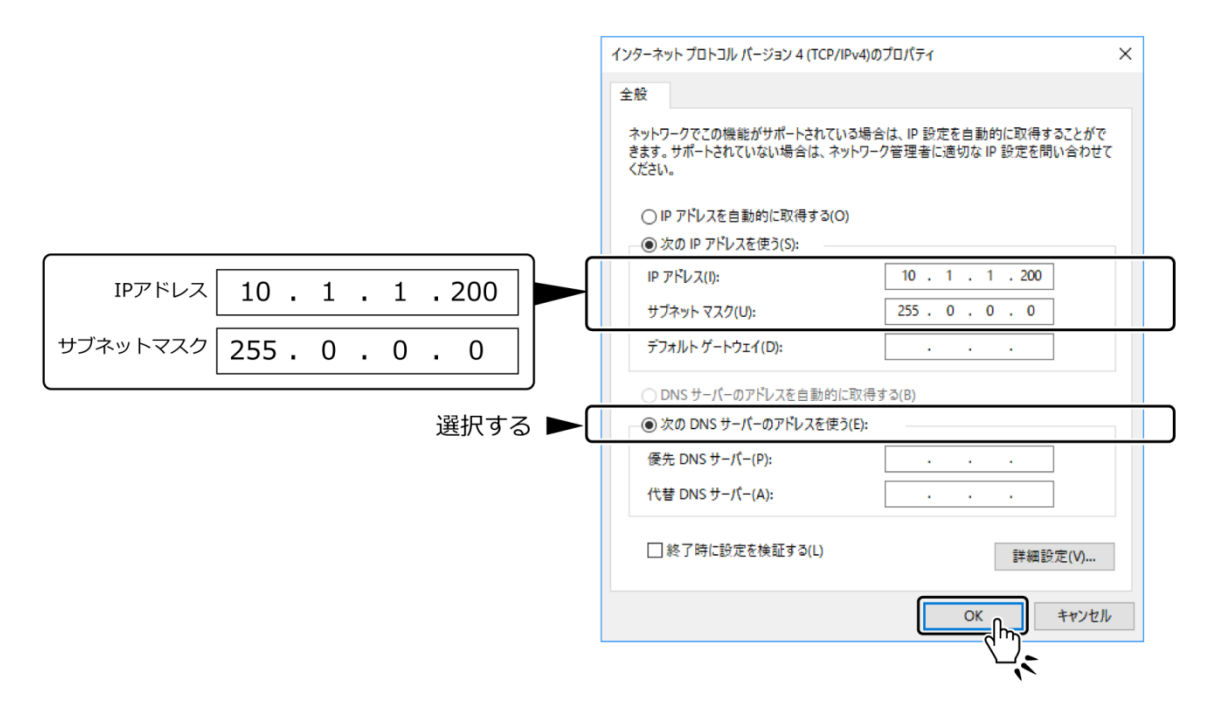

7 [OK] → [OK] → [閉じる] ボタンをクリックしてダイアログボックスを閉じ、ネットワーク設定を 終了させます。

### 3. 通信しているか確認する

 パソコンでebブラウザを起動し、アドレスバーにコントローラのIPアドレス(10.1.1.101)を入力し、 [Enter] キーを押します。

ユーザー名とパスワードを入力する画面が表示されたら、ユーザー名とパスワードを入力して[OK] をクリックします。

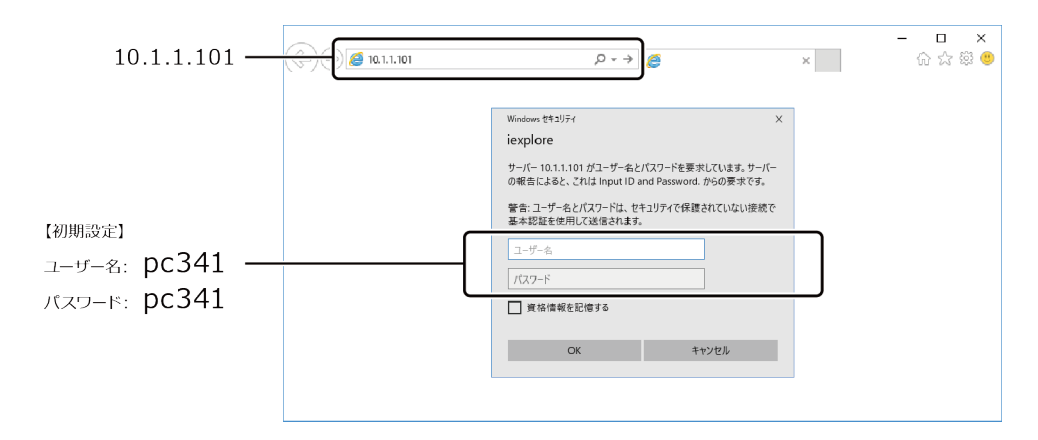

※対応しているWebブラウザは『対応Webブラウザ(P25)』を参照ください。

※実際に運用する時は、CONPROSYS WEB Setting [メンテナンス] - [ユーザー/パスワード] でユー ザー名とパスワードを変更してご使用ください。

※IPアドレスを入力して [Enter] キーを押した後で、セキュリティ証明書の確認画面が表示された場合 は [このサイトの閲覧を続行する] を選択します。

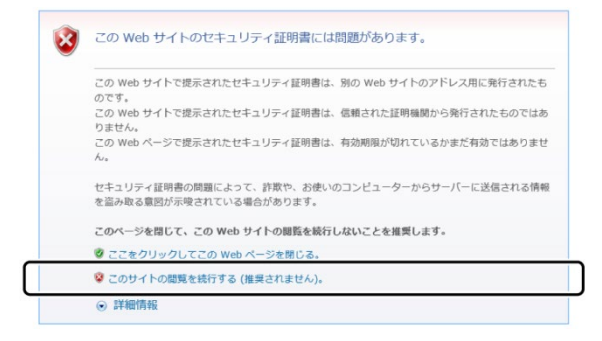

**2** CONPROSYS WEB Settingの画面が表示されたら、パソコンとコントローラの通信が確立しています。

## CONPROSYS WEB Settingについて

本製品のシステムや各種設定について説明をしています。

### 1. CONPROSYS WEB Settingの概要

本製品の各種設定は『CONPROSYS WEB Setting』で行います。 CONPROSYS WEB Settingは、Webブラウザ上で簡単に設定が行えます。

### 1. 対応Webブラウザ

CONPROSYS WEB Settingは以下のWebブラウザに対応しています。

| 対応Webブラウザ                   | 対応バージョン   |
|-----------------------------|-----------|
| Microsoft Internet Explorer | Ver. 11以降 |
| Google Chrome               | Ver. 52以降 |
| Mozilla Firefox             | Ver. 55以降 |

※対応Webブラウザ以外では動作に不具合が生じる場合があります。必ず対応しているWebブラウザをご 使用ください。

### 2. CONPROSYS WEB Settingの起動

本製品と接続したパソコンでWebブラウザを起動し、アドレスバーにコントローラのIPアドレス 「10.1.1.101」を入力し、[Enter] キーを押します。

ユーザー名とパスワードを入力する画面が表示されたら、ユーザー名とパスワードを入力して [OK] をクリックします。

※本製品の接続方法については、『セットアップマニュアル』を参照ください。

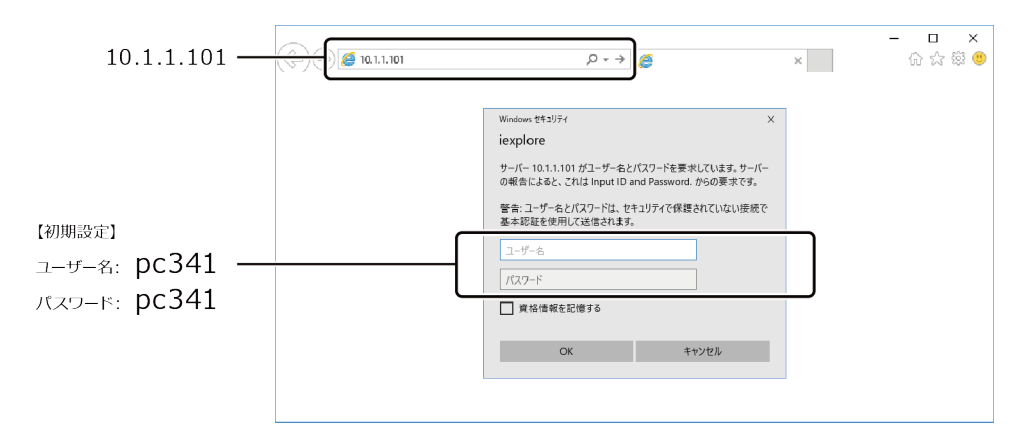

※ IPアドレスを入力して [Enter] キーを押した後で、セキュリティ証明書の確認画面が表示された場合は [このサイトの閲覧を続行する] を選択してください。

### 3. CONPROSYS WEB Settingの基本操作

#### ◆ CONPROSYS WEB Setting画面の構成

CONPROSYS WEB Settingは画面左側のメニュー部分で設定項目をクリックすると、画面右側の表示部分に その設定項目内容が表示されます。

|           | < i> ttp://10.1.1   | .101/           | ,으 - එ 🎯 MC Config           | uration menu X | - □ ×<br>@☆@© |          |
|-----------|---------------------|-----------------|------------------------------|----------------|---------------|----------|
|           | jp/en/ch            | ネットワーク設:        | 定                            |                |               |          |
|           | 41. ÷1. 🗢           | LAN A           | eth0                         |                |               |          |
| メニュー部分 ―― | - NO BO AL          | Select          | <ul> <li>固定IPアドレス</li> </ul> | . ◎ DHCP取得     |               | ↓ → 表示部分 |
|           | ネットワーク設定            | IP address      | 10.1.1.101                   |                |               |          |
|           | <u>ユーザー/パスワード設定</u> | Subnet mask     | 255.0.0.0                    |                |               |          |
|           | 時刻設定                | Default gateway | 10.1.1.254                   |                |               |          |
|           | データ送信設定             | LAN B           | eth1                         |                |               |          |
|           | 設定バックアップ            | Select          | <ul> <li>固定IPアドレス</li> </ul> | ◎ DHCP取得       |               |          |
|           | 設定リストア              | IP address      | 192.168.1.101                |                |               |          |
|           | 設定保存                | Subnet mask     | 255.255.255.0                |                |               |          |
|           | 設定初期化               | Default gateway |                              |                |               |          |
|           | システム情報              | DNS server1     | 10.1.1.254                   |                |               |          |
|           | 再起動シャットダウン          | DNS server2     |                              |                |               |          |
|           |                     | set             |                              |                |               |          |
|           | CODESYS設定           | 設定を有効にする(こは)    | 設定の保存と再起動が必                  | 要です            |               |          |
|           | PLCプログラム保存          |                 |                              |                |               |          |
|           | ファームウェア更新           |                 |                              |                |               |          |
|           | HMI設定               |                 |                              |                |               |          |
|           | Editor              |                 |                              |                |               |          |
|           | Viewer              |                 |                              |                |               |          |
|           | ページ保存               |                 |                              |                |               |          |
|           |                     |                 |                              |                |               |          |
|           |                     |                 |                              |                |               |          |
|           |                     |                 |                              |                |               | J        |
|           |                     |                 |                              |                |               |          |

### 2. メニュー項目の機能一覧

| メニュー項目名                        | 機能                                                       |     |
|--------------------------------|----------------------------------------------------------|-----|
| 一般設定                           |                                                          |     |
| ネットワーク設定                       | IPアドレスなど、ネットワークに関する設定を行います。                              |     |
| ユーザー/パスワード設定                   | 本製品にWebブラウザでログインするユーザー/パスワードを設定します。                      | P30 |
| 時刻設定                           | 日付時刻を取得するNTPサーバーを設定します。                                  | P31 |
| データ送信設定                        | 計測したデータの送信先サーバーを設定します。                                   | P32 |
| シリアル設定                         | シリアルポートの通信パラメーターを設定します。                                  | P33 |
| 設定バックアップ                       | モニタリング画面、タスクプログラム、各種設定をバックアップします。                        | P34 |
| 設定リストア                         | 設定リストア バックアップしたファイルを元に、モニタリング画面、タスクプログラム、<br>各種設定を復元します。 |     |
| 設定保存                           | 設定した各内容をROMに保存します。                                       | P36 |
| 設定初期化                          | 設定初期化 全ての設定を工場出荷の状態に戻します。                                |     |
| システム情報                         | システム情報本製品の情報を表示します。                                      |     |
| 再起動/シャットダウン 本製品の再起動/電源オフを行います。 |                                                          | P40 |
| CODESYS設定                      |                                                          |     |
| PLCプログラム保存                     | PLCプログラム保存 PLCプログラムをROMに保存します。                           |     |
| ファームウェア更新                      | ファームウェアを更新します。                                           | P41 |
| HMI設定                          |                                                          |     |
| Editor                         | tor モニタリング画面(CONPROSYS HMI)の編集画面を表示します。                  |     |
| Viewer                         | モニタリング画面(CONPROSYS HMI)を表示します。                           | P43 |
| ページ保存                          | Editorで作成した画面(CONPROSYS.HMI)の内容をROMに保存します。               | P43 |

### 3. 機能の詳細説明

### 1. ネットワーク設定

本製品のIPアドレスの設定やネットワークの通信確認を行います。

※LAN A、LAN Bそれぞれにネットワークの設定ができます。

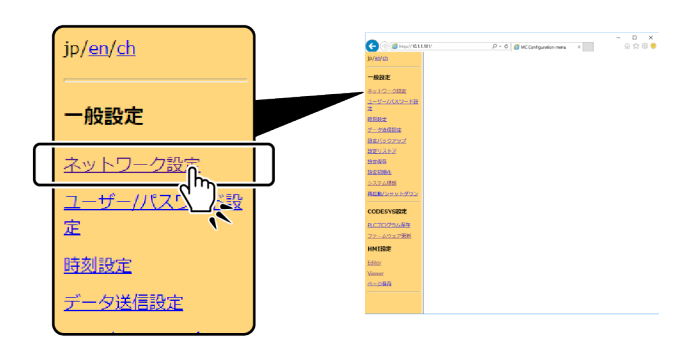

#### ネットワーク設定

| LAN A           | eth0                                    |  |
|-----------------|-----------------------------------------|--|
| Select          | <ul> <li>● 固定IPアドレス ○ DHCP取得</li> </ul> |  |
| IP address      | 10.1.1.101                              |  |
| Subnet mask     | 255.0.0.0                               |  |
| Default gateway | 10.1.1.254                              |  |
| LAN B           | eth1                                    |  |
| Select          | <ul> <li>● 固定IPアドレス ○ DHCP取得</li> </ul> |  |
| IP address      | 192.168.1.101                           |  |
| Subnet mask     | 255.255.255.0                           |  |
| Default gateway | 192.168.1.254                           |  |
| DNS server1     | 10.1.1.254                              |  |
| DNS server2     |                                         |  |
| set             |                                         |  |

#### 設定を有効にするには設定の保存と再起動が必要です

CONPROSYS WEB Settingについて
PAC シリーズ システムセットアップガイド

#### Select

IPアドレスの設定方法を選択します。 [固定IPアドレス]: IPアドレスやサブネットマスクなどを設定します。 [DHCP取得]: DHCPクライアントを使用してIPアドレスを自動で取得します。

【デフォルト値】: 固定IPアドレス

#### IP address

IPアドレスを設定します。 [固定IPアドレス]を選択した場合に有効です。

【デフォルト値】: 10.1.1.101

#### Subnet mask

サブネットマスクを設定します。 [固定IPアドレス]を選択した場合に有効です。

【デフォルト値】:255.0.0.0

#### Default gateway

デフォルトゲートウェイのIPアドレスを設定します。 [固定IPアドレス]を選択した場合に有効です。 設定しない場合は何も入力せず空欄にします。

【デフォルト値】: 10.1.1.254

#### DNS server1、DNS server2

DNSサーバーのIPアドレスを設定します。 [固定IPアドレス]を選択した場合に有効です。 設定しない場合は何も入力せず空欄にします。

【デフォルト値】: DNS server1 : 10.1.1.254 DNS server2 : (入力なし)

### 2. ユーザー/パスワード設定

Webブラウザでログインするユーザー、パスワードの設定を行います。

出荷時のパスワードから変更してご使用ください。

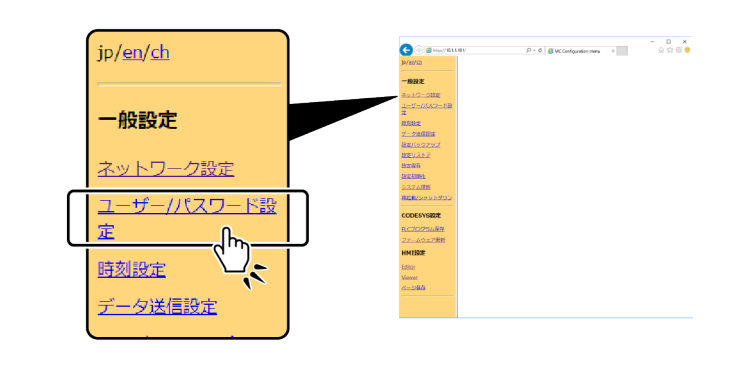

| ユーザー               | -/パスワード設定          |
|--------------------|--------------------|
| user name          |                    |
| passwd             |                    |
|                    | add                |
|                    |                    |
| user name<br>pc341 | del                |
| 設定を有効に             | するには設定の保存と再起動が必要です |

#### ユーザー/パスワード設定

WebブラウザでCONPROSYS WEB Setting画面にログインするユーザーの追加、削除ができます。

ユーザーおよびパスワードは、31文字以下の半角英数字で入力します。

設定の変更は、本製品の再起動後に有効になります。

セキュリティ強化のため、運用時にはデフォルトと異なるユーザーを追加し、デフォルトのユーザーを削除 します。 時刻設定では、日付時刻を取得するNTPサーバーの設定を行います。

### 3. 時刻設定

| 時刻同期設定                   |                                  |  |
|--------------------------|----------------------------------|--|
| 現在の日時                    | 2016-04-08 17:12:10 reload write |  |
| 同期サーバ                    | ntp.nict.jp                      |  |
| 同期を実施する時刻                | 02:20                            |  |
| タイムゾーン                   | UTC+09(JST) <b>T</b>             |  |
| set<br>now               |                                  |  |
| 設定を有効にするには設定の保存と再起動が必要です |                                  |  |
| 日付と時刻の設定                 |                                  |  |
|                          |                                  |  |
| yyyy-mm-dd hh:mm:ss      | 2016 - 04 - 08 17 : 12 : 10      |  |

#### ♦ 時刻同期設定

#### 現在の日時

現在の日時を表示します。

[reload] をクリックすると同期サーバから時刻を更新します。 [write] をクリックすると現在の時刻をROMに保存します。

#### 同期サーバ

NTPを使用する場合、NTPサーバーのアドレスをセットします。

【設定範囲】: FQDNまたはIPアドレス 【デフォルト値】: ntp.nict.jp

#### 同期を実施する時刻

本製品の起動時と毎日2:20に同期サーバから時刻を更新(同期)します。(設定項目ではありません)

#### タイムゾーン

世界標準時間と本製品を使用する地域の標準時間との時差を設定します。

【デフォルト値】: UTC+09(JST-9)

#### ◆ 日付と時刻の設定

手動で時刻設定をする場合、フォームに日時、時間を入力して更新します。

【設定範囲】:1970年1月1日0時0分0秒 -2038年1月19日3時14分7秒 【デフォルト値】:1970年1月1日0時0分0秒

### 4. データ送信設定

計測したデータの送信先サーバーを設定します。

送信データのフォーマットについては、『送信データフォーマット(P175)』を参照ください。

| 一股設定                            | C () () () () () () () () () () () () ()         |
|---------------------------------|--------------------------------------------------|
| ネットワーク設定                        | -BLZ                                             |
| ユーザー/パスワード設                     | A TRANSPORT                                      |
| 時刻設定                            | 822.45.2"<br>8280<br>82598<br>- 0.2.2.09         |
|                                 | Reduces a strate<br>CCCCS visit<br>N (CCC) visit |
| 設定バックアッ                         | Utradicational<br>Header<br>Man                  |
| 設定リストア                          |                                                  |
| <u>銀守</u> 伊方                    |                                                  |
|                                 |                                                  |
| 二人光后乳中                          |                                                  |
| ナーダ医信設定                         |                                                  |
| データ送信先URI https://data.comprosy | rs.com/MvEuel/welcome/upload/                    |
|                                 | s.com/myr del/weicome/upioad/                    |
| set                             |                                                  |
| 設定を有効にするには設定の保存と再               | 記動が必要です                                          |
|                                 |                                                  |

#### ◆ データ送信先URL

計測したデータを送信するサーバーのURLを入力します。

【デフォルト値】:設定なし

### 5. シリアル設定

シリアルポートの通信パラメーターを設定します。

シリアルポートで設定したいポート番号を選択してから、通信パラメーターを設定してください。

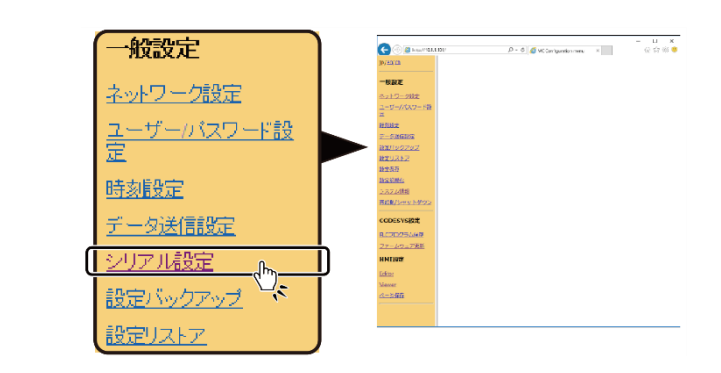

| シリアル設定                                   |   |
|------------------------------------------|---|
| シリアルボート 1 <b>マ</b><br>伝送モート 全二重 <b>マ</b> |   |
| 設定を有効にするには設定の保存と再起動が必要です                 | - |

#### ♦ シリアルポート

通信パラメーターの設定があるシリアルポート番号の一覧が表示されます。 ここでは設定したいシリアルポートの番号を選択します。 シリアルポート番号は、製品ごとに異なりますので、『シリアルポート**(P67)**』を参照してください。

#### ◆ 伝送モード

データ伝送の通信方式を設定します。 ハードウェアの設定と合わせてください。

【設定範囲】: 全二重、半二重 【デフォルト値】: 全二重

### 6. 設定バックアップ

|          | ネットワーク設定                |   | C (a) (a) hep-(752.5.3.101/          | Р-Ф 🖪 M. Carlquetion mers 🛛 | - D X |
|----------|-------------------------|---|--------------------------------------|-----------------------------|-------|
|          | <u>ユーザー/パスワード設</u><br>定 |   | 9/000<br>                            |                             |       |
|          | 時刻設定                    |   | <u>データは単数体</u><br>動体だいうからズ<br>動気リストア |                             |       |
|          | データ送信設定                 |   | 1993/07<br>1993/1994<br>2-227.6/199  |                             |       |
| ſ        | 設定バックアップ                | ח | CODESYSER:<br>BLCDD/DSLARE           |                             |       |
|          | 設定リストア                  | Ī | ファームウェア第時<br>HNI設定<br>Ether          |                             |       |
|          | 設定保存                    |   | Visioner<br>etcm:dottelfe            |                             |       |
|          | 設定初期化                   | J |                                      |                             |       |
|          |                         |   |                                      |                             |       |
|          | • •                     | - |                                      |                             |       |
| 設定バックアップ |                         |   |                                      |                             |       |
| down     | load                    |   |                                      |                             |       |

モニタリング画面、タスクプログラム、各種設定をバックアップします。

各種設定のバックアップは、[download]をクリックすると保存されます。

デフォルトのファイル名は、config.datになっていますので、任意のファイル名をつけて保存してください。

| 🤗 名前を付けて保存              | <b>×</b>             |  |  |
|-------------------------|----------------------|--|--|
|                         | ▼ 4 ダウンロードの検索 👂      |  |  |
| 整理 ▼ 新しいフォルダー           |                      |  |  |
|                         |                      |  |  |
| ▶ デスクトップ<br>〕 マイドキュメン   | 検系余件に一致する項目はありません。   |  |  |
| 📔 マイ ピクチャ<br>🍺 マイ ビデオ 🛛 |                      |  |  |
| ▶ マイ ミュージッ<br>▶ リンク     |                      |  |  |
| <ul> <li></li></ul>     | III                  |  |  |
| ファイル名(N): config.dat ・  |                      |  |  |
| フォルダーの非表示               | 保存( <u>5</u> ) キャンセル |  |  |

### 7. 設定リストア

バックアップしたファイルを元に、モニタリング画面、タスクプログラム、各種設定を復元します。

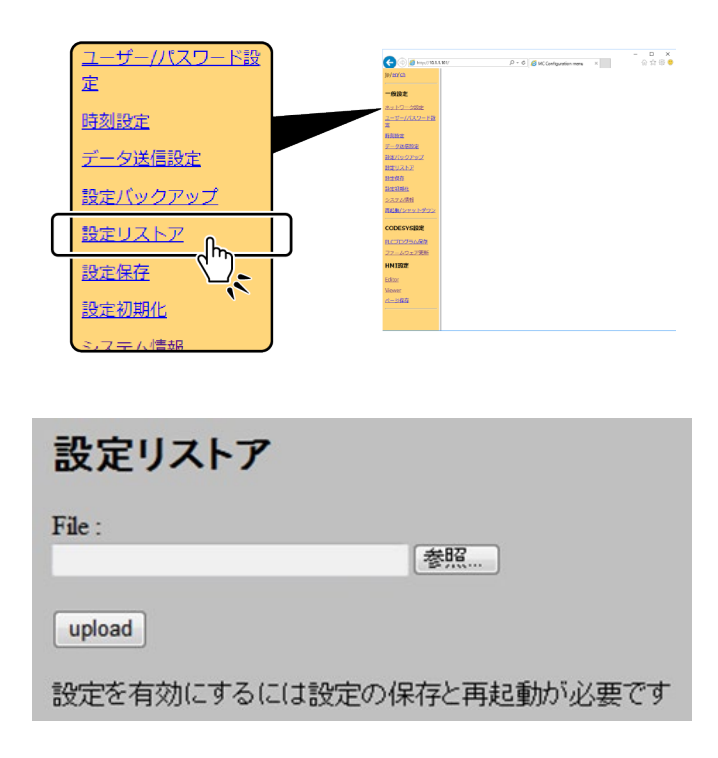

設定バックアップで保存したバックアップファイルを [参照] から選択して、[upload] をクリックしてくだ さい。

復元された各種設定は、それぞれの設定画面で確認できますが、設定を有効にするには[設定保存]と[再 起動]を行ってください。

### 8. 設定保存

CONPROSYS WEB Settingで設定した内容をROMに保存します。

[save to ROM] をクリックするとPWRのLEDが点滅し、保存を開始します。

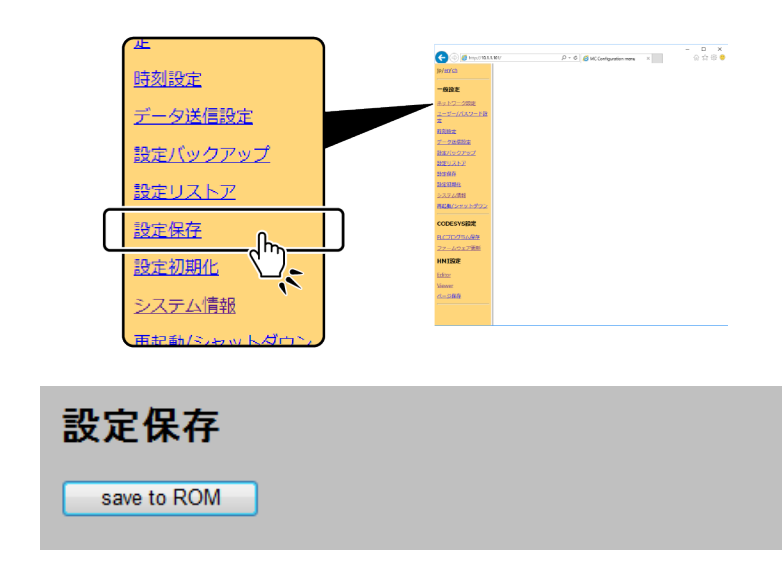

⚠注意

設定の保存中は、本体のPWR LEDの点滅が終了するまで電源を切らないでください。(所要時間:5秒程度)

設定保存を行わないで再起動や電源OFFをすると設定した内容が元に戻ります。
## 9. 設定初期化

本製品を工場出荷時のデフォルト設定に戻します。

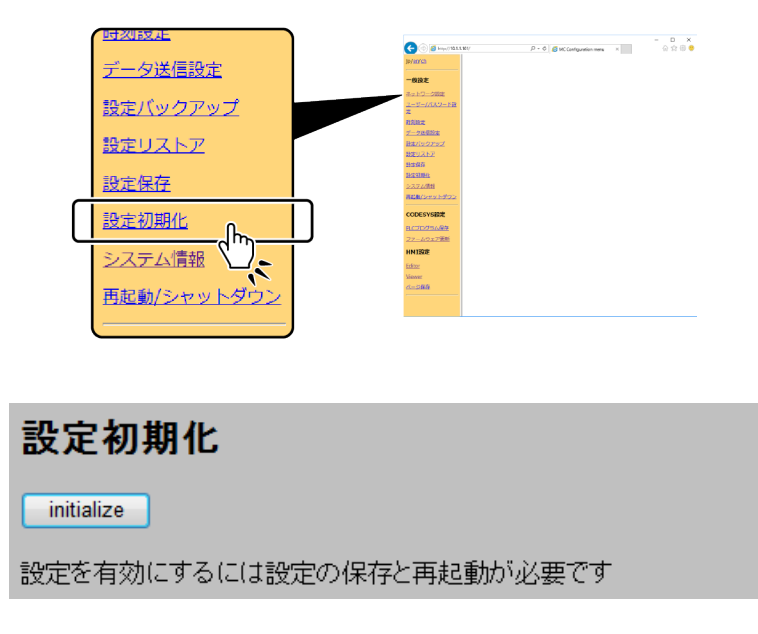

[initialize] をクリックすると設定を初期化します。

初期化した設定を有効にするには、[設定保存]と[再起動]を行ってください。

### 10. システム情報

本製品の情報を表示します。

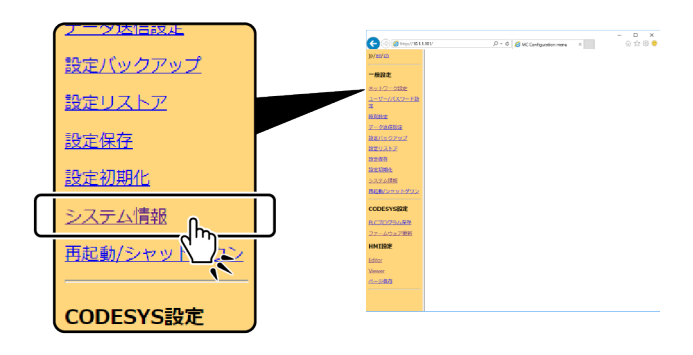

CONPROSYS WEB Settingについて PAC シリーズ システムセットアップガイド

以下の画面が表示されます。

#### システム情報

| バージョン      | 1.2.0            |                                        |  |  |
|------------|------------------|----------------------------------------|--|--|
| シリアル番号     | 120506-052000011 |                                        |  |  |
| ID         | 5004 - 1584 - 80 | 088 - 0040 - 1792 - 0558 - 8027 - 0804 |  |  |
|            | LAN A            | NII:00:40:03:00:20                     |  |  |
|            | LAN B            | NE:NO:NE:Ch:NO:E1                      |  |  |
| ランタイムバージョン | 1.2.0.0          |                                        |  |  |
| ドライババージョン  | 1.1.0.0          |                                        |  |  |
| 電池残量       | あり               |                                        |  |  |
| サーバ接続ログ    | 表示               |                                        |  |  |
| 詳細         | 表示               |                                        |  |  |
| license    | 表示               |                                        |  |  |

#### ♦ バージョン

ファームウェアのバージョンが表示されます。

#### ◆ シリアル番号

本製品のシリアル番号が表示されます。

#### ♦ ID

クラウドサーバーのCDSまたはCDS2に登録する際に必要なIDが表示されます。

#### ◆ MACアドレス

有線LANのMACアドレスが表示されます。

#### ◆ ランタイムバージョン

ランタイムのバージョンが表示されます。

#### ◆ ドライババージョン

ドライバのバージョンが表示されます。

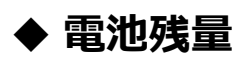

電池残量の有無が表示されます。

#### ◆ サーバー接続ログ

サーバーとの通信ログを表示します。

| 項目          | 説明                                  |
|-------------|-------------------------------------|
| Webサーバー通信ログ | データ送信先URLに指定されたサーバーとの最新の通信ログを表示します。 |
| NTPサーバー通信ログ | 指定されたNTPサーバーとの最新の通信ログを表示します。        |

#### Webサーバ通信ログ

\* Trying 10.1.1.1... \* Total \* Received \* Xferd Average Speed Time Time Time Current Dload Upload Total Spent Left Speed

0 0 0 0 0 0 0 0 0 --:--:-- --:-- 0\* connect to 10.1.1.1 port 80 failed: No route to host \* Failed to connect to 10.1.1.1 port 80: No route to host \* Closing connection 0 curl: (7) Failed to connect to 10.1.1.1 port 80: No route to host

#### NTPサーバ通信ログ

3 Jul 10:33:23 ntpdate[1376]: step time server 133.243.238.163 offset -2588356.802507 sec

#### メール送信ログ

ログが見つかりません

#### ▶ 詳細

システム情報の詳細を表示します。

| uptime       |         |          |               |             |         |
|--------------|---------|----------|---------------|-------------|---------|
| 23:43:49 up  | 27 min, | 0 users, | load average: | 4.36, 4.27, | 3.44    |
| free         |         |          |               |             |         |
|              | 1       |          | £             |             | h       |
|              | total   | usea     | Iree          | snared      | builers |
| Mem:         | 513504  | 128316   | 385188        | 0           | 244     |
| -/+ buffers: | :       | 128072   | 385432        |             |         |
| Swap:        | 0       | 0        | 0             |             |         |

PAC シリーズ システムセットアップガイド

|   |   | 1 |
|---|---|---|
| T | 1 |   |
|   | - |   |

| Filesystem     | 1K-blocks | Used  | Available | Use% | Mounted on |
|----------------|-----------|-------|-----------|------|------------|
| /dev/root      | 31729     | 28133 | 1958      | 93%  | 1          |
| none           | 256752    | 0     | 256752    | 0%   | /var       |
| none           | 256752    | 56    | 256696    | 0%   | /tmp       |
| none           | 256752    | 0     | 256752    | 0%   | /dev       |
| /dev/mtdblock5 | 18688     | 16496 | 2192      | 88%  | /mnt/mtd   |
| tmpfs          | 256752    | 37500 | 219252    | 15%  | /home      |
| tmpfs          | 32768     | 688   | 32080     | 2%   | /home/CF   |
| tmpfs          | 16384     | 12    | 16372     | 0%   | /home/Ram  |

#### ps aux

| PID | USER | TIME | COMMAND       |
|-----|------|------|---------------|
| 1   | root | 0:02 | init          |
| 2   | root | 0:00 | [kthreadd]    |
| 3   | root | 0:00 | [ksoftirqd/0] |
| 5   | root | 0:14 | [kworker/u:0] |
| 6   | root | 0:00 | [khelper]     |
| 7   | root | 0:00 | [netns]       |
| 8   | root | 0:00 | [sync_supers] |
| 9   | root | 0:00 | [bdi-default] |
| 10  | root | 0:00 | [kblockd]     |

#### ♦ license

[表示]をクリックすると、使用ソフトウェアのライセンス情報を表示します。 ソフトウェアの利用には承諾が必要です。

# 11. 再起動/シャットダウン

本製品の再起動または電源オフを行います。

| 設定ハックアッフ       |                      |                                              | - D X          |
|----------------|----------------------|----------------------------------------------|----------------|
| 語会ロストス         | leizzica             | pp://dit.tel/ (2 + 6) @ MCConfiguration more | x (i) 55 t(z 🗧 |
| BREUK PA       | -922                 |                                              |                |
| 設定保存           | 2-2-//XX             | -FB                                          |                |
|                | 日常設定                 |                                              |                |
| 設定初期化          | Harloors             | 2                                            |                |
|                | 2020,212<br>2020,212 |                                              |                |
| システム情報         | 2272/8th             |                                              |                |
| 22.02 - 002100 | Rib(Servit           | 202                                          |                |
| 再起動/シャットダウン    | CODESVSED            | e                                            |                |
|                | RC3D256              | itz<br>Eni                                   |                |
|                | HNIESZE              |                                              |                |
|                | Editor<br>Viewer     |                                              |                |
| CODESYS設定、     | 0-980                |                                              |                |
|                |                      |                                              |                |
| PICプログラム保存     |                      |                                              |                |
|                | •                    |                                              |                |
|                |                      |                                              |                |
|                |                      |                                              |                |
|                |                      |                                              |                |
| 由記動/シャット       | ダウン                  |                                              |                |
|                | 112                  |                                              |                |
|                |                      |                                              |                |
|                |                      |                                              |                |
| reboot 💌 start |                      |                                              |                |
| June Start     |                      |                                              |                |
|                |                      |                                              |                |
|                |                      |                                              |                |
|                |                      |                                              |                |
|                |                      |                                              |                |

reboot(再起動)または、shutdown(電源オフ)を選択して [start] をクリックするとLEDの点滅が始まり、再 起動または電源オフを実行します。

# 12. PLCプログラム保存

PLCプログラムをROM領域に保存します。

[書き込み] ボタンをクリックするとST1とST2のLEDが点滅し、保存を開始します。 保存が完了すると点滅が停止します。

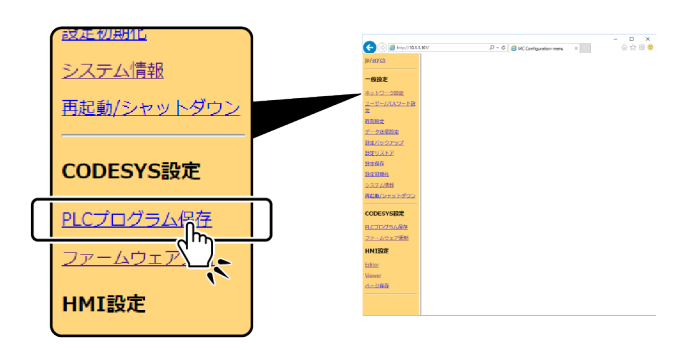

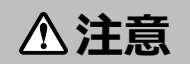

設定保存中は、本体LEDのST1とST2が点滅します。

その間、電源を切らないでください。(所要時間:5秒程度)

設定保存を行わないで再起動や電源OFFをすると設定した内容が元に戻ります。

### 13. ファームウェア更新

ファームウェアの更新を行います。

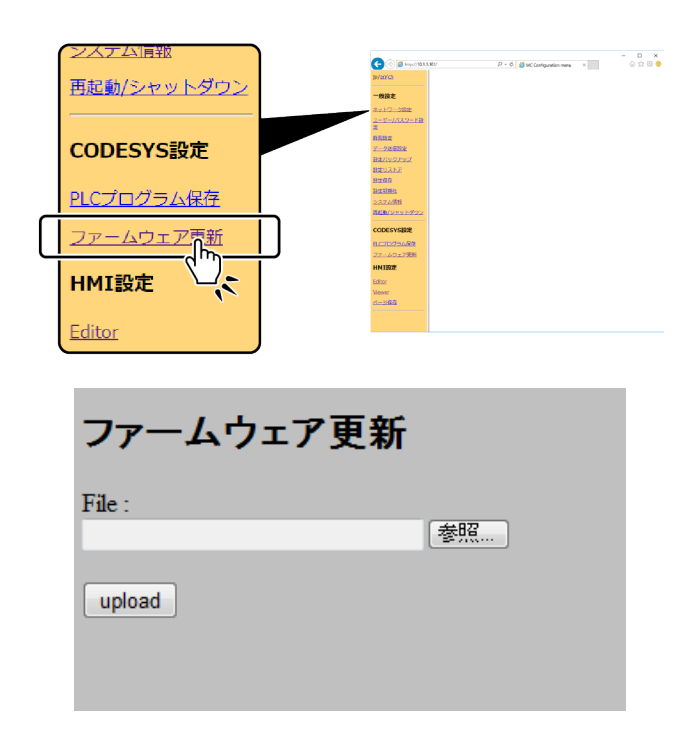

CONPROSYS WEB Settingについて PAC シリーズ システムセットアップガイド

ファームウェアの更新ファイルは当社ホームページからダウンロードできます。

ダウンロード https://www.contec.com/jp/download/

ダウンロードしたファイルを [参照] ボタンから選択し、[upload] ボタンをクリックしてください。 ※ダウンロードしたファイルはzip形式で圧縮されているので、解凍し、拡張子binのファイルを選択してく ださい。

#### ⚠注意

ファームウェアの更新中は、本体LEDのST1とST2が点滅します。

その間、絶対に電源を切らないでください。データが破損して起動できなくなります。

#### 14. Editor

モニタリング画面を制作/変更を行う画面を表示します。

表示アイテムを並べて簡単に独自のモニタリング画面を作ることができます。

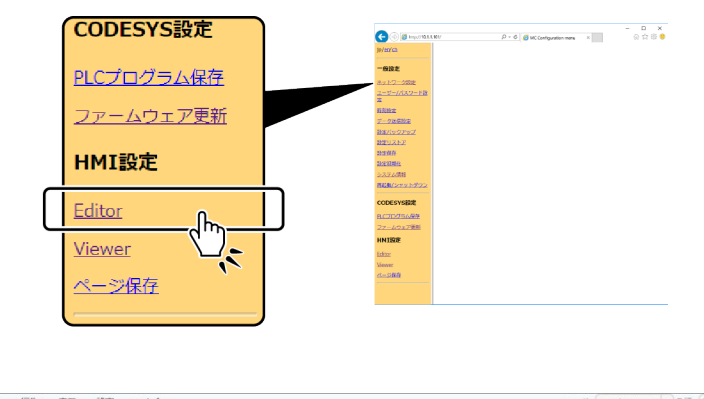

| 2 表示部品                                        | = | ▲ プロパティ レイヤー              |
|-----------------------------------------------|---|---------------------------|
| ▶ 選択                                          |   | id=                       |
| ubelラベル                                       |   | 名前 値 リンク 10               |
| ☐ #₽                                          |   |                           |
| 2010年1月11日日本11日日本11日日本11日日本11日日本11日本11日本11日本1 |   |                           |
| <b>ジ</b> スイッチ                                 |   |                           |
| ④ランブ                                          |   |                           |
| チェックボックス                                      |   |                           |
| <ul> <li>ラジオボタン</li> </ul>                    |   |                           |
| 11日 ボタン                                       |   |                           |
| 2 テキスト入力                                      |   |                           |
| キ スライダー                                       |   | - リンク税金 岡 国               |
| 🗅 動画                                          |   |                           |
| F 100年                                        |   | III I S                   |
| ■円形メーター                                       |   | JavaScript 確認 「イベント発生時に実行 |
| <b>ゴ</b> レベルメーター                              |   |                           |
| アグラフ                                          |   |                           |
| <b>エ</b> トレンドバー                               |   |                           |
| <b>ジ</b> オンディレイ・スイッチ                          |   |                           |
| マルチステートランプ                                    |   |                           |
| <b>a</b> 97                                   |   |                           |
| 表                                             |   |                           |
| 「描画                                           |   |                           |
| 2.《直線                                         |   |                           |
| <b>*</b> ボリライン                                |   |                           |
| 2. 由線                                         |   |                           |
| • ॅ एप के <b>म</b>                            |   |                           |

※モニタリング編集画面の詳細情報は『モニタリング編集をする(P151)』を参照ください。

### 15. Viewer

モニタリング画像を表示します。

モニタリング画面は、入力されている信号の状態をモニタリングできます。

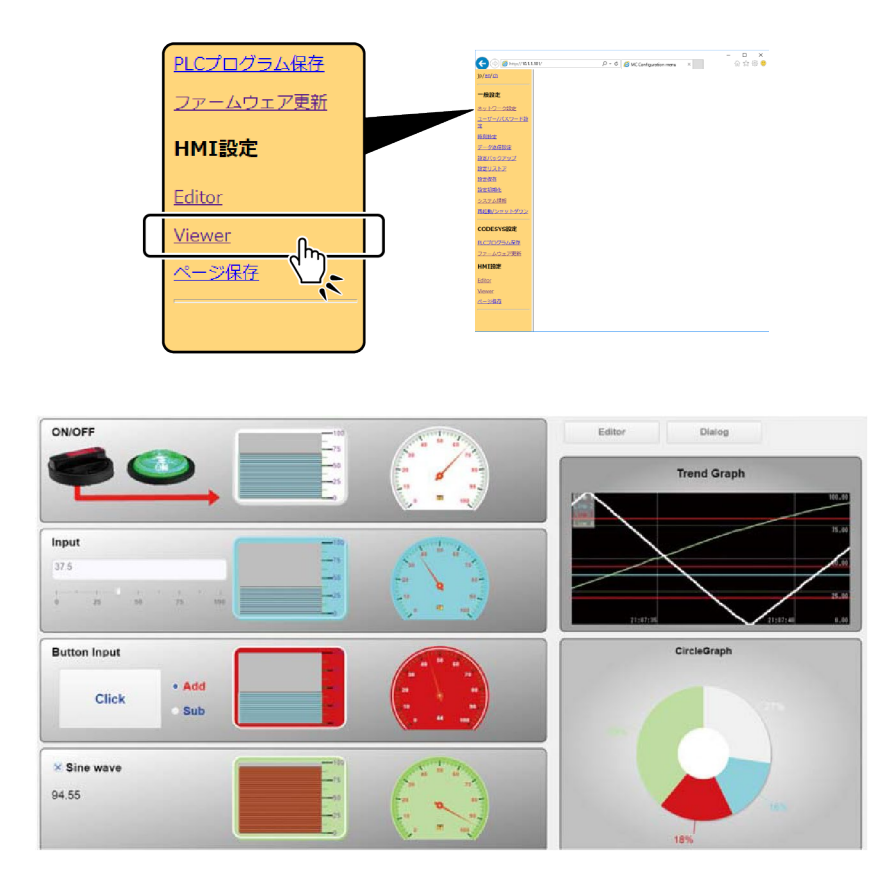

※モニタリング編集画面の詳細情報は『モニタリング編集をする(P151)』を参照ください。

## 16. ページ保存

Editorで作成したページの内容をROM領域へ保存します。

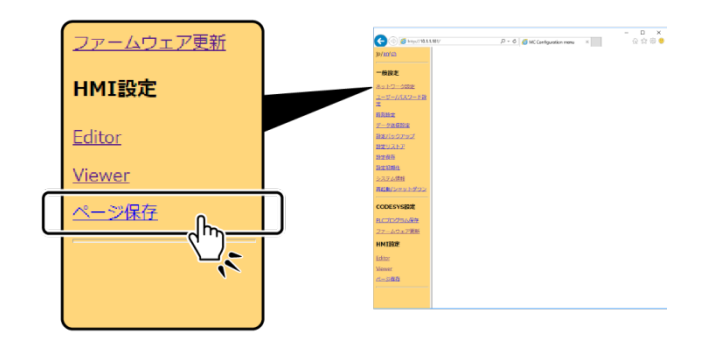

# CODESYSのインストール

CODESYSのインストール手順を説明しています。

# 1. CODESYSをインストールする

PACシリーズは、プラットフォームに依存せずPLCやHMIの開発が可能な国際標準IEC61131-3準拠の統合開 発環境『CODESYS』が使用できます。

CODESYSを利用するには、CODESYSの開発環境および『CONPROSYS用CODESYSパッケージ』をパソコ ンにインストール必要があります。

1 CODESYSの開発環境の入手方法

CODESYSの開発環境は、『CODESYS Store』からダウンロードしてください。

**2** WebブラウザでCODESYS Storeにアクセスして、① [Downloard] ボタンをクリックします。 CODESYSは随時アップデートされますので最新のバージョンをダウンロードしてください。

ダウンロード http://store.codesys.com/codesys.html

|   | Wy Account Logie Wy Wahlat Offers Service V                                                                                                    | 🥤 Curt: 0 Products <b>60.00 📷 💻</b>      |
|---|----------------------------------------------------------------------------------------------------|------------------------------------------|
|   | All Products Engineering Application Communication Systems Accessories Trainings &                                                                                                    | 6. Events                                |
|   | Search Term All Product Areas Y Search >                                                                                                    | New to the CODESYS Store?<br>Get started |
|   | CODESTS Development System V3  CODESTS Development System IS and addomation technology sector.  The CODESTS Development System is an EC 61131-3 programming tool for the industrial controller and addomation technology sector.  The restore is the code of the industrial controller  The restore is the code of the industrial controller  The restore is the code of the industrial control is the code of the industrial control is the code of the industrial control is the code of the code of the industrial control is the code of the code of th |                                          |
| - | Download >                                                                                                    |                                          |

3 [Downloard] ボタンをクリックした後、『Login or Create an Account』画面が表示されます。 CODESYS Storeのアカウントが有る場合は『Registered Customers』で②『Email Address』と③ 『Password』を入力して④ [Login] ボタンをクリックします。

新規ユーザーの場合は、⑤『New Customers』でユーザー登録を行ってからLoginします。

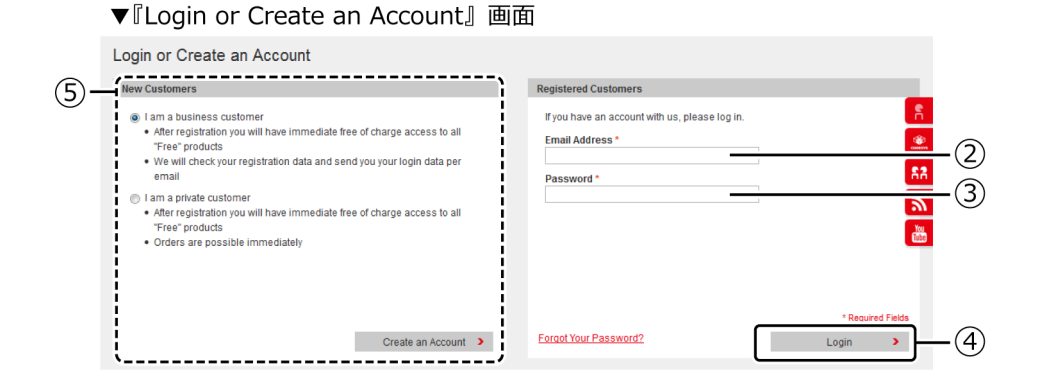

- **4** 『Registered Customers』で『Email Address』と『Password』を入力してダウンロードセンター ヘログインします。ログイン後、[Download] をクリックすることで、ダウンロードが開始します。
- 5 ダウンロードしたファイルを解凍し、セットアップファイル(拡張子.exeのファイル)を実行して、 CODESYSをインストールします。

# 2. CODESYS用パッケージをインストール する

本製品をCODESYSで使用するためには、CONPROSYS用CODESYSパッケージのインストールが必要です。

 当社ホームページのダウンロードメニューより [ドライバ・ソフトウェア] を選択し。製品名かカテゴ リ(PACシステム)で絞り込んで [検索] をクリックし、本製品のドライバをクリックします。

ダウンロード https://www.contec.com/jp/

- 2 CODESYSパッケージをダウンロードします。
- **3** CODESYSを実行し、メニューの [ツール] から [パッケージマネージャ…] を選択します。
- **4** [インスト…] をクリックして、ダウンロードしたファイルを解凍し、CODESYSパッケージファイル を指定します。

ファイル名: CONTEC CONPROSYS PAC Series.package

| パッケージ マネージャ                   |                  |           |      |          |    |      |                         |
|-------------------------------|------------------|-----------|------|----------|----|------|-------------------------|
| Currently installed packages: |                  |           |      |          |    |      |                         |
| Refresh                       |                  |           |      | Sort by: | 名前 | •    | インスト                    |
| 名前                            | バージョン            | インストール日付  | 更新情報 |          |    | ライセン | をアンインストール。              |
|                               |                  |           |      |          |    |      | Details                 |
|                               |                  |           |      |          |    |      | Updates                 |
|                               |                  |           |      |          |    |      | Search updates          |
|                               |                  |           |      |          |    |      | CODESYS Store<br>Rating |
|                               |                  |           |      |          |    |      |                         |
|                               |                  |           |      |          |    |      |                         |
|                               |                  |           |      |          |    |      |                         |
|                               |                  |           |      |          |    |      |                         |
| •                             |                  | III       |      |          |    | Þ    |                         |
| 📄 Display versions 🛛 👿 Sea    | rch updates in b | ackground |      |          |    |      | 閉じる                     |

# 3. パソコンとCONPROSYSを接続する

- 1 CODESYS開発環境パソコンのLANポートと本製品のLAN Aポートをイーサネットケーブルで接続します。
  - ※パソコンとの接続は、本製品のLAN Aポートを使用してください。LAN Bは、EtherCAT通信、 Modbus TCP Slave接続用に使用します。

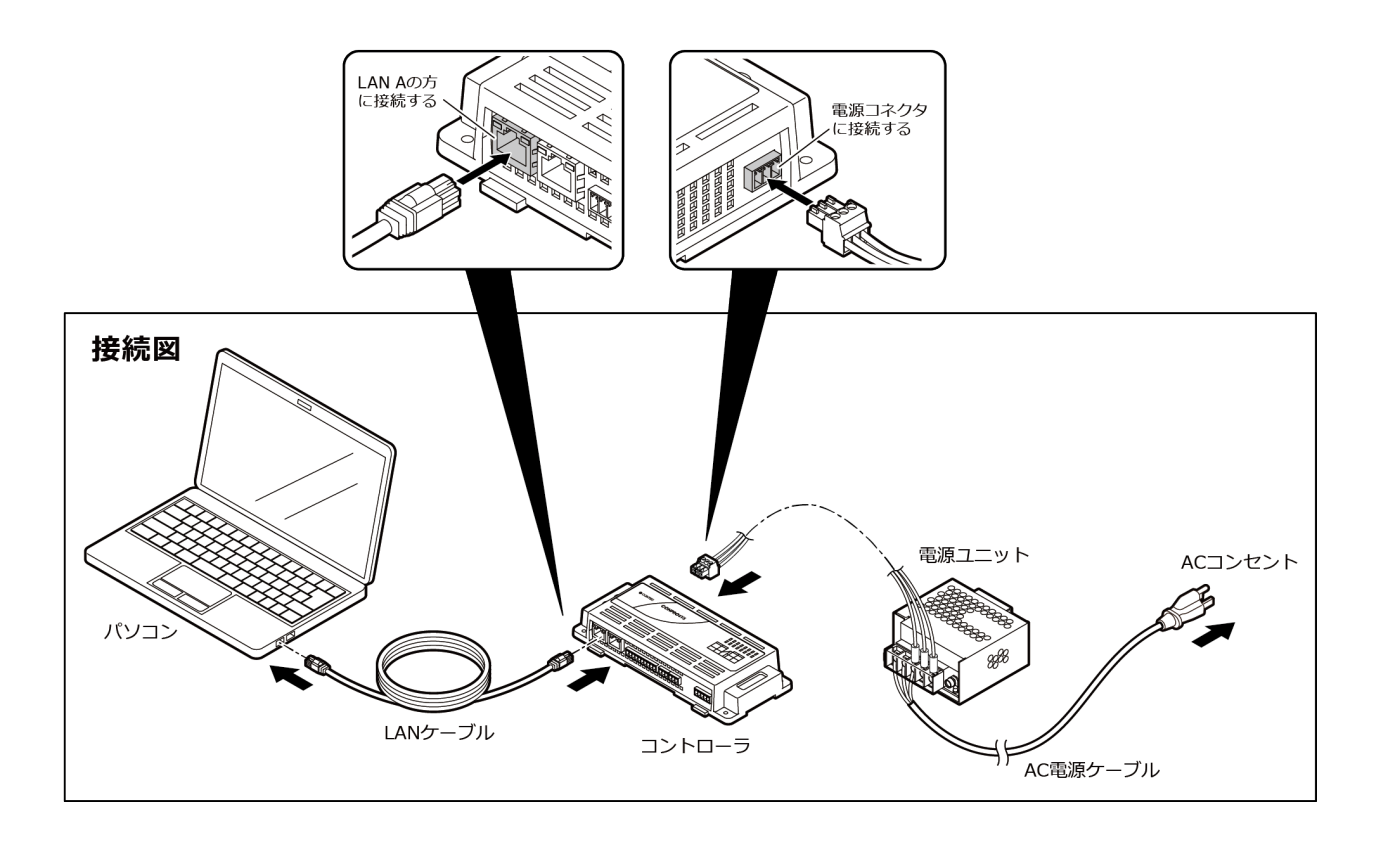

2 本製品の電源を投入します。

3 パソコンのネットワーク設定を変更します。

本製品のLAN Aポートは、工場出荷時設定ではIPアドレスが「10.1.1.101」、サブネットマスクは「255.0.0.0」となっています。

LAN AのIPアドレスが「10.1.1.101」の場合は、パソコンのIPアドレス設定を「10.1.1.200」などに 設定してください。サブネットマスクは「255.0.0.0」に設定します。

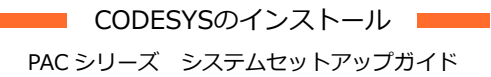

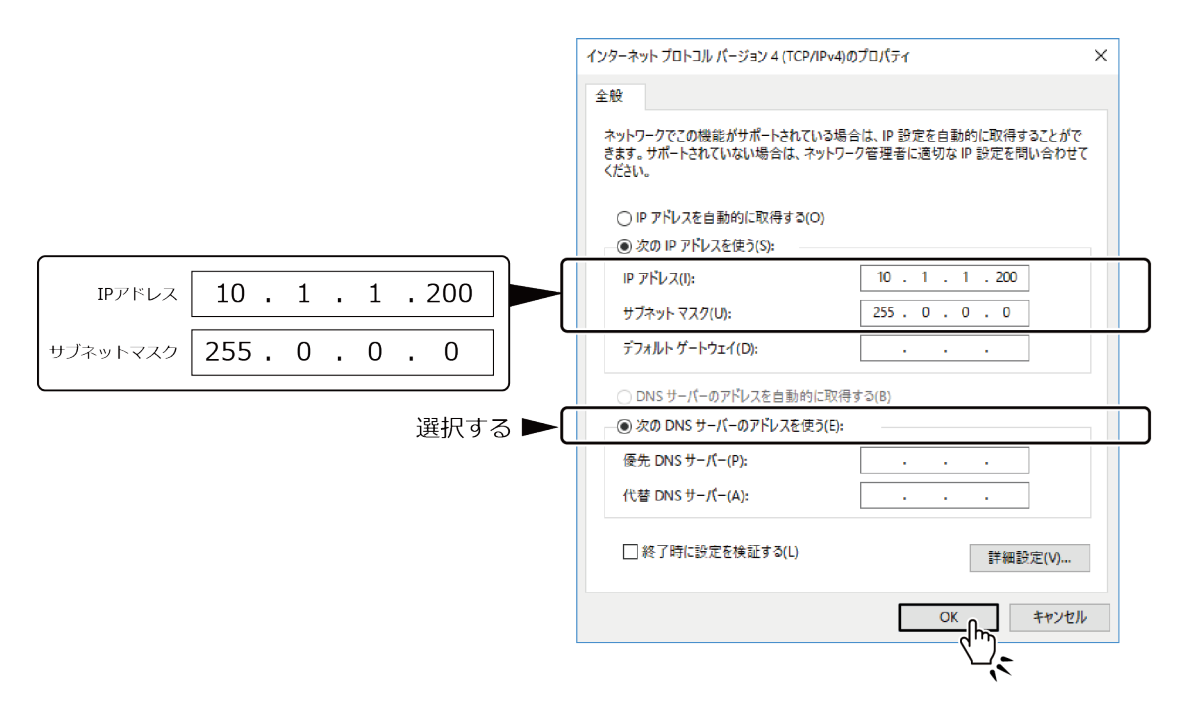

※ PLCコントローラには、ネットワーク上で他のデバイスと重複しないIPアドレスを設定する必要がありま す。PLCコントローラのIPアドレスは、Webブラウザ経由で設定が可能です。

※IPアドレス設定の詳細は『パソコンのネットワーク設定をする(P18)』を参照ください。

**4** pingコマンドなどを使用して、パソコンからPLCコントローラへの接続が行えていることを確認してください。

コマンドプロンプトを開き、IPアドレス「10.1.1.101」に対してpingコマンドを実行します。

フォーマット

ping 機器のIPアドレス

応答があれば接続されていることが確認できます。

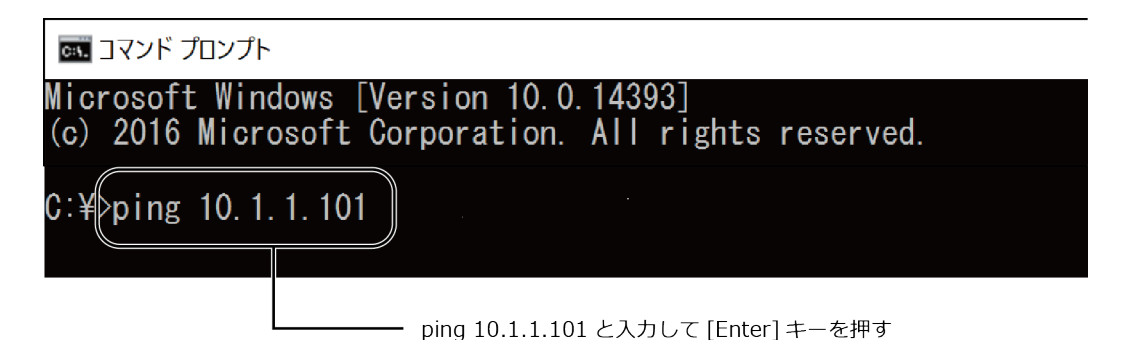

# 4. ファームウェアのバージョンアップ

CODESYS関連のファームウェアをバージョンアップします。

当社ホームページのダウンロードメニューより [ドライバ・ソフトウェア] を選択します。
 製品名またはカテゴリ(PACシステム)で絞り込んで [検索] をクリックし、本製品のドライバをクリックします。

ダウンロード https://www.contec.com/jp/

- ファームウェアをダウンロードします。
   (ダウンロードしたファイルはzip形式で圧縮されているので、解凍し、拡張子binのファイルを選択してください)
- 3 『パソコンとCONPROSYSを接続する(P48)』の手順で、パソコンと本製品を接続します。
- 4 Webブラウザを起動し、アドレス入力部へ「http://10.1.1.101/」(PLCコントローラのIPアドレス)を 入力します。
  - ※「https://10.1.1.101/」でもアクセス可能です。『証明書エラー』画面が表示される場合は、[このサイトの閲覧を続行する]を選択してください。
- 5 ユーザー名に「pc341」、パスワードに「pc341」と入力してログインします。
  - ファームウェアのバージョンは『一般設定』の『システム情報』画面で確認できます。

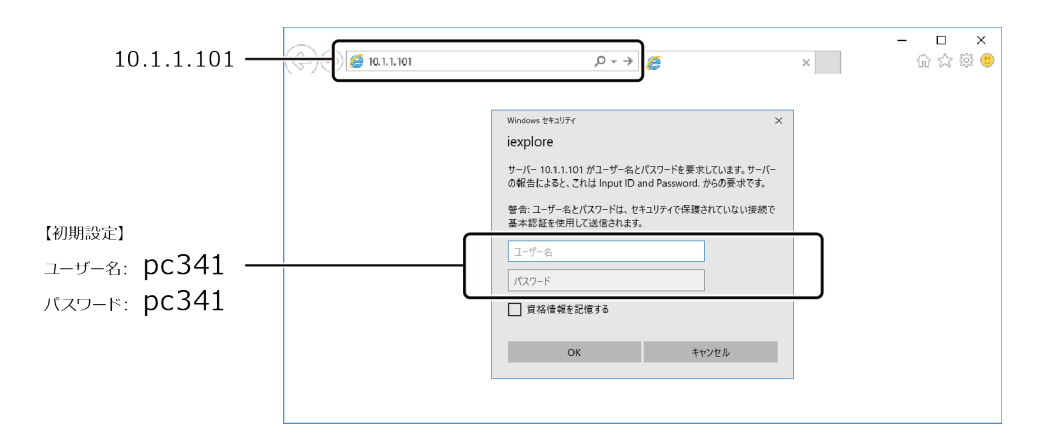

**6** 『CODESYS設定』の [ファームウェア更新] を選択して [ファイル選択] をクリックし、解凍したファームウェアを開きます。

CODESYSのインストール PAC シリーズ システムセットアップガイド

**7** [upload] ボタンをクリックするとファームウェアの更新が開始します。ファームウェア更新中は本体のST1とST2 LEDが点滅を繰り返します。

#### ⚠注意

ファームウェアの更新中は、本体LEDのST1とST2が点滅します。

その間、絶対に電源を切らないでください。データが破損して起動できなくなります。

8 更新が完了すると、自動で再起動を行いますので、『システム情報』画面でバージョンが更新されていることを確認してください。

# プログラミングの基本

CODESYSのプログラミングで、本製品を制御するための 基本的な手順を記載しています。

# 1. CODESYS各部の名称

CODESYSの基本画面は、下図のようなウィンドウで表示します。

## 1. デバイスウィンドウ、デバイスコンフィグレーショ ンウィンドウ

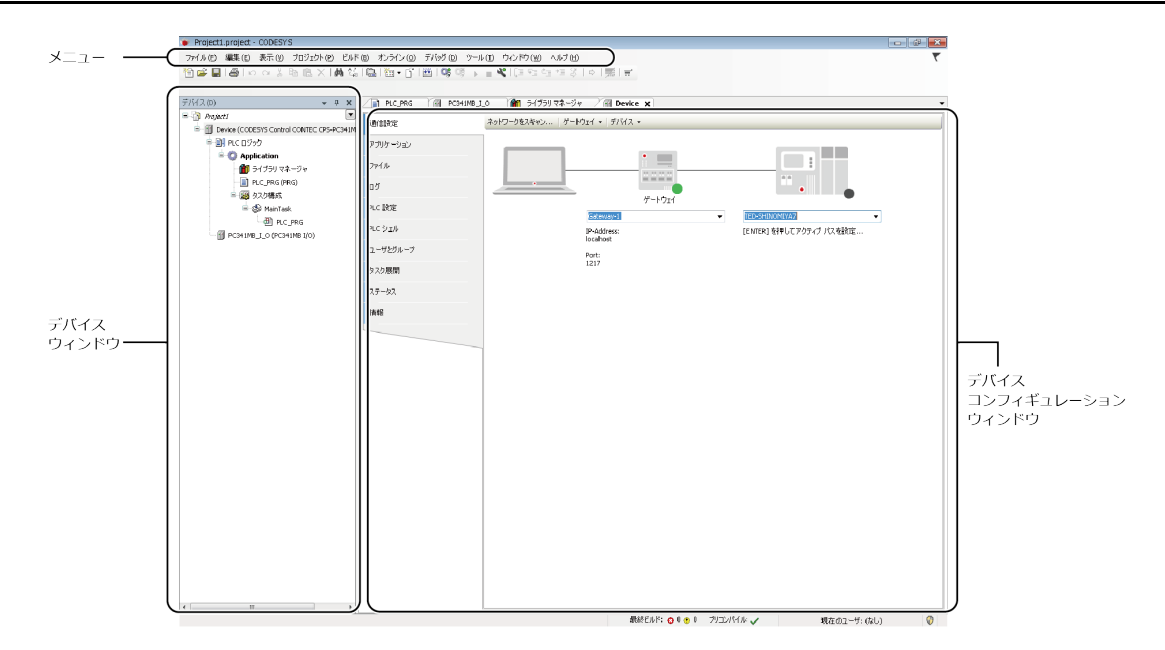

※ デバイスコンフィギュレーションウィンドウは、デバイスウィンドウの『Device (CODESYS Control CONTEC CPS-PCXXXXXXXXX) 』アイコンをダブルクリックすると開きます。

# 2. STエディタウィンドウ

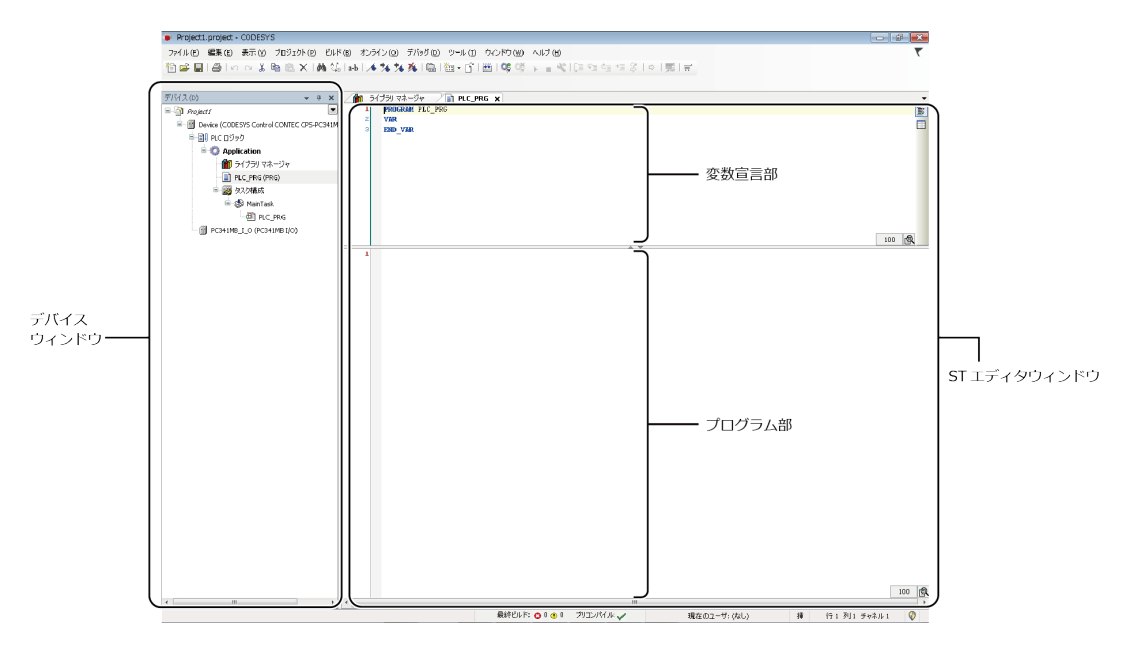

※ STエディタウィンドウは、デバイスウィンドウの『PLC\_PRG(PRG)』アイコンをダブルクリックすると 開きます。

# 2. ST言語の書式と記述方法

本書のプログラミング例は、ST言語を使用しています。 代入式や条件式、コメントアウトの方法など、ST言語の基本的な書式を示します。

#### ◆ コメント

プログラムにコメントを追加します。

- /\* コメントの文章 \*/(\* コメントの文章 \*)
- // コメントの文章

● 複数行をコメントアウトする場合は、「/\* \*/」または「(\* \*)」で囲みます。

● 1行のコメントアウトは、先頭に「//」を付けます。

#### ♦ 代入式

変数に値を代入します。

DO0 := 1;

- •「変数名」:=「値」;は、値を変数に代入します。
- 行末には「;」が必要です。

· 型宣言

変数のデータ型を宣言します。

StartFlag : BOOL := TRUE; Error : BOOL; TestString : STRING := 'Test String!';

- 1行目: 変数「StartFlag」に代入する値をBoolean値(True/False)とし、Trueを代入する。
- 2行目: 変数「Error」に代入する値をBoolearn値とする。
- 3行目:変数「TestString」に代入する値を文字列とし、「TestString!」を代入する。

プログラミングの基本
PAC シリーズ システムセットアップガイド

◆ 条件式(IF - THEN)

条件を判定してルーチンを実行/回避する。

IF StartFlag THEN (ルーチン) END\_IF

● 変数「StartFlag」の値が「True」であれば、END\_IFで囲まれたルーチンを実行する。

#### ◆ 条件式(CASE - OF)

条件を判定してルーチンを実行/回避する。

```
CASE State OF
0:
(ルーチン1)
1:
(ルーチン2)
END_CASE
```

● 変数「State」の値が「0」であれば、ルーチン1を実行する。

- 変数「State」の値が「1」であれば、ルーチン2を実行する。
- ※ ST言語の情報については、PLCプログラミングの国際基準IEC61131-3を普及する第三者機関である 『PLCopen』サイトを参照ください。

PLCopen https://www.plcopen-japan.jp/

# 3. 基本的なプログラミング手順

# 1. 新規プロジェクトの生成

- **1** CODESYSを起動し、[ファイル] メニューから、[新規プロジェクト] を選択します。
- **2** 『新規プロジェクト』のダイアログで、カテゴリから①「Projects」、テンプレートから②「Standard project」を選択します。

プロジェクトの③『名前』と④『場所』(保存先)を指定して⑤ [OK] をクリックします。

| ſ | 管新規プロ:                             | ジェクト                   |                             | ×                                                       |   |
|---|------------------------------------|------------------------|-----------------------------|---------------------------------------------------------|---|
| 1 | カテゴリ( <u>c</u> ):<br>しは<br>Pri     | pjects                 | テンプレート(I):<br>Empty project | Standard project<br>Standard project<br>with Applicatio | 2 |
|   | 名前( <u>N</u> ):<br>場所( <u>L</u> ): | Sample1<br>C:¥Project1 |                             |                                                         |   |
|   |                                    |                        |                             |                                                         | 5 |

3 『標準のプロジェクト』のダイアログで⑥『デバイス』欄には、使用するコントローラを選択します。
 デバイスは、「CODESYS Control CONTEC CPS-PCXXXXXXXX】のように表記されます。
 ⑦ 『PLC\_PRGの言語』は、Structured Text (ST)を選択します。

| ĺ | 標準のプロジェクト                                                                                                    |          |
|---|----------------------------------------------------------------------------------------------------|----------|
|   | 新しい標準プロジェクトを作成しようとしています。このウィザードは、このプロジェクト内に以下<br>のオブジェクトを作成します。<br>- 以下で指定されるプログラミングデバイス<br>- 以下で指定される言語のPLC_PRGプログラム<br>- PLC_PRGを定周期で実行するタスク<br>- 現在インストールされている最新の標準ライブラリ<br>- 現在インストールされている最新の標準ライブラリ |          |
|   | デバイス(D): CODESYS Control CONTEC CPS-PC341MB-ADSC1-1201 (CONTEC CO.,                                                                                                    | -6<br>-7 |
|   | ок キャンセル                                                                                                    |          |

# 2. CODESYSからコントローラに接続する

- 1 デバイスウィンドウの①『Device(CODESYS Control CONTEC CPSPCXXXXXXXX)』アイコンを ダブルクリックして『デバイスコンフィギュレーションウィンドウ』を開き、②[通信設定]タブをク リックします。
- **2** ③『コンボボックス』へ「10.1.1.101」を入力し、キーボードの [Enter] を押します。

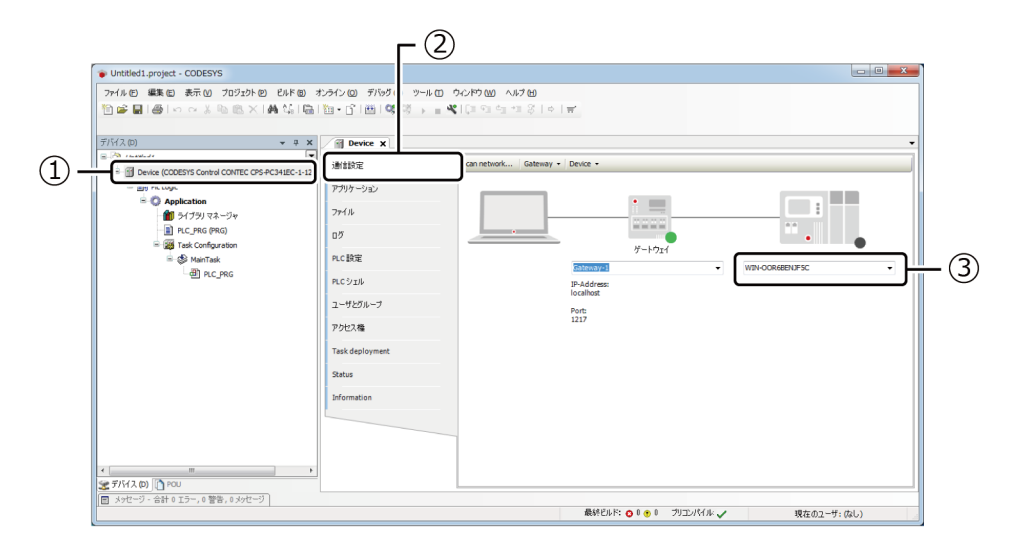

3 コントローラへの接続が確立すると、コントローラ画像の④黒丸が緑色に変化します。

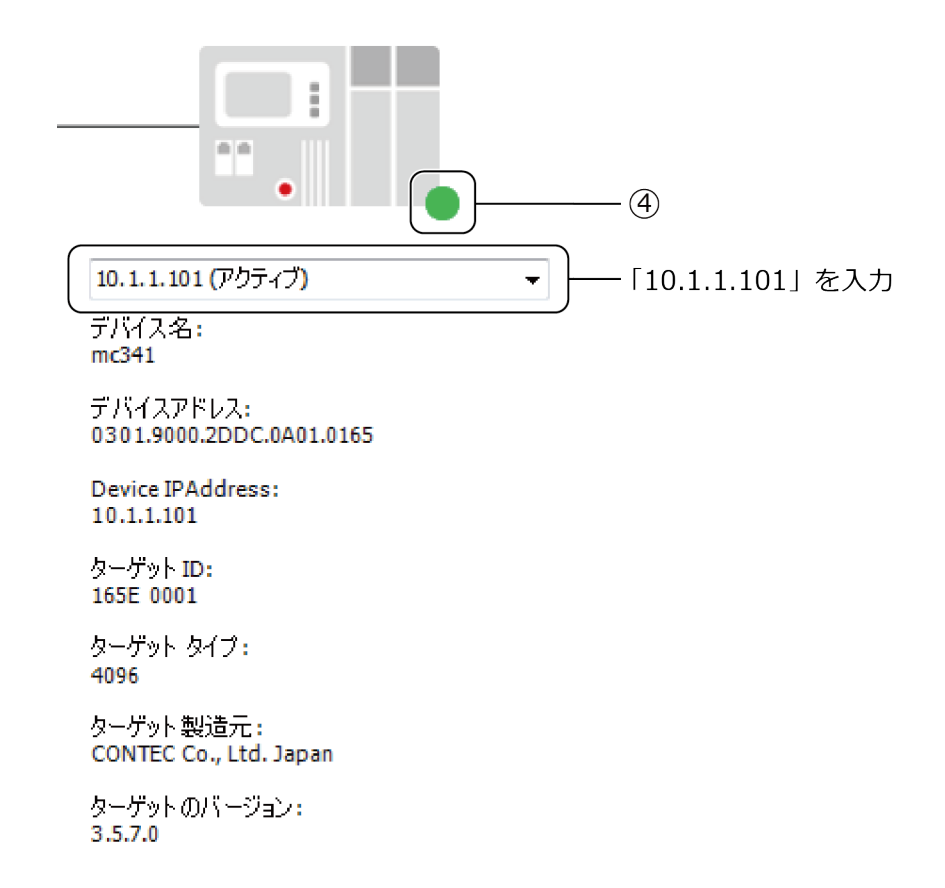

## 3. I/Oモジュールを追加する

スタック型コントローラには、自由な組み合わせでI/Oモジュールを追加することができます。 ※コントローラに搭載のI/O機能については、CODESYSデバイスウィンドウのコントローラのツリー階層 内に登録されている(『PCS341XX I/O』のように表示される)ため以下の手順は不要です。

**1** CODESYSデバイスウィンドウのコントローラを右クリックして[デバイスの追加]を選択します。

2 デバイスの追加ダイアログにて、追加するI/Oモジュールを選択して [デバイスの追加] ボタンをクリックします。I/Oモジュールは『その他』のツリー階層内に登録されています。

| へてのナハイスのフルナキ                                     | 「人下便業切又子列を/     |               | <すべ(の製造元>       |                |
|--------------------------------------------------|-----------------|---------------|-----------------|----------------|
| 当則<br>- 「到 スホルト                                  | 設造兀             | N=:           | ション 就明          |                |
|                                                  |                 | 100           | 0 CDS AT 14     |                |
| CPS-AI-1608                                      | NALI CONTECCO.  | , ETD. 1.0.0. | 0 CPS-AI-16     |                |
|                                                  | 4IT CONTECCO.   | , LTD. 1.0.0. | 0 CPS-AO-16     | 504LI          |
| CPS-AO-160                                       | 4VLI CONTECICO. | ,LTD. 1.0.0.  | 0 CPS-AO-16     | 604VLI         |
|                                                  | D2I CONTECICO.  | , LTD. 1.0.0. | 0 CPS-CNT-3     | 2021           |
| - 🕤 CPS-DI-16BL                                  | CONTEC CO.      | , LTD. 1.0.0. | 0 CPS-DI-16     | 3L             |
| 🔤 🔟 CPS-DI-16L                                   | CONTEC CO.      | , LTD. 1.0.0. | 0 CPS-DI-16     | -              |
| - 👔 CPS-DI-16RE                                  | BL CONTECICO.   | , LTD. 1.0.0. | 0 CPS-DI-16     | RBL            |
| - 👔 CPS-DI-16RL                                  | CONTEC CO.      | , LTD. 1.0.0. | 0 CPS-DI-16     | રા             |
|                                                  | 08BL CONTEC CO. | , LTD. 1.0.0. | 0 CPS-DIO-0     | 808BL          |
| カテゴリーによるグルーフ<br>                                 | ク 🔲 すべてのパージ<br> | ョンを表示 (エキ)    | 以(−トのみ) 🔲 期<br> | 服切れのバージョンを<br> |
| グループ:<br>バージョン: 1.0.(<br>モデル番号:<br>説明: CPS-DIO-0 | 0.0<br>808BL    |               |                 | Ń              |

#### 4. I/O変数の定義

CODESYSでI/O操作を行うためにI/Oモジュールの入出力チャネルを変数定義するには、I/Oマッピングもしくはパラメーター内へ変数を入力します。

以下は、CPS-DIO-0808BLのDOポートのビット0に、変数「DO0」を割り当てるI/O変数の定義手順を紹介 します。他のI/Oモジュールやコントローラに搭載のI/O定義もこの手順で行えます。

- **1** 『I/Oモジュールを追加する(P58)』手順でCPS-DIO-0808BLを追加し、デバイスウィンドウのアイ コンをダブルクリックします。
  - ※コントローラに搭載のI/O機能は、CODESYSデバイスウィンドウのコントローラ(『PCS341XX I/O』 のように表示される)のツリー階層内に登録されています。
- 2 コンフィギュレーションウィンドウが表示されますので、Internal I/O マッピングを選択します。
- **3** ①『チャネル』が『do0-7』の行のツリーを開きます。

| 'Internal' パラメータ   | 検索                                    |       | フィルター | - すべて表示 |      |      | •                      |
|--------------------|---------------------------------------|-------|-------|---------|------|------|------------------------|
| Internal I/O マッドッガ | 変数                                    | マッピング | チャネル  | アドレス    | タイプ  | ユニット | 説明                     |
|                    |                                       |       | di0-7 | %IB0    | BYTE |      | digital input bit 0-7  |
| ステータス              | 📄 🗄 🍢                                 |       | do0-7 | %QB0    | BYTE |      | digital output bit 0-7 |
| 14.70              | · · · · · · · · · · · · · · · · · · · |       | BitO  | %QX0.0  | BOOL |      | digital output bit 0-7 |
| IET#18             | *>                                    |       | Bit1  | %QX0.1  | BOOL |      | digital output bit 0-7 |
|                    | <b>*</b> @                            |       | Bit2  | %QX0.2  | BOOL |      | digital output bit 0-7 |
|                    | <b>*</b> ø                            |       | Bit3  | %QX0.3  | BOOL |      | digital output bit 0-7 |
|                    | <b>*</b> ø                            |       | Bit4  | %QX0.4  | BOOL |      | digital output bit 0-7 |
| (1)                | <b>*</b> ø                            |       | Bit5  | %QX0.5  | BOOL |      | digital output bit 0-7 |
|                    | <b>*</b> ø                            |       | Bit6  | %QX0.6  | BOOL |      | digital output bit 0-7 |
|                    | L. <b>*</b> ø                         |       | Bit7  | %QX0.7  | BOOL |      | digital output bit 0-7 |

**4** ②『チャネル』が『Bit0』の行の『変数』列の空白部分をダブルクリックし、「DO0」と入力して変数 を定義します。

| 変数          | マッピング | チャネル  |
|-------------|-------|-------|
|             |       | di0-7 |
| ÷           |       | do0-7 |
| <b>D</b> 00 |       | BitO  |
| ···· **     |       | Bit1  |
|             |       | Bit2  |

# 5. プログラム作成とビルド

『I/O変数の定義(P59)』で定義されたI/O変数『DOO』を用いてPLCプログラムを作成し、デジタル出力ビット0からON出力を行います。プログラミングはST言語を使用します。

- **1** デバイスウィンドウ内の [PLC\_PRG(PRG)] アイコンをダブルクリックすると、『STエディタウィンドウ』が表示されます。
- **2** 『STエディタウィンドウ』の『プログラム部』に以下のソースコードを記述します。

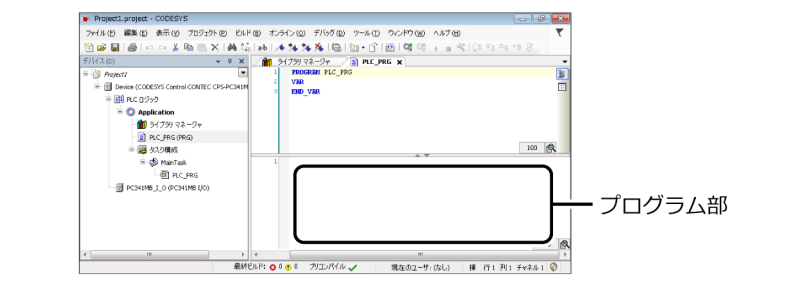

DO0 := 1;

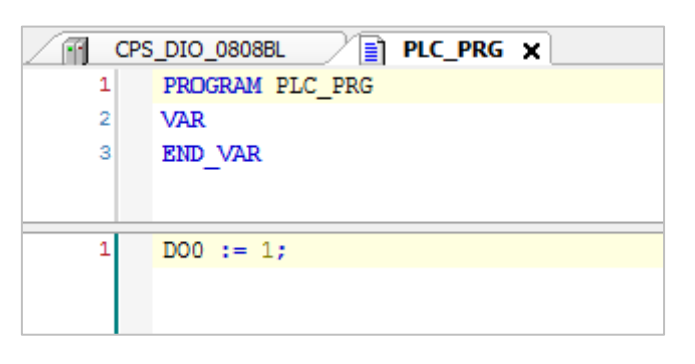

変数DO0はCPS-DIO-0808BLの出力ビット0に定義されているので、CPS-DIO-0808BLのデジタル出力ビット0からON信号を出力します。

**3** CODESYSの [ビルド] メニューから [リビルド] を実行し、ビルドプロセスが正常に完了するかどうかを確認します。

エラーになる場合、I/O定義が正しく設定できていないか、ファームウェアがバージョンアップされて いない、またはライブラリマネージャに不明なライブラリが存在する可能性があります。

# 6. プログラムのダウンロードと実行

- **1** 『プログラム作成とビルド(P60)』でビルドが完了したら、CODESYSの [オンライン] メニューから [ログイン] します。
- 2 ダウンロードの確認ダイアログが表示されますので [はい] をクリックします。

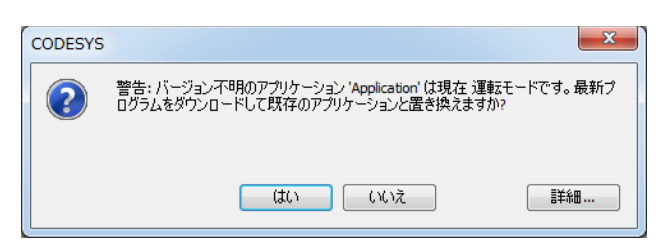

3 [デバッグ] メニューの [運転] を実行すると、プログラムの動作が開始します。
 CPS-DIO-0808BLのフロントパネルあるDOビット0のLEDが点灯していることを確認できます。
 また、STエディタウィンドウでは『DO0』変数の横に「TRUE」の現在値が表示されます。

|                            | RG 🗙 📊 Device |
|----------------------------|---------------|
| Device.Application.PLC_PRG |               |
| Expression                 | Туре          |
|                            |               |
|                            |               |
|                            |               |
| 1 DOO TRUE := 1; RETURN    |               |
|                            |               |
|                            |               |

## 7. PLCプログラムのROM保存

PLCプログラムはRAM領域にダウンロードするため、コントローラの電源をOFFにすると削除されます。これを回避するためには、プログラムをROM領域に保存します。

 コントローラを接続したパソコンでWebブラウザを起動し、アドレス入力部に 「http://10.1.1.101/」(PLCコントローラのIPアドレス)を入力します。

※コントローラ接続の詳細は『パソコンのネットワーク設定をする(P18)』を参照ください。

- ※「https://10.1.1.101/」でもアクセス可能です。『証明書エラー』画面が表示される場合は、[このサ イトの閲覧を続行する]を選択してください。
- **2** ユーザー名に「pc341」、パスワードに「pc341」と入力してログインします。
- **3** 『CODESYS設定』の [PLCプログラム保存] を選択して [Save to ROM] をクリックします。書き込みが完了するまでの間、本体のST1とST2 LEDが点滅を繰り返します。

#### ⚠注意

設定保存中は、本体LEDのST1とST2が点滅します。 その間、電源を切らないでください。(所要時間:5分程度)

設定保存を行わないで再起動や電源をOFFにすると設定した内容が元に戻ります。

# 8. ROM保存したPLCプログラムの削除

ROM領域に保存したPLCプログラムを削除するには、下記手順で操作を行ってください。

**1** CODESYS開発環境でコントローラにログインします。

※ ログインについては『CODESYSからコントローラに接続する(P57)』を参照ください。

- **2** CODESYSメニューから [オンライン] [リセット(PLC初期化)] を実行します。
- **3** 『PLCプログラムのROM保存(P62)』と同様の手順で、PLCプログラムをROMへ保存します。 コントローラを再起動すると、PLCプログラムが削除されます。

# 4. 製品別インターフェイス定義

パラメーター、I/Oマッピング、シリアルポートの各種入出カインターフェイスについて、CODESYS上での 定義方法について示します。

# 1. パラメーター

パラメーターは、コントローラの動作開始時に1度だけ設定される項目です。CODESYSでは[Internal Parameters] に表示されます。

| 製品型式                                           | パラメーター名  | CODESYSでの表記    | 意味                                                 |
|------------------------------------------------|----------|----------------|----------------------------------------------------|
| CPS-PC341EC-1-9201                             | なし       | _              | _                                                  |
| CPS-PC341MB-ADSC1-9201                         | デジタルフィルタ | di filter      | デジタル入力フィルタの値(*1)を選択<br>デフォルト設定 : not used          |
| CPS-PCS341EC-DS1-1201<br>CPS-PCS341MB-DS1-1201 | 汎用入出力方向  | GPIO0 - GPIO3  | 入出力方向を[Input][Output]から<br>選択<br>デフォルト設定 : Input   |
| CPS-DIO-0808L<br>CPS-DIO-0808BL                | デジタルフィルタ | di filter      | デジタル入力フィルタの値(*1)を選択<br>デフォルト設定 : not used          |
| CPS-DIO-0808RL<br>CPS-DI-16L<br>CPS-DI-16RL    | 内蔵電源     | internal power | 内蔵電源のON/OFFを選択<br>(CPS-DIO-0808BL)<br>デフォルト設定 : ON |
| CPS-SSI-4P                                     | 結線方式     | wire0-3        | 結線方式を[3-wire][4-wire]から選<br>択<br>デフォルト設定 : 4-wire  |

#### \*1 デジタル入力フィルタの値

| 入力フ-       | ィルタ値         |
|------------|--------------|
| not used   | 1.024 msec   |
| 0.25 µsec  | 2.048 msec   |
| 0.5 µsec   | 4.096 msec   |
| 1.0 µsec   | 8.192 msec   |
| 2.0 µsec   | 16.384 msec  |
| 4.0 µsec   | 32.768 msec  |
| 8.0 µsec   | 65.536 msec  |
| 16.0 µsec  | 131.072 msec |
| 32.0 µsec  |              |
| 64.0 µsec  |              |
| 128.0 µsec |              |
| 256.0 µsec |              |
| 512.0 µsec |              |

# 2. I/Oマッピング

I/Oマッピングは、サイクルタイム毎に繰り返し実行される項目です。CODESYSでは[Internal I/O Mapping] に表示されます。

| 製品型式                                           | I/Oマッピング名      | CODESYSでの表記                     | 意味                                                         |  |  |  |  |  |  |  |
|------------------------------------------------|----------------|---------------------------------|------------------------------------------------------------|--|--|--|--|--|--|--|
| CPS-PC341EC-1-9201                             | バッテリー<br>ステータス | battery                         | バッテリーステータス<br>0=電池残量無し<br>1=電池残量有り                         |  |  |  |  |  |  |  |
| CPS-PC341MB-ADSC1-9201                         | デジタル出力         | do0-1                           | デジタル出力ビット0-1                                               |  |  |  |  |  |  |  |
|                                                | デジタル入力         | di0-3                           | デジタル入力ビット0-3                                               |  |  |  |  |  |  |  |
|                                                | カウンタ入力0        | cnt0                            | カウンタ入力チャネル0<br>範囲:0-16,777,215                             |  |  |  |  |  |  |  |
|                                                | カウンタ入力1        | cnt1                            | カウンタ入力チャネル1<br>範囲 : 0 - 16,777,215                         |  |  |  |  |  |  |  |
|                                                | アナログ入力0        | ai0                             | アナログ入力チャネル0<br>範囲 : 0 - 4,095                              |  |  |  |  |  |  |  |
|                                                | アナログ入力1        | ai1                             | アナログ入力チャネル1<br>範囲 : 0 - 4,095                              |  |  |  |  |  |  |  |
|                                                | カウンタクリア        | cnt clear                       | カウンタ値クリアコマンド<br>ビット0 = ONでカウンタ0のクリア<br>ビット1 = ONでカウンタ1のクリア |  |  |  |  |  |  |  |
|                                                | バッテリー<br>ステータス | battery                         | バッテリーステータス<br>0=電池残量無し<br>1=電池残量有り                         |  |  |  |  |  |  |  |
| CPS-PCS341EC-DS1-1201<br>CPS-PCS341MB-DS1-1201 | バッテリー<br>ステータス | battery                         | バッテリーステータス<br>0=電池残量無し<br>1=電池残量有り                         |  |  |  |  |  |  |  |
|                                                | デジタル出力※        | digital outputs<br>(GPIO0GPIO3) | デジタル出力ビット0 - 3                                             |  |  |  |  |  |  |  |
|                                                | デジタル入力※        | digital inputs<br>(GPIO0GPIO3)  | デジタル入力ビット0-3                                               |  |  |  |  |  |  |  |
| CPS-DIO-0808L                                  | デジタル出力         | do0-7                           | デジタル出力ビット0 - 7                                             |  |  |  |  |  |  |  |
| CPS-DIO-0808BL<br>CPS-DIO-0808RL               | デジタル入力         | di0-7                           | デジタル入力ビット0 - 7                                             |  |  |  |  |  |  |  |
| CPS-AI-1608LI<br>CPS-AI-1608ALI                | アナログ入力         | ai0-7                           | アナログ入力チャネル0 - 7<br>範囲:0-65,535                             |  |  |  |  |  |  |  |
| CPS-AO-1604LI<br>CPS-AO-1604VLI                | アナログ出力         | ao0-3                           | アナログ出カチャネル0 - 3<br>範囲 : 0 - 65,535                         |  |  |  |  |  |  |  |
| CPS-RRY-4PCC                                   | デジタル出力         | do0-3                           | デジタル出力ビット0-3                                               |  |  |  |  |  |  |  |
| CPS-DI-16L<br>CPS-DI-16RL                      | デジタル入力         | di0 0-7<br>di1 0-7              | デジタル入力0 ビット0 - 7<br>デジタル入力1 ビット0 - 7                       |  |  |  |  |  |  |  |
| CPS-DO-16L<br>CPS-DO-16RL                      | デジタル出力         | do0 0-7<br>do1 0-7              | デジタル出力0 ビット0 - 7<br>デジタル出力1 ビット0 - 7                       |  |  |  |  |  |  |  |
| CPS-SSI-4P                                     | 温度入力           | temp0-3                         | 温度入力チャネル0 - 3<br>範囲 : -200 - 800、断線時-999                   |  |  |  |  |  |  |  |
|                                                | SSIデータ入力(*1)   | data0-3                         | SSIデータ入力チャネル0 - 3                                          |  |  |  |  |  |  |  |

●●●● プログラミングの基本 ●●●●

|               | カウンタ入力                   | cnt val0-1     | カウンタ入力チャネル0-1                                                          |  |  |  |  |  |  |
|---------------|--------------------------|----------------|------------------------------------------------------------------------|--|--|--|--|--|--|
|               | ステータス入力                  | status0-1      | ステータス入力チャネル0 - 1                                                       |  |  |  |  |  |  |
|               | 制御フラグ出力                  | out ctrl0-1    | 制御フラグ出カチャネル0 - 1<br>ビット0=OFFで停止、ONで開始<br>ビット1=OFFからONへの変化でカ<br>ウント値セット |  |  |  |  |  |  |
|               | 制御フラグ入力                  | in ctrl0-1     | 制御フラグ入力チャネル0 - 1                                                       |  |  |  |  |  |  |
|               | イベント入力                   | event0-1       | イベント入力チャネル0 - 1<br>ビット0=ONでカウント比較値と一<br>致                              |  |  |  |  |  |  |
|               | イベントリセット出<br>カ           | event reset0-1 | イベントリセット出力チャネル0 - 1<br>各ビットをOFFからONへ変化させる<br>ことでイベントをリセット              |  |  |  |  |  |  |
|               | Z相モード出力                  | zmode0-1       | Z相モード出力チャネル0 - 1<br>0=未使用、1=次の1回、2=毎回                                  |  |  |  |  |  |  |
|               | Z相論理出力                   | zlogic0-1      | Z相論理出力チャネル0 - 1<br>0=正論理、1=負倫理                                         |  |  |  |  |  |  |
| CPS-CNT-3202I | カウント方向出力                 | dir0-1         | カウント方向出カチャネル0 - 1<br>0=ダウンカウント、1=アップカウ<br>ント                           |  |  |  |  |  |  |
|               | 相数出力(*2)                 | phase0-1       | 相数出力チャネル0 - 1<br>0=単相、1=2相、2=ゲートコント<br>ロール                             |  |  |  |  |  |  |
|               | 逓倍出力(*2)                 | multi0-1       | 逓倍出力チャネル0 - 1<br>0=1逓倍、1=2逓倍、2=4逓倍                                     |  |  |  |  |  |  |
|               | クリア出力(*2)                | clr0-1         | クリア出カチャネル0 - 1<br>0=非同期クリア、1=同期クリア                                     |  |  |  |  |  |  |
|               | デジタルフィルタ出<br>カ(*3)       | filter0-1      | デジタルフィルタ出力チャネル0 - 1                                                    |  |  |  |  |  |  |
|               | ワンショットパルス<br>幅(*4)<br>出力 | pulse0-1       | ワンショットパルス幅出カチャネル<br>0 - 1                                              |  |  |  |  |  |  |
|               | <br>カウントセット値出<br>カ       | cnt set0-1     | <br>カウントセット値出力チャネル0 - 1                                                |  |  |  |  |  |  |
|               | カウント比較値出力                | cnt match0-1   | カウント比較値出力チャネル0-1                                                       |  |  |  |  |  |  |

※ 汎用入出力(GPIO)では、入力/出力それぞれ4ビット分のI/Oマッピングが定義されていますが、実際に使用可能な入出力は、汎用入出力方向パラメーターによって決まります。

\*1 SSIデータのフォーマット

|            | 開     | 始ア | アドႱ | ノス   |      |    |    |       | 開始アドレス+1 |            |     |    |    | 開始アドレス+2 |    |    |    |    |    | 開始アドレス+3 |    |         |     |    |    |   |   |   |   |     |      |         |
|------------|-------|----|-----|------|------|----|----|-------|----------|------------|-----|----|----|----------|----|----|----|----|----|----------|----|---------|-----|----|----|---|---|---|---|-----|------|---------|
| ビット        | 31    | 30 | 29  | 28   | 27   | 26 | 25 | 24    | 23       | 22         | 21  | 20 | 19 | 18       | 17 | 16 | 15 | 14 | 13 | 12       | 11 | 10      | 9   | 8  | 7  | 6 | 5 | 4 | 3 | 2   | 1    | 0       |
|            | ス:    | テᅳ | タフ  | ζ    |      |    |    |       | 符号       | 府<br>号 MSB |     |    |    |          |    |    |    |    |    |          |    | L       | .SB |    |    |   |   |   |   |     |      |         |
|            | センサ異常 |    | R   | .ese | erve | d  |    | 有効データ |          | 40<br>↓    | 96° | C  |    |          |    |    |    |    |    |          |    | 1℃<br>↓ | 2   |    |    |   |   |   |   | 1/1 | .024 | 4℃<br>↓ |
| 1℃         | 0     | *  | *   | *    | *    | *  | *  | 1     | 0        | 0          | 0   | 0  | 0  | 0        | 0  | 0  | 0  | 0  | 0  | 0        | 0  | 1       | 0   | 0  | 0  | 0 | 0 | 0 | 0 | 0   | 0    | 0       |
| -1℃        | 0     | *  | *   | *    | *    | *  | *  | 1     | 1        | 1          | 1   | 1  | 1  | 1        | 1  | 1  | 1  | 1  | 1  | 1        | 1  | 1       | 0   | 0  | 0  | 0 | 0 | 0 | 0 | 0   | 0    | 0       |
| -1/1024℃   | 0     | *  | *   | *    | *    | *  | *  | 1     | 1        | 1          | 1   | 1  | 1  | 1        | 1  | 1  | 1  | 1  | 1  | 1        | 1  | 1       | 1   | 1  | 1  | 1 | 1 | 1 | 1 | 1   | 1    | 1       |
| -999℃(断線時) | 1     | *  | *   | *    | *    | *  | *  | *     | 1        | 1          | 1   | 1  | 0  | 0        | 0  | 0  | 0  | 1  | 1  | 0        | 0  | 1       | *   | *  | *  | * | * | * | * | *   | *    | *       |
|            |       |    |     |      |      |    |    |       |          |            |     |    |    |          |    |    |    |    |    |          |    | *:      | 規定  | E値 | 無し | , |   |   |   |     |      |         |

\*2 相数/逓倍/クリア

| 設定できるパルス信号の種類(動作モード)          |  |  |  |  |  |  |  |  |  |
|-------------------------------|--|--|--|--|--|--|--|--|--|
| 2相入力、同期クリア、1逓倍モード             |  |  |  |  |  |  |  |  |  |
| 2相入力、同期クリア、2逓倍モード             |  |  |  |  |  |  |  |  |  |
| 2相入力、同期クリア、4逓倍モード             |  |  |  |  |  |  |  |  |  |
| 2相入力、非同期クリア、1逓倍モード            |  |  |  |  |  |  |  |  |  |
| 2相入力、非同期クリア、2逓倍モード            |  |  |  |  |  |  |  |  |  |
| 2相入力、非同期クリア、4逓倍モード            |  |  |  |  |  |  |  |  |  |
| 単相入力、非同期クリア、1逓倍モード            |  |  |  |  |  |  |  |  |  |
| ゲートコントロール付き単相入力、非同期クリア、1逓倍モード |  |  |  |  |  |  |  |  |  |
| ゲートコントロール付き単相入力、非同期クリア、2逓倍モード |  |  |  |  |  |  |  |  |  |

\*3 デジタルフィルタ

| 設定値 | 値          |
|-----|------------|
| 0h  | 0.1µsec    |
| 1h  | 6.52µsec   |
| 2h  | 25.7µsec   |
| 3h  | 32.1µsec   |
| 4h  | 204.9µsec  |
| 5h  | 211.3µsec  |
| 6h  | 230.5µsec  |
| 7h  | 236.9µsec  |
| 8h  | 819.3µsec  |
| 9h  | 825.7µsec  |
| Ah  | 844.9µsec  |
| Bh  | 851.3µsec  |
| Ch  | 1024.1µsec |
| Dh  | 1030.5µsec |
| Eh  | 1049.7µsec |
| Fh  | 1056.1µsec |

\*4 ワンショットパルス幅

パルス幅設定データ×409.6=パルス幅(µsec)

# 3. シリアルポート

| 製品型式                   | 製品表記                  | CODESYS上のポート番号      |
|------------------------|-----------------------|---------------------|
| CPS-PC341MB-ADSC1-9201 | COM A                 | ポート1                |
|                        | COM B                 | ポート2                |
| CPS-PCS341EC-DS1-1201  | COM A                 | ポート1                |
| CPS-PCS341MB-DS1-1201  |                       |                     |
| CPS-COM-1PC            | 1チャネルタイプの場合COM A      | シリアル通信モジュールのポート番号   |
| CPS-COM-1PD            | 2チャネルタイプの場合COMA、COM B | は、コントローラに近い方から順番に   |
| CPS-COM-2PC            |                       | ポート2、ポート3・・・と割り当てら  |
| CPS-COM-2PD            |                       | れます。                |
|                        |                       | (ポート1はコントローラ本体COM用) |

## 4. OPC UAシンボル設定

CODESYSのIECプログラム内で使われる変数をシンボル登録することで、OPC UA通信を行ったり、 CONPROSYS HMIでのモニタリングを行ったりすることができます。

シンボルの設定はCODESYSから自由に行うことができますが、工場出荷時設定として下記のシンボルが設定されており、電源投入後に自動でOPC UAサーバーとして動作します。

| 製品型式                   | I/0名       | OPC UAシンボル名 | アクセス、データ型、範囲          |
|------------------------|------------|-------------|-----------------------|
| CPS-PC341EC-1-9201     | なし         | —           |                       |
| CPS-PC341MB-ADSC1-9201 | デジタル出力ビット0 | D00         | Read/Write、BIT、0 or 1 |
|                        | デジタル出力ビット1 | D01         |                       |
|                        | デジタル入力ビット0 | DIO         | Read、BIT、0 or 1       |
|                        | デジタル入力ビット1 | DI1         |                       |
|                        | デジタル入力ビット2 | DI2         |                       |
|                        | デジタル入力ビット3 | DI3         |                       |
|                        | アナログ入力0    | AIO         | Read、DWORD、0 - 4095   |
|                        | アナログ入力1    | AI1         |                       |
|                        | カウンタ入力0    | CNT0        | Read、DWORD、           |
|                        | カウンタ入力1    | CNT1        | 0 - 16777215          |
|                        | カウンタクリア0   | CNTCLR0     | Read/Write、BIT、0 or 1 |
|                        | カウンタクリア1   | CNTCLR1     |                       |
| CPS-PCS341EC-DS1-1201  | デジタル入力ビット0 | DIO         | Read、BIT、0 or 1       |
| CPS-PCS341MB-DS1-1201  | デジタル入力ビット1 | DI1         |                       |
|                        | デジタル入力ビット2 | DI2         |                       |
|                        | デジタル入力ビット3 | DI3         |                       |

# 通信方法の設定をする

PACシリーズの通信方法および設定について説明しています。

下表は本章の各機能に対応・接続できる製品一覧です。

| 接続設定                         | 対応する製品                                                                   | Slaveとして接続できる製品                                        |
|------------------------------|--------------------------------------------------------------------------|--------------------------------------------------------|
| コントローラとPCでシリアル通信する           | CPS-PC341MB-ADSC1-9201<br>CPS-PCS341EC-DS1-1201<br>CPS-PCS341MB-DS1-1201 | _                                                      |
| 本製品をEtherCAT Masterとして使用する   | CPS-PC341EC-1-9201<br>CPS-PCS341EC-DS1-1201                              | CPS-ECS341-1-011<br>他社メーカーのSlave対応デバイス                 |
| 本製品をModbus TCP Masterとして使用する | CPS-PC341MB-ADSC1-9201<br>CPS-PCS341MB-DS1-1201                          | CPS-MC341-ADSC1-111などの<br>当社対応製品<br>他社メーカーのSlave対応デバイス |
| 本製品をModbus TCP Slaveとして使用する  | CPS-PC341MB-ADSC1-9201<br>CPS-PCS341MB-DS1-1201                          | _                                                      |
| 本製品をModbus RTU Masterとして使用する | CPS-PC341MB-ADSC1-9201<br>CPS-PCS341MB-DS1-1201                          | CPSN-MCB271-S1-041などの当<br>社対応製品<br>他社メーカーのSlave対応デバイス  |
| 本製品をModbus RTU Slaveとして使用する  | CPS-PC341MB-ADSC1-9201<br>CPS-PCS341MB-DS1-1201                          | _                                                      |

# 1. コントローラとPCでシリアル通信する

| 対応する製品                                                                   | Slaveとして接続できる製品 |  |
|--------------------------------------------------------------------------|-----------------|--|
| CPS-PC341MB-ADSC1-9201<br>CPS-PCS341EC-DS1-1201<br>CPS-PCS341MB-DS1-1201 | _               |  |

### 1. シリアル通信の準備

コントローラとPCをシリアルケーブルで接続し、コントローラからPCへのデータ送信、PCからコントロー ラへのデータ受信を行います。COMポートには、コントローラ本体のCOMポートAを使用します。

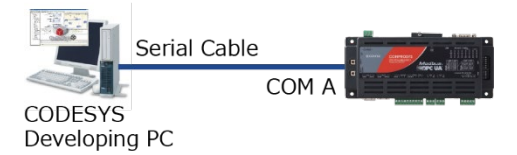

# 2. シリアル通信ライブラリの設定

1 新規CODESYSプロジェクトを作成します。 IECプログラム言語はSTを選択します。

※プロジェクトの作成方法は『新規プロジェクトの生成(P56)』を参照ください。

- 2 デバイスウィンドウの [ライブラリマネージャ] をダブルクリックします。
- **3** [Add Library] をクリックし、『Use Cases』のツリー階層内にある [Serial Communication] を選 択して [OK] をクリックします。

# 3. 送信プログラムの作成と実行

- デバイスウィンドウ内の [PLC\_PRG (PRG)] アイコンをダブルクリックします。
   『STエディタウィンドウ』が表示されます。
- 2 『STエディタウィンドウ』の『変数宣言部』のVARとEND\_VARの間に以下のソースコードを記述します。

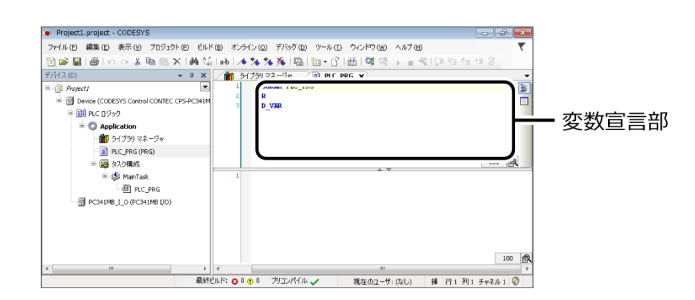

StartFlag : BOOL := TRUE; State : INT := 0; Com1Params : ARRAY [1..7] OF COM.PARAMETER; Com1Open : COM.Open; Com1Close : COM.Close; Com1Write : COM.Write; Error : BOOL; TestString : STRING := 'Test String!';

3 『STエディタウィンドウ』の『プログラム部』に以下のソースコードを記述します。

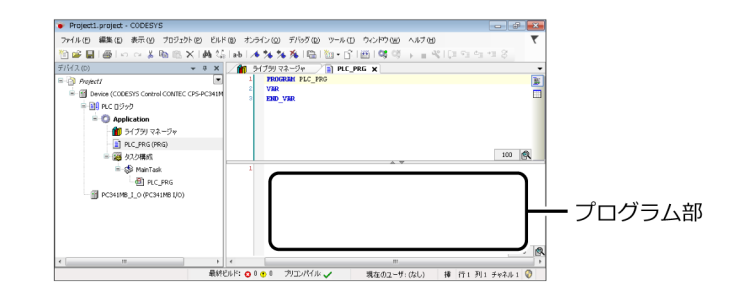

通信方法の設定をする

```
IF StartFlag THEN
 CASE State OF
 0٠
   Com1Params[1].udiParameterId := COM.CAA_Parameter_Constants.udiPort;
   Com1Params[1].udiValue := 3;
   Com1Params[2].udiParameterId := COM.CAA Parameter Constants.udiBaudrate;
   Com1Params[2].udiValue := 9600;
   Com1Params[3].udiParameterId := COM.CAA Parameter Constants.udiParity;
   Com1Params[3].udiValue := INT_TO_UDINT(COM.PARITY.NONE);
   Com1Params[4].udiParameterId := COM.CAA_Parameter_Constants.udiStopBits;
   Com1Params[4].udiValue := INT_TO_UDINT(COM.STOPBIT.ONESTOPBIT);
   Com1Params[5].udiParameterId := COM.CAA Parameter Constants.udiTimeout;
   Com1Params[5].udiValue := 0;
   Com1Params[6].udiParameterId := COM.CAA_Parameter_Constants.udiByteSize;
   Com1Params[6].udiValue := 8;
   Com1Params[7].udiParameterId := COM.CAA Parameter Constants.udiBinary;
   Com1Params[7].udiValue := 0;
   Com1Open(xExecute: = TRUE, usiListLength: = SIZEOF(Com1Params) /
                SIZEOF(COM.PARAMETER), pParameterList: = ADR(Com1Params));
   IF Com10pen.xError THEN
     Error := TRUE;
     State := 1000;
   END IF
   IF Com1Open.xDone THEN
     State := 1;
   END IF
 1:
   Com1Write(xExecute := TRUE,hCom:= Com1Open.hCom,pBuffer:=
                ADR(TestString),szSize:= SIZEOF(TestString));
   IF Com1Write.xError THEN
     Error := TRUE;
     State := 1000;
   END IF
   IF Com1Write.xDone THEN
     State := 2;
   END IF
 2:
   Com1Close(xExecute := TRUE, hCom:= Com1Open.hCom);
   IF Com1Close.xError THEN
     Error := TRUE;
   END IF
   IF Com1Close.xDone OR Com1Close.xError THEN
     State := 1000;
   END_IF
 1000:
   StartFlag := FALSE;
 END_CASE
END IF
```

4 CODESYSの [ビルド] メニューから [リビルド] を実行し、ビルドプロセスが正常に完了するかどう かを確認します。
#### ◆ 文字列送信の実行

- **1** CODESYSの [オンライン] メニューから [ログイン] を実行します。
- 2 ダウンロードの確認ダイアログが表示されますので [はい] をクリックします。
- **3** PC側でシリアルポートへのターミナル接続を行い、受信待ちの状態にしておきます。
- **4** CODESYSにて [デバッグ] メニューの [運転] を実行すると、プログラムの動作が開始します。PC側のターミナル画面に『Test String!』の文字列が表示されます。

#### 4. 受信プログラムの作成と実行

- 受信プログラム用に新規CODESYSプロジェクトを作成します。
   IECプログラム言語はSTを選択します。
   ※プロジェクトの作成方法は『新規プロジェクトの生成(P56)』を参照ください。
- 2 デバイスウィンドウ内の [PLC\_PRG (PRG)] アイコンをダブルクリックします。 『STエディタウィンドウ』が表示されます。
- **3** 『STエディタウィンドウ』の『変数宣言部』のVARとEND\_VARの間に以下のソースコードを記述します。

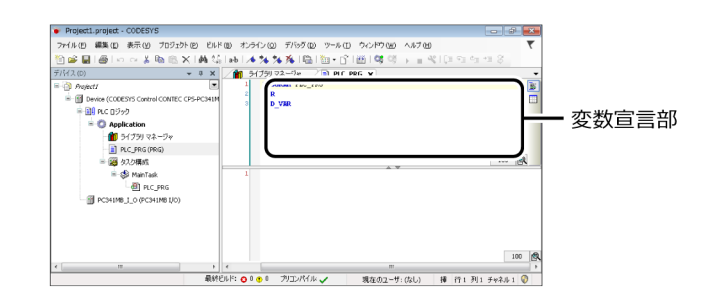

StartFlag : BOOL := TRUE; State : INT := 0; Com1Params : ARRAY [1..7] OF COM.PARAMETER; Com1Open : COM.Open; Com1Close : COM.Close; Com1Read : COM.Read; Error : BOOL; TestString : STRING(25); 4 『STエディタウィンドウ』の『プログラム部』に以下のソースコードを記述します。

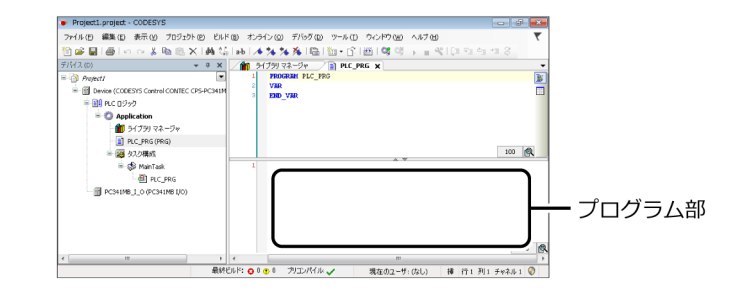

```
IF StartFlag THEN
CASE State OF
 0:
   Com1Params[1].udiParameterId := COM.CAA_Parameter_Constants.udiPort;
   Com1Params[1].udiValue := 1;
   Com1Params[2].udiParameterId := COM.CAA_Parameter_Constants.udiBaudrate;
   Com1Params[2].udiValue := 9600;
   Com1Params[3].udiParameterId := COM.CAA_Parameter_Constants.udiParity;
   Com1Params[3].udiValue := INT_TO_UDINT(COM.PARITY.NONE);
   Com1Params[4].udiParameterId := COM.CAA_Parameter_Constants.udiStopBits;
   Com1Params[4].udiValue := INT_TO_UDINT(COM.STOPBIT.ONESTOPBIT);
   Com1Params[5].udiParameterId := COM.CAA_Parameter_Constants.udiTimeout;
   Com1Params[5].udiValue := 0;
   Com1Params[6].udiParameterId := COM.CAA_Parameter_Constants.udiByteSize;
   Com1Params[6].udiValue := 8;
   Com1Params[7].udiParameterId := COM.CAA_Parameter_Constants.udiBinary;
   Com1Params[7].udiValue:= 0;
   Com1Open(xExecute: = TRUE, usiListLength: = SIZEOF(Com1Params) /
                SIZEOF(COM.PARAMETER), pParameterList: = ADR(Com1Params));
   IF Com1Open.xError THEN
     Error := TRUE;
     State := 1000;
   END_IF
   IF Com1Open.xDone THEN
     State := 1:
   END IF
 1:
   Com1Read(xExecute := TRUE, hCom:= Com1Open.hCom, pBuffer:=
                ADR(TestString), szBuffer:= SIZEOF(TestString));
   IF Com1Read.xError THEN
     Error := TRUE;
     State := 1000;
   END IF
   IF Com1Read.xDone THEN
     State := 2;
   END IF
 2:
   Com1Close(xExecute := TRUE, hCom:= Com1Open.hCom);
   IF Com1Close.xError THEN
     Error := TRUE;
   END IF
   IF Com1Close.xDone OR Com1Close.xError THEN
     State := 1000;
   END IF
```

■■■■ 通信方法の設定をする ■■■ PAC シリーズ システムセットアップガイド

```
1000:
StartFlag := FALSE;
END_CASE
END_IF
```

#### ♦ 文字列送信の実行

- **1** CODESYSの [オンライン] メニューから [ログイン] を実行します。
- 2 ダウンロードの確認ダイアログが表示されますので [はい] をクリックします。
- **3** PC側でシリアルポートへのターミナル接続を行い、送信待ちの状態にしておきます。
- **4** プログラムソースコードの受信関数部分にブレークポイントを挿入します。Com1Read関数をコール する行で[デバッグ] - [新規ブレークポイント] を選択します。

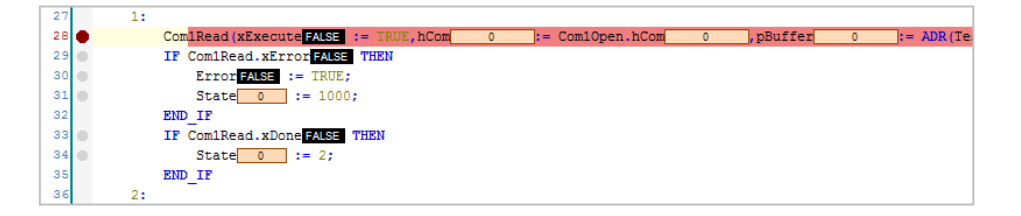

- 5 [デバッグ] メニューの [運転] を実行して、プログラムの動作を開始します。プログラムはブレーク ポイントの位置で一時停止します。
- 6 PCのターミナルから、送信文字列を入力します。
- **7** CODESYS側でF10キーを押して、プログラムを1ステップ実行します。TestString変数にPCのターミナルから送信した文字列が格納されていることが確認できます。

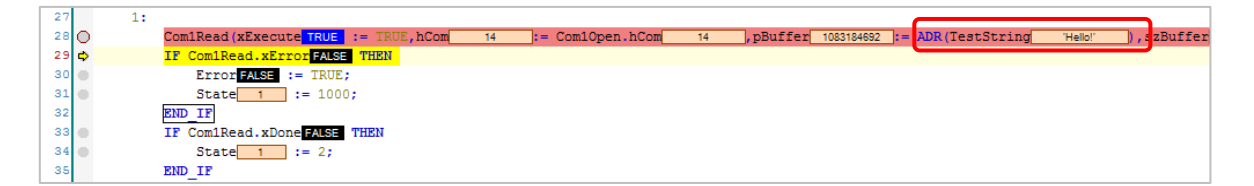

## 2. EtherCAT Masterとして使用する

| 対応する製品                | Slaveとして接続できる製品    |
|-----------------------|--------------------|
| CPS-PC341EC-1-9201    | CPS-ECS341-1-011   |
| CPS-PCS341EC-DS1-1201 | 他社メーカーのSlave対応デバイス |

#### 1. デバイスの準備

EtherCATスレーブデバイスとして当社製CPS-ECS341-1-011を使用した、CODESYSプログラミング例を解説します。

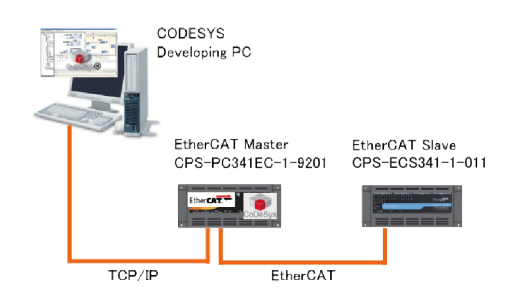

- **1** CPS-PC341EC-1-9201のLAN AとパソコンのLANポートをイーサネットケーブルで接続します。
- **2** CPS-PC341EC-1-9201のLAN BとCPS-ECS341-1-011のINポートをイーサネットケーブルで接続します。

## 2. スレーブデバイスの追加

EtherCATスレーブコントローラを使用するには、ESI(EhterCAT Slave Information)ファイルの登録が必要です。

当社製スレーブコントローラを使用する場合は、ESIファイルはCODESYSパッケージに含まれているため、 1~3の登録は不要です。他社製のスレーブデバイスを使用する場合は1~3の登録手順を行ってください。

1 新規CODESYSプロジェクトを作成します。

デバイスは接続しているEtherCATモデルの名称を、IECプログラム言語はSTを選択します。

※プロジェクトの作成方法は『新規プロジェクトの生成(P56)』を参照ください。

**2** ESIファイルを使用するデバイスメーカーからダウンロードします。

**3** CODESYSの [ツール] メニューから [デバイスリポジトリ] を選択します。

**4** [インストール] をクリックして『CONTEC\_CPS-ECS341-1-011\_v100』のESIファイル(他社製の デバイスの場合は入手したESIファイル)を指定してください。

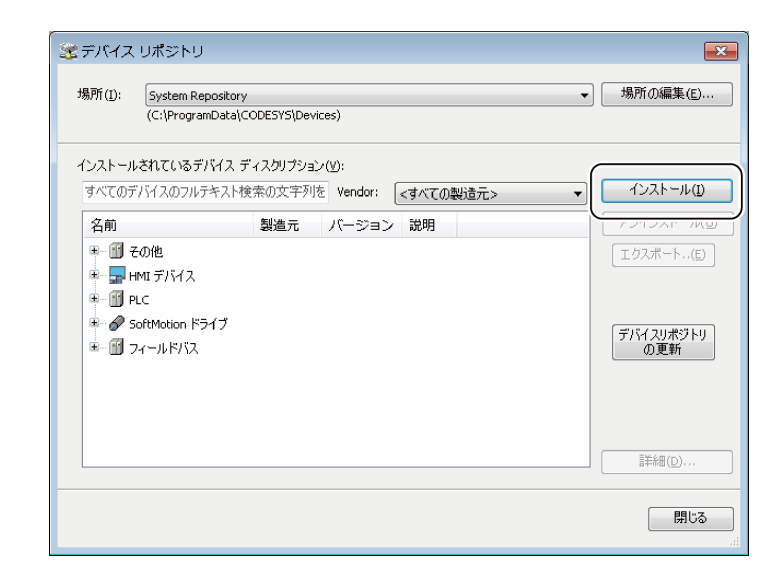

- 5 CODESYSデバイスウィンドウ内の [Device(CODESYS Control CONTEC CPS-PC341EC-1-9201)] アイコンを右クリックして、[デバイスの追加]を選択します。
- 6 デバイスの追加ダイアログにて、[EtherCAT Master] を選択し [デバイスの追加] ボタンをクリック します。[EtherCAT Master] は、[フィールドバス - EtherCAT – マスター] のツリー階層内に登録 されています。

| 他<br>-ルドバス              |                                                                                                    | 製造元                                                                                                    | バージョム                                                                                                    |
|-------------------------|----------------------------------------------------------------------------------------------------|----------------------------------------------------------------------------------------------------|----------------------------------------------------------------------------------------------------|
| 他<br>-ルドバス              |                                                                                                    |                                                                                                    |                                                                                                    |
| ールドバス                   |                                                                                                    |                                                                                                    |                                                                                                    |
|                         |                                                                                                    |                                                                                                    |                                                                                                    |
| CANbus                  |                                                                                                    |                                                                                                    |                                                                                                    |
| EtherCAT                |                                                                                                    |                                                                                                    | E                                                                                                    |
| But and                 |                                                                                                    |                                                                                                    |                                                                                                    |
| EtherCAT Maste          | ·                                                                                                    | 35 - Smart Software Solutions GmbH                                                                                                    | 3.5.11.0                                                                                                    |
| LtherCAI Maste          | SoftMotion                                                                                                    | 35 - Smart Sortware Solutions GmbH                                                                                                    | 3.5.11.0                                                                                                    |
| EtherNet/IP             |                                                                                                    |                                                                                                    |                                                                                                    |
| Modbus                  |                                                                                                    |                                                                                                    |                                                                                                    |
| Profibus                |                                                                                                    |                                                                                                    | -                                                                                                    |
| DCL TA                  |                                                                                                    |                                                                                                    | •                                                                                                    |
| こよるグループ 📄 すべつ           | このバージョンを夢                                                                                                    | &示 (エキスパートのみ) 📄 期限切れ                                                                                                    | のバージョンを表                                                                                                    |
| · EtherCAT Macter       |                                                                                                    |                                                                                                    |                                                                                                    |
| ju: 35 - Smart Software | Solutions GmbH                                                                                                    |                                                                                                    |                                                                                                    |
| ープ:マスター                 |                                                                                                    | 2                                                                                                    |                                                                                                    |
| ション: 3.5.11.0<br>ル番号:   |                                                                                                    |                                                                                                    | 2                                                                                                    |
|                         |                                                                                                    |                                                                                                    |                                                                                                    |
|                         | EtherCAT<br>EtherCAT Master<br>EtherCAT Master<br>EtherCAT Master<br>EtherWot/IP<br>Modbus<br>Profibus<br>ロージョン<br>によるグループ マスライ<br>にまたら、Smart Software<br>ープ マスライ<br>ジョン、3.5.11.0<br>ジョーマージョン、3.5.11.0 | EtherCAT<br>EtherCAT Master<br>DetherCAT Master SortMocon<br>EtherNet/IP<br>Modbus<br>Profibus<br>ロービーン 1<br>によるグルーブ ゴダイズのパージョンを受<br>I: EtherCAT Master<br>Siner Software Solutions GnbH<br>ーブ・マスマ<br>ジョン: 3.5.11.0<br>ジョーキャン | EtherCAT<br>EtherCAT Master 35 - Smart Software Solutions GmbH<br>EtherCAT Master 500000 35 - Smart Software Solutions GmbH<br>Modbus<br>Profibus<br>08-5 12 「「ててのバージョンを表示(エキスパートのみ)」 期限切れ<br>1: EtherCAT Master<br>万: 55 Smart Software Solutions GmbH<br>- ブ: マスクー<br>ジョン: 35.11.0 |

- 7 デバイスウィンドウに追加された [EtherCAT\_Master] アイコンを右クリックして [デバイスの追 加]を選択します。
- 8 デバイスの追加ダイアログで [CPS-ECS341-1-011] または使用するデバイス名を選択して [デバイ スの追加] ボタンをクリックします。 『CPS-ECS341-1-011』は『フィールドバス - EtherCAT - スレーブ - CONTEC Co., Ltd. -CONPROSYS EtherCAT』のツリー階層内に登録されています。
- 9 デバイスウィンドウの [EtherCAT\_Master (EtherCAT Master)] アイコンをダブルクリックして設定 ウィンドウを開きます。
- **10** [全般] タブにて [Browse] ボタンをクリックし、[eth1] を選択します。

| 全般                                                                                                    | V Autoconfig Master/Slaves                | Et                           | Ether CAT           |  |  |
|----------------------------------------------------------------------------------------------------|-------------------------------------------|------------------------------|---------------------|--|--|
| 同期ユニット割り当て                                                                                                    | EtherCAT NIC Setting                      |                              |                     |  |  |
| EtherCAT I/O マッピング                                                                                                    | Destination Address (MAC)                 | FF-FF-FF-FF-FF I Broadcast E | 🔲 Enable Redundancy |  |  |
| ステータス                                                                                                    | Source Address (MAC) 0                    | 00-00-00-00-00 Browse        | )                   |  |  |
| '请奉届                                                                                                    | <ul> <li>Select network by MAC</li> </ul> | Select network by Name       |                     |  |  |
| Select Network Adapter<br>MAC address Na<br>00000000000 b<br>00000000000 sitt<br>000004CC2205A eth<br>00004CC2205B eth | me Description                            | OK Abort                     |                     |  |  |

## 3. スレーブデバイスの設定

CPS-DIO-0808Lの出力ポート2ビット0を連続でON/OFFさせるための、EtherCATスレーブデバイスの設定 について記述します。

- **1** デバイスウィンドウから [CPS-DIO-0808L] アイコンをダブルクリックします。
- 2 CPS-DIO-0808Lのコンフィギュレーションウィンドウが表示されたら、[EtherCAT I/O Mapping] を選択します。

**3** ①『チャネル』列に「DOO-7」と書かれた行のツリーを開きます。

| General              | Channels   | Channels |                      |         |      |      |                   |  |
|----------------------|------------|----------|----------------------|---------|------|------|-------------------|--|
|                      | Variable   | Mapping  | Channel              | Address | Туре | Unit | Description       |  |
| Process Data         |            |          | D00-7                | %QB0    | BYTE |      | D00-7             |  |
| EtherCAT I/O Mapping | - *        |          | Bit0                 | %QX0.0  | BOOL |      | D00-7             |  |
|                      | · *ø       |          | Bit1                 | %QX0.1  | BOOL |      | D00-7             |  |
| Status               | **         |          | Bit2                 | %QX0.2  | BOOL |      | D00-7             |  |
| Tefermation          | *          |          | Bit3                 | %QX0.3  | BOOL |      | D00-7             |  |
| Information          | *>         |          | Bit4                 | %QX0.4  | BOOL |      | D00-7             |  |
|                      | <b>*</b> @ |          | Bit5                 | %QX0.5  | BOOL |      | D00-7             |  |
|                      | <b>*</b>   |          | Bit6                 | %QX0.6  | BOOL |      | D00-7             |  |
|                      | · · · · *ø |          | Bit7                 | %QX0.7  | BOOL |      | D00-7             |  |
| $(\dot{1})$          | 🗄 🍢        |          | D08-15               | %QB1    | BYTE |      | D08-15            |  |
| $\bigcirc$           | ÷          |          | Set the digital filt | %QB2    | BYTE |      | Set the digital f |  |
|                      | 👘 🍢        |          | Set the DO Fault     | %OB3    | BYTE |      | Set the DO Fau    |  |

**4** 『チャネル』列が「Bit0」となっている②『変数』列の空白部分をダブルクリックし、『DO0』変数を 定義します。

| Variable   | Mapping | Channel | ł |
|------------|---------|---------|---|
|            |         | D00-7   |   |
|            |         | Bit0    |   |
| <b>*</b> ø |         | Bit1    |   |
|            |         | Bit2    |   |

## 4. プログラムの作成とビルド

手順1、2は、CPS-DIO-0808Lの出力ポート2ビット0を連続でON/OFFさせるためのプログラム作成、手順3、4は、LEDの点滅を目視で確認するためのサイクルタイム設定です。

- **1** デバイスウィンドウ内の [PLC\_PRG (PRG)] アイコンをダブルクリックします。 『STエディタウィンドウ』が表示されます。
- **2** 『STエディタウィンドウ』の『プログラム部』に以下のソースコードを記述します。

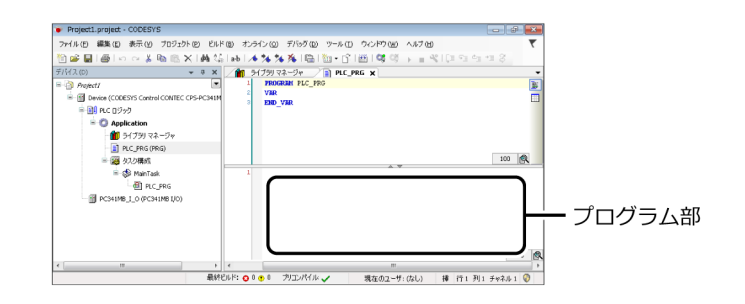

DO0 := NOT DO0;

上記のプログラムはサイクル毎に『DOO』変数へ「1」と「0」を繰り返しセットします。

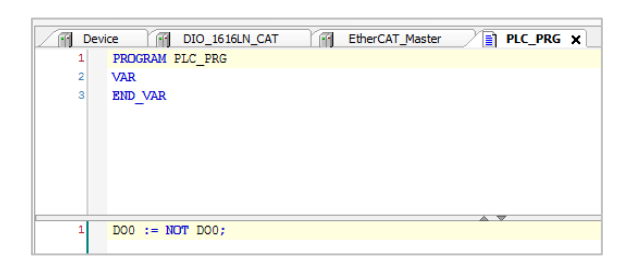

- **3** デバイスウィンドウ内の [MainTask] アイコンをダブルクリックします。
- **4** 『周期』を「4000µs」から「20ms」に変更します。

| Device EtherCAT_Master | r. | DIO_1616LN_CAT          | PLC_PRG | 🧷 🍪 Main' 🔹 |
|------------------------|----|-------------------------|---------|-------------|
| Configuration          |    |                         |         |             |
| 優先度 ( 031 ): 0         |    |                         |         |             |
| \$17<br>               |    | FOHD stale was a little |         |             |
| Cyclic                 | •  | )吉)共月(1例 t#200ms):      | . 20    | ms 🔻        |
| ウォッチドッグ                |    |                         |         |             |

5 CODESYSの [ビルド] メニューから [リビルド] を実行し、ビルドプロセスが正常に完了するかどうかを確認します。

#### 5. プログラムのダウンロードと実行

- **1** CODESYSの [オンライン] メニューから [ログイン] を実行します。
- 2 ダウンロードの確認ダイアログが表示されますので [はい] をクリックします。

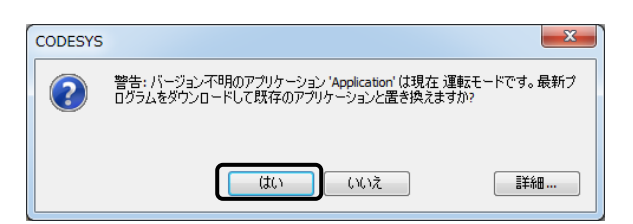

3 [デバッグ] メニューの [運転] を実行すると、EtherCAT動作が開始します。 CPS-DIO-0808LのBit0 LEDが点滅することが確認できます。

# 3. Modbus TCP Masterとして使用する

| 対応する製品              | Slaveとして接続できる機器          |
|---------------------|--------------------------|
| -PC341MB-ADSC1-9201 | CPS-MC341-ADSC1-111などの当社 |
| -PCS341MB-DS1-1201  | 対応製品                     |

#### 1. デバイスの準備

コントローラをModbus TCP Master機器として動作させ、Modbus TCP Slaveとのデータ入出力を行いま す。ここではModbus TCP MasterとしてCPS-PC341MB-ADSC1-9201、Modbus TCP SlaveとしてCONTEC CPS-MC341-ADSC1-111を使用します。

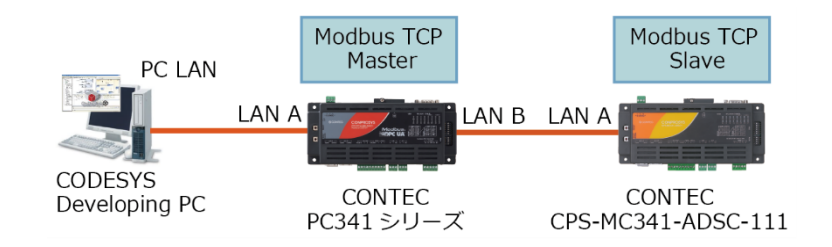

- 1 コントローラのLAN AをCODESYS開発環境のあるパソコンのLANポートと接続します。
- 2 コントローラのLAN BをCONTEC CPS-MC341-ADSC1-111へ接続します。

## 2. スレーブデバイスの追加

- 新規CODESYSプロジェクトを作成します。
   デバイスは接続しているModbusモデルの名称を、IECプログラム言語はSTを選択します。
   ※プロジェクトの作成方法は『新規プロジェクトの生成(P56)』を参照ください。
- デバイスウィンドウのコントローラ [Device (CODESYS Control CONTEC CPS-PCXXXXXXXXX)]を右クリックして [デバイスの追加]を選択します。

3 デバイスの追加ダイアログにて、[フィールドバス - イーサネット アダプタ - Ethernet] を選択して [デバイスの追加] ボタンをクリックします。

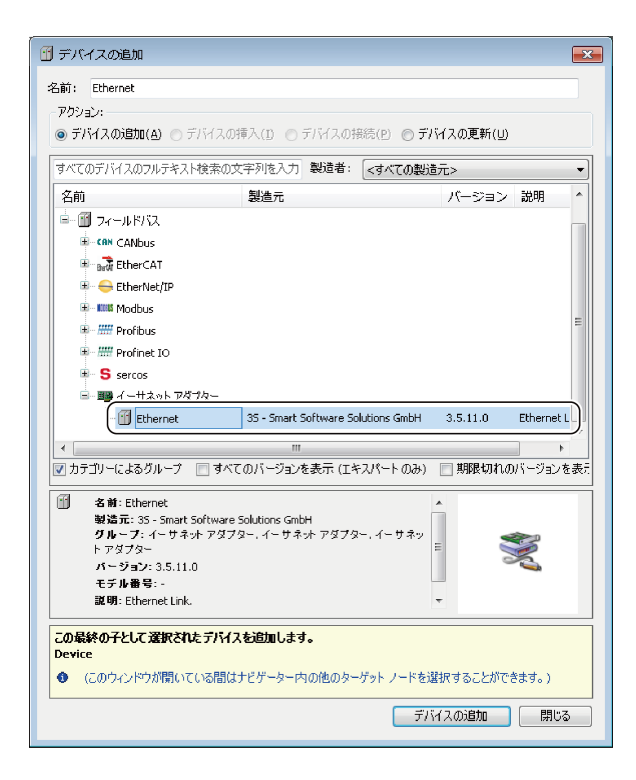

- **4** デバイスウィンドウの [Ethernet] を右クリックして [デバイスの追加] を選択します。
- 5 デバイスの追加ダイアログにて、[フィールドバス Modbus Modbus TCP マスター Modbus TCP Master]を追加します。
- **6** 再度デバイスウィンドウのModbus TCP Masterを右クリックして [デバイスの追加] を選択し、[フ ィールドバス – Modbus – Modbus TCP スレーブ - Modbus TCP Slave] を追加します。

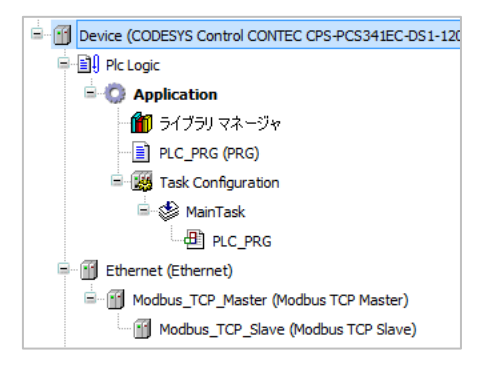

- 7 デバイスウィンドウから、[Ethernet] アイコンをダブルクリックしてデバイスコンフィギュレーショ ンウィンドウを開きます。
- 8 [全般] タブを開きます。

9 [インターフェイ] テキストボックス横のボタンをクリックし、リストから [eth1] を選択します。 eth1はLAN Bの内部名になります。

| ral |            |         |        | Tatanfarra I  |  |
|-----|------------|---------|--------|---------------|--|
| _   |            |         |        | Internace:    |  |
|     | work Ad    | Instant |        |               |  |
| e   | WORK AU    | apters  |        |               |  |
| ŀ   | nterfaces: |         |        |               |  |
| L   | Name       | Descri  | iption | IP Address    |  |
| I   | lo         |         |        | 127.0.0.1     |  |
|     | sit0       |         |        | 0.0.0         |  |
| ľ   | eth0       |         |        | 10.1.1.101    |  |
| 1   | eth 1      |         |        | 192.168.1.101 |  |
| Ì   |            |         |        |               |  |
| 1   | (P address | ;       | 192    | 168 . 1 . 101 |  |
| 3   | Subnet ma  | ask     | 255    | 255 . 255 . 0 |  |
| I   | Default Ga | ateway  | 0      | 0.0.0         |  |
| I   | MAC-Add    | ress:   | EC:24  | :B8:E2:58:65  |  |
|     |            |         |        |               |  |

- **10** デバイスウィンドウから、[Modbus\_TCP\_Slave] アイコンをダブルクリックしてデバイスコンフィギュレーションウィンドウを開きます。
- **11** [General] タブを開きます。
- 12 『Slave IPアドレス』へスレーブデバイスで設定されたIPアドレスを入力します。

| 2 | Modbus_TCP_Slave X     |                   |                     |  |  |  |  |  |  |
|---|------------------------|-------------------|---------------------|--|--|--|--|--|--|
|   | General                | Modbus-TCP        |                     |  |  |  |  |  |  |
|   | Modbus Slave チャネル      | Slave IP アドレス:    | 192 . 168 . 0 . 102 |  |  |  |  |  |  |
|   | Modbus スレーブ初期化         | レスポンス タイムアウト (ms) | 1000                |  |  |  |  |  |  |
|   |                        | Port              | 502                 |  |  |  |  |  |  |
|   | 'ModbusTCPSlave' パラメータ |                   |                     |  |  |  |  |  |  |

#### 3. Modbus TCP Masterの設定

ここでは、2ビットのデジタル出力、4ビットのデジタル入力を行うサンプルを作成します。 使用するスレーブデバイスCPS-MC341-ADSC1-111のファンクションコードは下記のように定義されてい ます。

| 名称/ファンクションコード              | アドレス | データ                |
|----------------------------|------|--------------------|
| Read Coils(コード1)           | 0    | デジタル出力ビット0         |
|                            | 1    | デジタル出力ビット1         |
| Read Discrete Inputs(コード2) | 0    | デジタル入力ビット0         |
|                            | 1    | デジタル入力ビット1         |
|                            | 2    | デジタル入力ビット2         |
|                            | 3    | デジタル入力ビット3         |
| Read Input Registers(コード4) | 0    | アナログ入力チャネル0(16ビット) |
|                            | 1    | アナログ入力チャネル1(16ビット) |
|                            | 2    | カウンタ入力チャネル0上位16ビット |
|                            | 3    | カウンタ入力チャネル0下位16ビット |
|                            | 4    | カウンタ入力チャネル1上位16ビット |
|                            | 5    | カウンタ入力チャネル1下位16ビット |
| Write Single Coil(コード5)    | 0    | デジタル出力ビット0         |
|                            | 1    | デジタル出力ビット1         |

※ サンプルとして作成する 2 ビットのデジタル出力は、Write Single Coil(コード5)、4 ビットのデジタル入力はRead Discrete Inputs(コード2)を使用します。

- **1** デバイスウィンドウから、[Modbus\_TCP\_Slave] アイコンをダブルクリックしてデバイスコンフィギュレーションウィンドウを開きます。
- **2** [Modbus Slaveチャネル] タブを開きます。
- 3 [チャネルの追加] ボタンをクリックし、アクセスタイプから [Read Discrete Inputs(ファンクションコード2)] を選択、Readレジスタ長さには「4」と入力して [OK] をクリックします。

| Modbus チャンネル | , <b>X</b>                            |
|--------------|---------------------------------------|
| チャンネル<br>名称  | Channel 0                             |
| アクセス タイプ     | Read Discrete Inputs (ファンクション コード 2)  |
| トリガ          | Cyclic ・ サイクル時間 (ms) 100              |
| コメント         |                                       |
| READ レジスタ    |                                       |
| オフセット        |                                       |
| 長さ           | 4                                     |
| エラー処理        | 最終値を保持    ▼                           |
| WRITE レジスター  |                                       |
| オフセット        | · · · · · · · · · · · · · · · · · · · |
| 長さ           | 1                                     |
|              | OK( <u>0</u> ) キャンセル( <u>C</u> )      |

- **4** [チャネルの追加] ボタンをクリックし、アクセスタイプから [Write Single Coil(ファンクションコード5)] を選択、Writeレジスタオフセットには「0」と入力して [OK] をクリックします。
- 5 [チャネルの追加] ボタンをクリックし、アクセスタイプから再度 [Write Single Coil(ファンクションコード5)] を選択、Writeレジスタオフセットには「1」と入力して [OK] をクリックします。

| Modbus_TCP_Slave X |                      |   |           |                                       |                                |         |    |        |     |
|--------------------|----------------------|---|-----------|---------------------------------------|--------------------------------|---------|----|--------|-----|
|                    | General              |   | 名称        | アクセス タイプ                              | トリガ                            | 読み取りオフセ | 長さ | エラー処理  | 書き  |
|                    | tedbus Slave チャナル    | 0 | Channel 0 | Read Discrete Inputs (ファンクション コード 02) | サイクリック, t#100ms                | 16#0000 | 4  | 最終値を保持 |     |
|                    | FIGUDUS Slave 7 4470 | 1 | Channel 1 | Write Single Coil (ファンクション コード 05)    | サイクリック, t#100ms                |         |    |        | 16# |
|                    | Modbus スレーブ初期化       | 2 | Channel 2 | Write Single Coil (ファンクション コード 05)    | サイクリック <mark>, t#100</mark> ms |         |    |        | 16# |

- 6
  - [ModbusTCPSlave I/O マッピング] をクリックします。
- 7 Channel0[0]、Channel1[0]、Channel2[0]にそれぞれ「DI0」、「DOBIT0」、「DOBIT1」を割り当て ます。

|  | Modbus_TCP_Slave X       |                   |     |              |       |                    |      |                      |
|--|--------------------------|-------------------|-----|--------------|-------|--------------------|------|----------------------|
|  | General                  | Find Filter すべて表示 |     |              | 示     | •                  |      |                      |
|  | Modbus Slave チャネル        | 変数                | マッピ | チャネル         | アドレス  | タイプ                | ユニット | 説明                   |
|  |                          |                   |     | Channel 0    | %IB20 | ARRAY [00] OF BYTE |      | Read Discrete Inputs |
|  | Modbus スレーブ初期化           | 🖻 🦘 DIO           | *** | Channel 0[0] | %IB20 | BYTE               |      | Read Discrete Inputs |
|  |                          | 6 <b>*</b>        |     | Channel 1    | %QB20 | ARRAY [00] OF BYTE |      | Write Single Coil    |
|  | Modbus ICPSiave /\7%-%   | DOBITO            | *** | Channel 1[0] | %QB20 | BYTE               |      | Write Single Coil    |
|  | ModbusTCPSlave I/O マッピング | E 🍫               |     | Channel 2    | %QB21 | ARRAY [00] OF BYTE |      | Write Single Coil    |
|  |                          | 🗄 - 🍫 DOBIT1      | *** | Channel 2[0] | %QB21 | BYTE               |      | Write Single Coil    |

## 4. プログラムの作成とビルド

- デバイスウィンドウ内の [PLC\_PRG (PRG)] アイコンをダブルクリックします。
   『STエディタウィンドウ』が表示されます。
- 2 『STエディタウィンドウ』の『変数宣言部』のVARとEND\_VARの間に以下のソースコードを記述します。

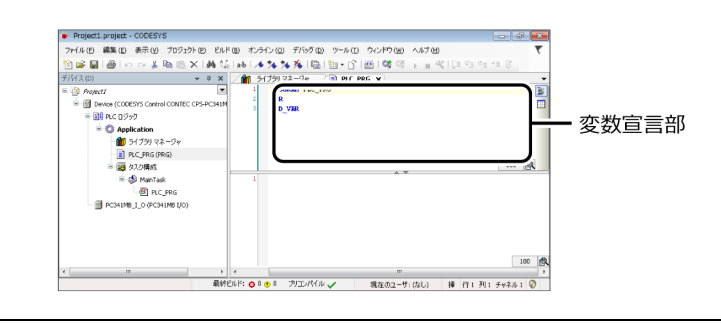

indata :BYTE;

**3** 『STエディタウィンドウ』の『プログラム部』に以下のソースコードを記述します。

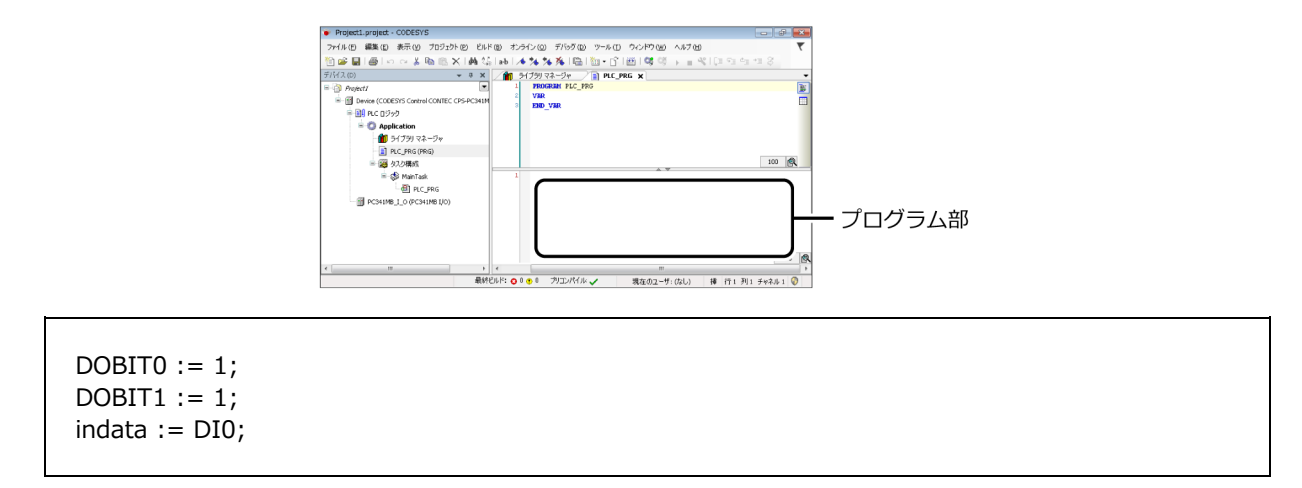

上記のプログラムは、CPS-PC341MB-ADSC1-9201のデジタル出力ビット0、1へON信号を出力し、デジタ ル入力ポートから信号を入力します。

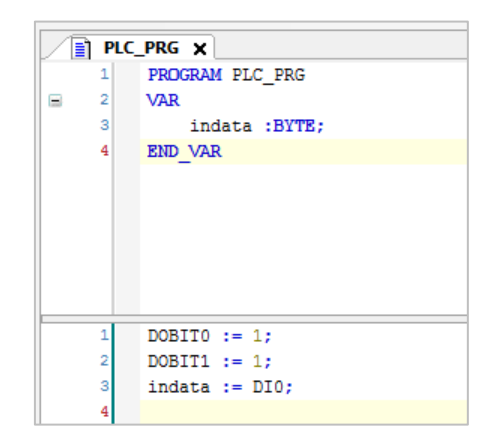

**4** CODESYSの [ビルド] メニューから [リビルド] を実行し、ビルドプロセスが正常に完了するか確認します。

#### 5. プログラムのダウンロードと実行

- **1** CODESYSの [オンライン] メニューから [ログイン] を実行します。
- 2 ダウンロードの確認ダイアログが表示されますので [はい] をクリックします。

| CODESYS | ×                                                                                        |
|---------|------------------------------------------------------------------------------------------|
| ?       | 警告: バージョン不明のアプリケーション 'Application' は現在 運転モードです。 最新プ<br>ログラムをダウンロードして既存のアプリケーションと置き換えますか? |
|         | (はい) いいえ 詳細                                                                              |

3 [デバッグ] メニューの [運転] を実行すると、プログラムの動作が開始します。CPS-PC341MB-ADSC1-9201のフロントパネルにて、DOビット0、1のLEDが点灯することが確認できます。

# 4. Modbus TCP Slaveとして使用する

| 対応する製品                                          | 接続する機器 |
|-------------------------------------------------|--------|
| CPS-PC341MB-ADSC1-9201<br>CPS-PCS341MB-DS1-1201 | _      |

# 1. デバイスの準備

コントローラをModbus TCP Slave機器として動作させ、Modbus TCP Masterからのデータ入出力に対応し ます。ここではModbus TCP MasterとしてCODESYS開発環境がインストールされているパソコンを、Modbus TCP Slaveとして、CPS-PC341MB-ADSC1-9201を使用した、CODESYSプログラミング例を解説します。 Modbus TCP Masterソフトウェアとして、QModMasterを使用します。

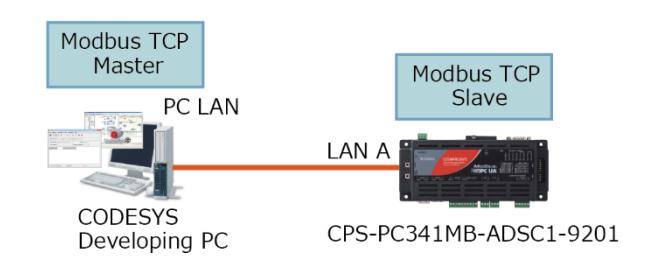

1 Modbus TCP MasterソフトウェアQModMasterをパソコンにインストールします。 QModMasterはフリーソフトで、下記よりダウンロードできます。

ダウンロード http://sourceforge.net/projects/qmodmaster/

2 CPS-PC341MB-ADSC1-9201のLAN AとCODESYS開発環境のあるパソコンのLANポートをイーサネットケーブルで接続します。

## 2. スレーブ設定をする

1 新規CODESYSプロジェクトを作成します。 IECプログラム言語はSTを選択します。

※プロジェクトの作成方法は『新規プロジェクトの生成(P56)』を参照ください。

 デバイスウィンドウのコントローラ [Device (CODESYS Control CONTEC CPS-PCXXXXXXXXX)]を右クリックして [デバイスの追加]を選択します。

**3** デバイスの追加ダイアログにて、[フィールドバス - イーサネットアダプター - Ethernet] を選択して [デバイスの追加] ボタンをクリックします。

※ Ethernet Adapterが追加されます。

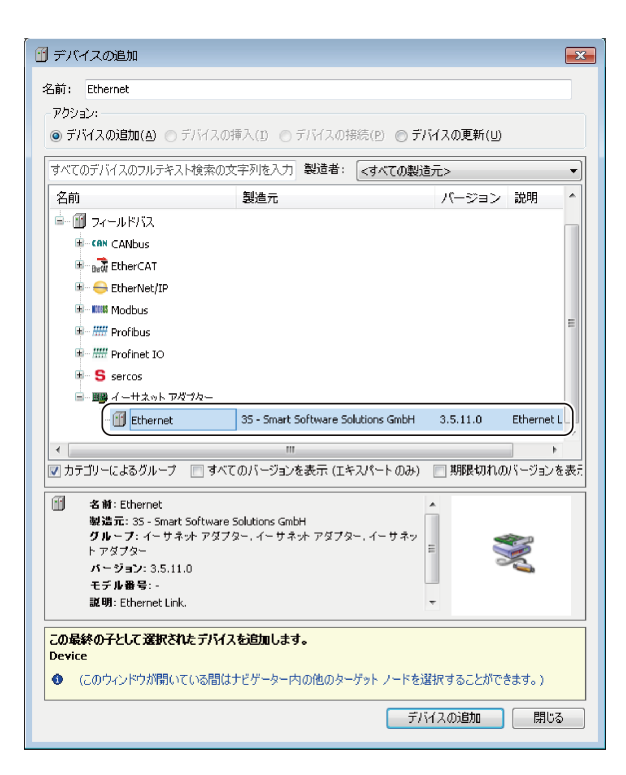

4 デバイスウィンドウの [Ethernet] を右クリックして [デバイスの追加] を選択します。

5 デバイスの追加ダイアログにて、[フィールドバス – Modbus - ModbusTCP スレーブデバイス – ModbusTCP Slave Device]を追加します。

※ Ethernet Adapterデバイスの下にModbus TCP Slaveデバイスが追加されます。

- 6 デバイスウィンドウから、[Ethernet] アイコンをクリックしてデバイスコンフィギュレーションウィンドウを開きます。
- 7 [全般] タブを開きます。

8 [インターフェイ] テキストボックス横のボタンをクリックし、リストから [eth0] を選択します。 ※ Ethernet Adapterに対してIPアドレスが設定されます。

※eth0はLAN Aの内部名です。

| 全般                        |                  |                  |   |
|---------------------------|------------------|------------------|---|
| ステータス                     | IP アドレス          | 10 . 1 . 1 . 101 |   |
| Ethernet Device I/O マッピング | サブネットマスク         | 255 . 0 . 0 . 0  |   |
| 4+ +12                    | Default Gateway  | 10 . 1 . 1 . 254 |   |
| "「青辛惊                     | Adjust Operating | System Settings  |   |
|                           |                  |                  |   |
|                           | _                |                  |   |
|                           |                  |                  |   |
| Network Adapters          |                  |                  |   |
| Interfaces:               |                  |                  |   |
| Name Description          | IP Address       |                  |   |
| lo                        | 127.0.0.1        |                  |   |
| eit0                      | 0000             |                  |   |
| eth0                      | 10.1.1.101       |                  |   |
|                           | 192.100.1.101    | Y                |   |
|                           |                  |                  |   |
| IP address 10 .           | 1 . 1 .101       |                  |   |
| Subnet mask 255 .         | 0.0.0            |                  |   |
| Default Gateway 10 .      | 1 . 1 . 254      |                  |   |
| MAC-Address: 00:80:40     | 2:51:8A:D4       |                  |   |
|                           |                  | Ok Cancel        | 4 |

- 9 デバイスウィンドウから [PC341MB\_I\_0] アイコンをダブルクリックしてデバイスコンフィギュレー ションウィンドウを開きます。
- **10** [Internal I/O マッピング] をクリックします。
- 11 以下のとおりに変数を定義します。

|      | 変数(入力値) | チャネル  | アドレス    |  |
|------|---------|-------|---------|--|
|      |         | do0-1 |         |  |
|      | DOO     | Bit0  | %QX20.0 |  |
|      | D01     | Bit1  | %QX20.1 |  |
|      |         | Di0-3 |         |  |
|      | DIO     | Bit0  | %IX20.0 |  |
|      | DI1     | Bit1  | %IX20.1 |  |
|      | DI2     | Bit2  | %IX20.2 |  |
|      | DI3     | Bit3  | %IX20.3 |  |
| CNT  | 0       | cnt0  | %ID6    |  |
| CNT1 |         | cnt1  | %ID7    |  |
| AIO  |         | ai0   | %ID8    |  |
| AI1  |         | ai1   | %ID9    |  |

**12** デバイスウィンドウから [ModbusTCP\_Slave\_Device] アイコンをダブルクリックしてデバイスコンフィギュレーションウィンドウを開きます。

**13** [Modbus TCP Slave Device I/O マッピング] をクリックします。

#### 14 以下のとおりに変数を定義します。

| 変数(入力値) | チャネル      | アドレス   |
|---------|-----------|--------|
|         | Input     | %IW1   |
|         | Input[0]  | %IW1   |
| mDO0    | BitO      | %IX2.0 |
| mDO1    | Bit1      | %IX2.1 |
|         | :         |        |
|         | Bit15     | %IX3.7 |
|         | Input[1]  | %IW2   |
|         | :         |        |
|         | Input[9]  | %IW10  |
|         | Output    | %QW1   |
|         | Output[0] | %QW1   |
| mDI0    | BitO      | %QX0.0 |
| mDI1    | Bit1      | %QX0.1 |
| mDI2    | Bit2      | %QX0.2 |
| mDI3    | Bit3      | %QX0.3 |
|         | :         |        |
|         | Bit15     | %QX1.7 |
| mAI0    | Output[1] | %QW2   |
| MAI1    | Output[2] | %QW3   |
| mCNT0_L | Output[3] | %QW4   |
| mCNT0_H | Output[4] | %QW5   |
| mCNT1_L | Output[5] | %QW6   |
| mCNT1_H | Output[6] | %QW7   |
|         | :         |        |
|         | Output[9] | %QW10  |

※ I/Oマッピングの設定、Modbus Slaveに対してI/Oマッピングの定義がされました。Modbus Slaveの I/Oマッピングに変数を定義することで、Modbus Masterとのデータ通信が可能となります。

- ※Inputsマッピング領域に出力用変数、Outputsマッピング領域に入力用の変数が定義されていますが、これはInputsマッピング領域がMasterからSlaveへの入力、Outputsマッピング領域がSlaveからMasterへの出力という意味となっているためです。
- ※ カウンタデータは24ビットでModbusのWORD領域に収まらないため、下位16ビットをmCNT0\_L へ、上位8ビットをmCNT0\_Hへ格納します。

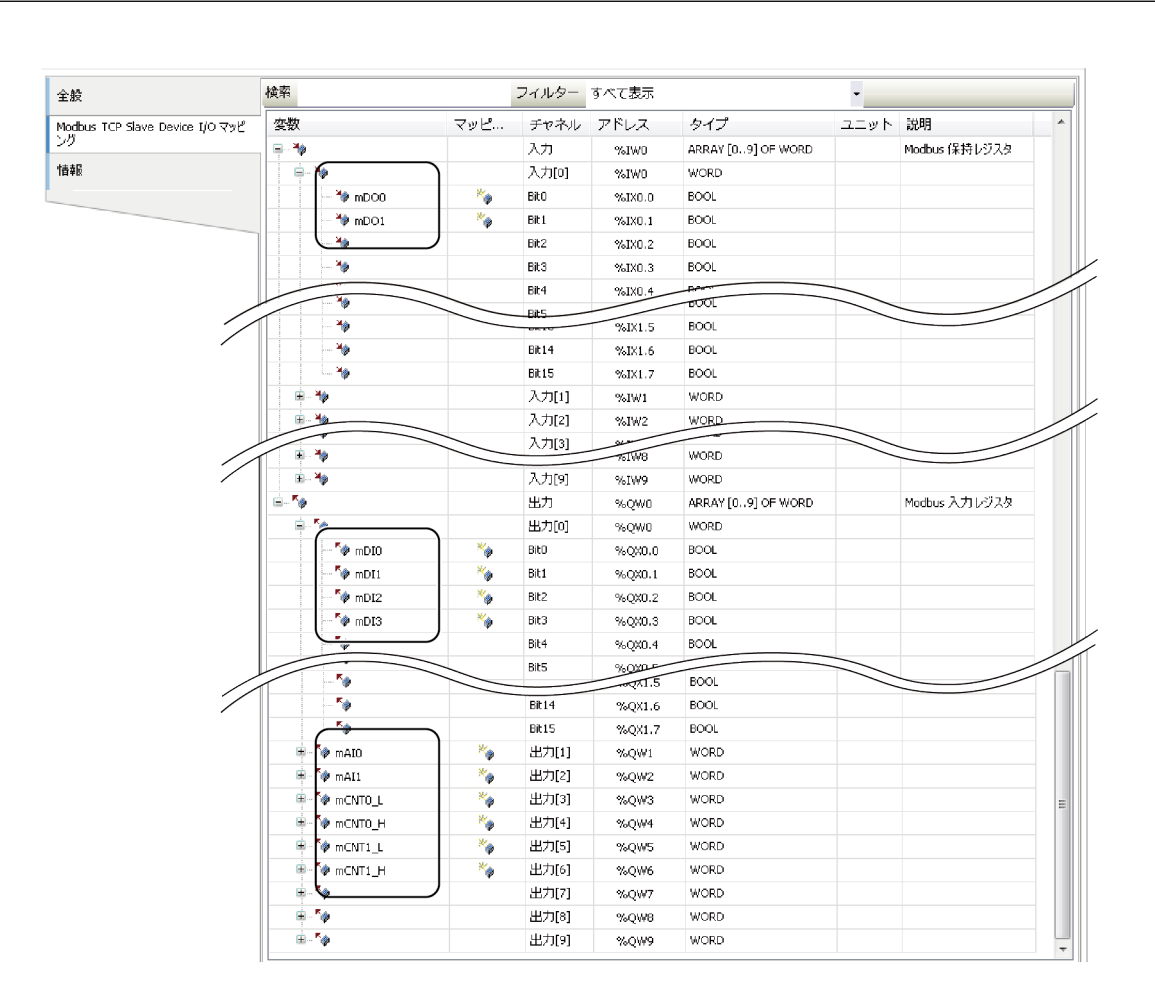

通信方法の設定をする

PAC シリーズ システムセットアップガイド

#### 3. プログラムの作成とビルド

- **1** デバイスウィンドウ内の [PLC\_PRG (PRG)] アイコンをダブルクリックします。 『STエディタウィンドウ』が表示されます。
- **2** 『STエディタウィンドウ』の『プログラム部』に以下のソースコードを記述します。

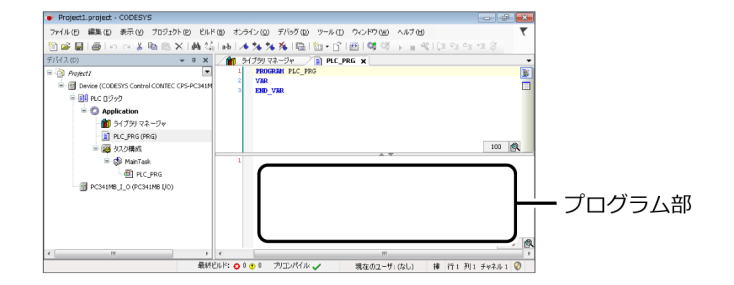

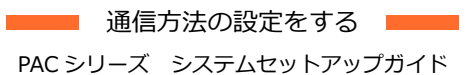

mDI0 := DI0; mDI1 := DI1; mDI2 := DI2; mDI3 := DI3; mAI0 := DWORD\_TO\_WORD(AI0); mAI1 := DWORD\_TO\_WORD(AI1); mCNT0\_L := DWORD\_TO\_WORD(CNT0 AND 16#0000FFFF); mCNT0\_H := DWORD\_TO\_WORD(SHR(CNT0, 16) AND 16#0000FFFF); mCNT1\_L := DWORD\_TO\_WORD(CNT1 AND 16#0000FFFF); mCNT1\_H := DWORD\_TO\_WORD(SHR(CNT1, 16) AND 16#0000FFFF); DO0 := mD00; DO1 := mD01;

※ IECプログラム上で、デジタル入力、アナログ入力、カウンタ入力データをI/O変数からModbus変数 ヘコピーします。デジタル出力データの場合は、逆にModbus変数からI/O変数へ内容をコピーしま す。

#### 4. プログラムのダウンロードと実行

手順1 - 10ではデジタル出力ビット0に1を出力する例、手順11、12ではカウンタ入力0データを入力する例 を解説しています。

- **1** CODESYSの [オンライン] メニューから [ログイン] を実行します。
- 2 ダウンロードの確認ダイアログが表示されますので [はい] をクリックします。

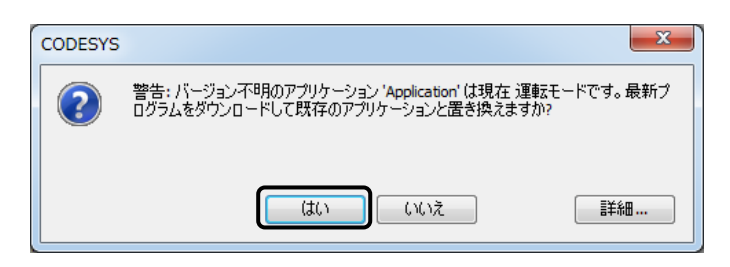

- 3 [デバッグ] メニューの [運転] を実行すると、プログラムの動作が開始します。
- **4** 手順3の状態でQModMasterを起動します。

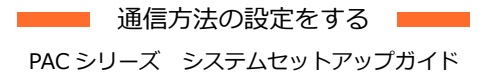

5 『Modbus Mode』から [TCP] を選択します。

| Modbus Master           |                                  |      |
|-------------------------|----------------------------------|------|
| File Options Comman     | ids View Language Help           |      |
| 🔏 🖫 O 🏷 C               | 🔋 🖸 🗳 🚆 🖌 🌖 🎯                    |      |
| Modbus Mode TCP 🔻       | nit ID 1 🌻 Scan Rate (ms) 1000 🌲 |      |
| Function Code Read Coil | s (0x01)  v Format Decima        | I •  |
| Start Address 0         | Number of Coils 1                |      |
|                         |                                  |      |
| TCP : 10.1.1.101:502    | Packets : 0 Error                | rs:0 |

6 [Options] メニューから「Modbus TCP] を選択し、スレーブデバイスのIPアドレス「10.1.1.101」 を設定します。

| Modbus TCP Settings |           |  |  |  |  |
|---------------------|-----------|--|--|--|--|
| Slave IP            | 10_11101  |  |  |  |  |
| TCP Port            | 502       |  |  |  |  |
|                     | OK Cancel |  |  |  |  |

**7** [Connect] アイコンをクリックします。

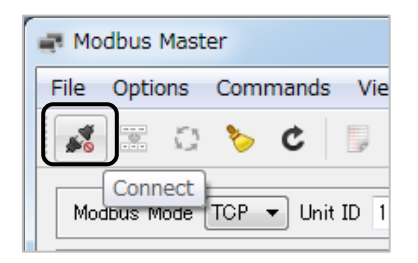

**8** 『Function Code』から [Write Single Coil(0x05)] を選択します。

| 📑 Modbus Master |                                                 |     |     |      |      |    |        |          |         |      |
|-----------------|-------------------------------------------------|-----|-----|------|------|----|--------|----------|---------|------|
| File C          | Optio                                           | ns  | Com | mand | s Vi | ew | Langua | age      | Help    |      |
| 1               |                                                 | C,  | *   | ¢    |      | Ŀ  | ¢      | <b>P</b> | <b></b> |      |
| Modb            | Modbus Mode TCP 👻 Unit ID 1 🚔 Scan Rate (ms) 10 |     |     |      |      |    |        |          |         |      |
| Funct           | Function Code Write Single Coil (0x05)          |     |     |      |      |    |        |          |         |      |
| Start           | Addr                                            | ess | 0   |      |      |    |        | ÷ 1      | lumbe   | r oʻ |
|                 |                                                 |     |     |      |      |    |        |          |         | -    |

**9** 『Start Address』に「0」をセットして、[Scan] アイコンをクリックします。

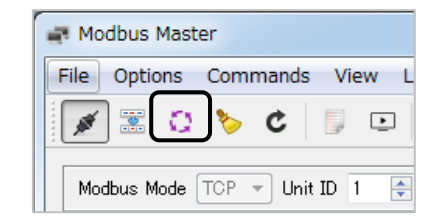

**10**下の画面に「0」と表示されている部分をダブルクリックし、「1」に変更します。CONTEC CPS-PC341MB-ADSC1-9201のDO0 LEDが点灯します。

| 🚅 Modbus Master                    |                         |            |
|------------------------------------|-------------------------|------------|
| File Options Commands Vie          | w Language Help         |            |
| J 🕹 😳 📰 📰                          | • 🕆 📱 🖌 🌖 🥹             | •          |
| Modbus Mode TCP - Unit ID 1        | 🔶 Scan Rate (ms) 1000 🌩 |            |
| Function Code Write Single Coil (0 | ×05) - Format D         | Decimal 🔻  |
| Start Address 0                    | Number of Coils         | Å          |
|                                    |                         |            |
| • TCP : 10.1.1.101:502             | Packets : 18            | Errors : 0 |

- **11** 『Function Code』から [Read Input Registers(0x04)] を選択します。
- **12** 『Start Address』に「3」、『Number of Registers』に「2」と入力し [Scan] アイコンをクリックします。左側にカウンタ0の下位16ビット、右側に上位8ビットが表示されます。

| 📑 Modbus Master                    |                         |            |
|------------------------------------|-------------------------|------------|
| File Options Commands View         | v Language Help         |            |
| 🗐 🕱 🎸 👩 😨                          | • 🕆 🖳 🕢 🎯               |            |
|                                    |                         |            |
| Modbus Mode TOP 👻 Unit ID 1        | 🖨 Scan Rate (ms) 1000 🐥 |            |
|                                    | -                       |            |
| Function Code Read Input Registers | (0x04) Tormat           | Decimal -  |
| Start Address 3                    | Number of Registers     | 2          |
|                                    |                         |            |
| X X X 4 0 X X                      | x x x                   |            |
|                                    |                         |            |
|                                    |                         |            |
|                                    |                         |            |
|                                    |                         |            |
|                                    |                         |            |
|                                    |                         |            |
|                                    |                         |            |
|                                    | D. J. J. 50             |            |
| • TCP: 10.1.1.101:502              | Packets: 53             | Errors : U |

# 5. Modbus RTU Masterとして使用する

| 対応する製品                                          | Slaveとして接続できる機器                 |
|-------------------------------------------------|---------------------------------|
| CPS-PC341MB-ADSC1-9201<br>CPS-PCS341MB-DS1-1201 | CPSN-MCB271-S1-041などの当社<br>対応製品 |
|                                                 | 他社メーカーのSlave対応デバイス              |

#### 1. デバイスの準備

コントローラをModbus RTU Master機器として動作させ、Modbus RTU Slaveとのデータ入出力を行いま す。ここではModbus RTU MasterとしてCPS-PC341MB-ADSC1-9201、Modbus RTU Slaveとして CONTEC CPSN-MCB271-S1-041を使用します。

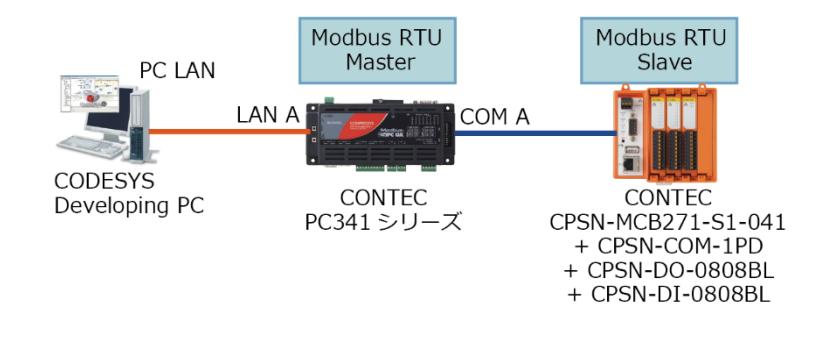

- 1 コントローラのLAN AをCODESYS開発環境のあるパソコンのLANポートと接続します。
- 2 コントローラのCOM AをCONTEC CPSN-MCB271-S1-041の拡張スロットに挿入したCPSN-COM-1PDのCOMポートへ接続します。

※コントローラとCPSN-MCB271-S1-041のシリアル通信パラメーターを合わせてください。

#### 2. スレーブデバイスの追加

新規CODESYSプロジェクトを作成します。
 デバイスは接続しているModbusモデルの名称を、IECプログラム言語はSTを選択します。
 ※プロジェクトの作成方法は『新規プロジェクトの生成(P56)』を参照ください。

 デバイスウィンドウのコントローラ [Device (CODESYS Control CONTEC CPS-PCXXXXXXXXX)]を右クリックして [デバイスの追加]を選択します。 3 デバイスの追加ダイアログにて、[フィールドバス - Modbus - Modbusシリアルポート - Modbus COM]を選択して [デバイスの追加] ボタンをクリックします。

|                                                                                                    | 報連省: <                                                        | (すべての製造元>                       |           |            |
|----------------------------------------------------------------------------------------------------|---------------------------------------------------------------|---------------------------------|-----------|------------|
| 名前                                                                                                    | 製造元                                                           |                                 | バージョン     | 説明         |
| 🍽 🗊 その他                                                                                                    |                                                               |                                 |           |            |
| ■ 🗊 フィールドバス                                                                                                    |                                                               |                                 |           |            |
| E CAN CANbus                                                                                                    |                                                               |                                 |           |            |
| EtherCAT                                                                                                    |                                                               |                                 |           |            |
| E G EtherNet/IP                                                                                                    |                                                               |                                 |           |            |
| - Mills Modbus                                                                                                    |                                                               |                                 |           |            |
| Modbus Sill 71                                                                                                    |                                                               |                                 |           |            |
| Modbus CO                                                                                                    | M 35 - Smart Software                                         | Solutions GmbH                  | 3 5 11 20 | A serial ( |
| The first Draftwa                                                                                                    | in ob ondireborendire                                         |                                 | 5.5.11.20 | Abendite   |
| F III Profibus                                                                                                    |                                                               |                                 |           |            |
| Profinet IO                                                                                                    |                                                               |                                 |           |            |
| sercos                                                                                                    |                                                               |                                 |           |            |
|                                                                                                    |                                                               |                                 |           |            |
| ■ ■● イーサネット アダプタ・                                                                                                    | -                                                             |                                 |           |            |
| III-IIIIIIIIIIIIIIIIIIIIIIIIIIIIIIIII                                                                                                    |                                                               |                                 |           |            |
| <ul> <li>■ ■ イーサネット アダプタ</li> <li></li> <li></li></ul> | ー<br>…<br>すべてのバージョンを表示 (エキス)                                  | パートのみ) 🕅 期                      | 限切れのバー    | ジョンを表      |
| <ul> <li>■● イーサネット アダプタ</li> <li>マ カテゴリーによるグループ</li> <li>名前: Modbus COM</li> </ul>                                                                                                    | ー<br><br>すべてのバージョンを表示 (エキス)                                   | パートのみ) 📃 期                      | 限切れのバー    | ジョンを表:     |
| <ul> <li>W イーサネット アダプタ</li> <li>ブ カテゴリーによるグループ</li> <li>名前: Modbus COM</li> <li>製造元: 3S - Smart Soft</li> </ul>                                                                                                    | ー<br>III<br>すべてのバージョンを表示 (エキス)<br>ware Solutions GmbH         | パートのみ) 🗌 期                      | 限切れのバー    | ジョンを表:     |
| <ul> <li>● ■● イーサネット アダブタ</li> <li>マ カテゴリーによる グループ</li> <li>名前: Modbus COM</li> <li>製造元: SS - Smart Soft</li> <li>グループ: Modbus 90/7</li> </ul>                                                                                                    | ー<br>ボー<br>ずべてのバージョンを表示(エキス)<br>ware Solutions GmbH<br>ッル ボート | パートのみ) 🛄 期                      | 限切れのパー    | ジョンを表:<br> |
| <ul> <li>● ■● イーサネット アダブタ</li> <li>マ カテゴリーによるグループ</li> <li>● 本部: Modbus COM</li> <li>● 報道元: 35 - Smart Soft</li> <li>グ ループ: Modbus S<sup>1</sup>/J</li> <li>パージョン: 3.5, 11.20</li> </ul>                                                                                                    | ー<br>ザベてのバージョンを表示 (エキス)<br>ware Solutions GmbH<br>?ル ポート      | パートのみ) [] 期<br>-<br>-<br>-<br>- | 限切れのバー    | ジョンを表;<br> |

- 4 デバイスウィンドウの [Modbus\_COM] を右クリックして [デバイスの追加] を選択します。
- 5 デバイスの追加ダイアログにて、[フィールドバス Modbus Modbusシリアルマスター Modbus Master, COM Port] を追加します。

6 再度デバイスウィンドウの[Modbus\_Master\_COM\_Port]を右クリックして [デバイスの追加] を選択し、[フィールドバス - Modbus - Modbusシリアルスレーブ - Modbus Slave, COM Port] を追加します。

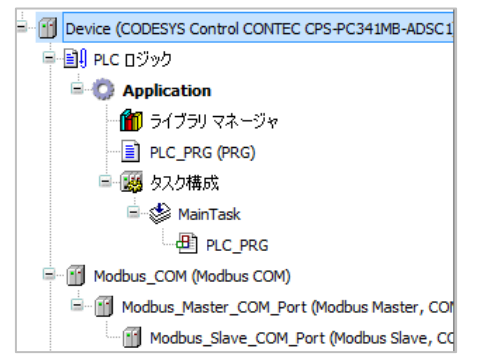

- 7 デバイスウィンドウから、[Modbus\_COM] アイコンをダブルクリックしてデバイスコンフィギュレ ーションウィンドウを開きます。
- 8 [全般] タブを開きます。

9 Modbus RTUで通信するために必要なパラメーターを設定します。

| Modbus_COM 🗙       |                  |        |
|--------------------|------------------|--------|
| 全般                 | - Serial Port 構成 |        |
| 'SerialPort' パラメータ | COM Port         | 1      |
| 7=. 67             | ボーレート            | 9600 🔻 |
| AT-9A              | パリティ             | NONE   |
| '昔幸辰               | データ ビット          | 8      |
|                    | ストップ ビット         | 1      |

- **10** デバイスウィンドウから、[Modbus\_Slave\_COM\_Port] アイコンをダブルクリックしてデバイス コンフィギュレーションウィンドウを開きます。
- **11** [General] タブを開きます。
- **12** 『Slave アドレス』へスレーブデバイスのアドレスを入力します。

| 2 | Modbus_Slave_COM_Port X |                   |      |  |  |  |  |  |
|---|-------------------------|-------------------|------|--|--|--|--|--|
|   | General                 | Modbus-RTU/ASCII  |      |  |  |  |  |  |
|   | Modbus Slave チャネル       | Slave アドレス [1247] | 1    |  |  |  |  |  |
|   | Modbus スレーブ初期化          | レスポンス タイムアウト (ms) | 1000 |  |  |  |  |  |

#### 3. Modbus RTU Masterの設定

ここでは、2ビットのデジタル出力、8ビットのデジタル入力を行うサンプルを作成します。 本説明では、スレーブデバイスのModbusレジスタを下記のように登録します。

| 名称/ファンクションコード              | アドレス | データ                         |
|----------------------------|------|-----------------------------|
| Read Discrete Inputs(コード2) | 0~7  | CPSN-DI-0808BLのデジタル入力ビット0~7 |
| Write Single Coil(コード5)    | 0    | CPSN-DO-0808BLのデジタル出力ビット0   |
|                            | 1    | CPSN-DO-0808BLのデジタル出力ビット1   |

※ サンプルとして作成する 2 ビットのデジタル出力は、Write Single Coil(コード5)、8ビットのデジタル入力はRead Discrete Inputs(コード2)を使用します。

- **1** デバイスウィンドウから、[Modbus\_Slave\_COM\_Port] アイコンをダブルクリックしてデバイスコン フィギュレーションウィンドウを開きます。
- **2** [Modbus Slaveチャネル] タブを開きます。
- 3 [チャネルの追加] ボタンをクリックし、アクセスタイプから [Read Discrete Inputs(ファンクションコード2)] を選択、Readレジスタ長さには「8」と入力して [OK] をクリックします。

| Modbus チャンネ   | بار 💌                                |
|---------------|--------------------------------------|
| - チャンネル<br>名称 | Channel 0                            |
| アクセス タイプ      | Read Discrete Inputs (ファンクション コード 2) |
| トリガ           | サイクリック 🔻 サイクル時間 (ms) 100             |
| コメント          |                                      |
| READ レジスター    |                                      |
| オフセット         | 0                                    |
| 長さ            | 8                                    |
| エラー処理         | 最終値を保持 ▼                             |
| -WRITE レジスター  |                                      |
| オフセット         |                                      |
| 長さ            | 1                                    |
|               | OK(0) キャンセル(C)                       |

- **4** [チャネルの追加] ボタンをクリックし、アクセスタイプから [Write Single Coil(ファンクションコード5)] を選択、Writeレジスタオフセットには「0」と入力して [OK] をクリックします。
- 5 [チャネルの追加] ボタンをクリックし、アクセスタイプから再度 [Write Single Coil(ファンクションコード5)] を選択、Writeレジスタオフセットには「1」と入力して [OK] をクリックします。

|   | Modbus_Slave_COM_Port 🗙 |           |                                       |                 |         |    |        |         |
|---|-------------------------|-----------|---------------------------------------|-----------------|---------|----|--------|---------|
| 1 |                         |           |                                       |                 |         |    |        |         |
|   | General                 | 名称        | アクセス タイプ                              | トリガ             | 読み取りオフセ | 長さ | エラー処理  | 書き込み    |
|   | Modbus Slave チャネル Cl    | Channel 0 | Read Discrete Inputs (ファンクション コード 02) | サイクリック, t#100ms | 16#0000 | 8  | 最終値を保持 |         |
|   |                         | Channel 1 | Write Single Coil (ファンクション コード 05)    | サイクリック, t#100ms |         |    |        | 16#0000 |
| U | Modbus スレーブ初期化          | Channel 2 | Write Single Coil (ファンクション コード 05)    | サイクリック, t#100ms |         |    |        | 16#0001 |

**6** [ModbusGenericSerialSlave I/O マッピング] をクリックします。

7 Channel0[0]、Channel1[0]、Channel2[0]にそれぞれ「DI0」、「DOBIT0」、「DOBIT1」を割り当て ます。

| 2 | Modbus_Slave_COM_Port X          | ۱            |     |              |      |                    |      |                      |
|---|----------------------------------|--------------|-----|--------------|------|--------------------|------|----------------------|
|   | General                          | Find         |     | Filter すべて表  | 示    | -                  |      |                      |
|   | Modbus Slave チャネル                | 変数           | マッピ | チャネル         | アドレス | タイプ                | ユニット | 説明                   |
|   |                                  |              |     | Channel 0    | %IB0 | ARRAY [00] OF BYTE |      | Read Discrete Inputs |
|   | Modbus スレーブ初期化                   | 🖻 👋 DIO      | **  | Channel 0[0] | %IB0 | BYTE               |      | Read Discrete Inputs |
|   | ModbusGenericSerialSlave I/이 マッピ | - · **       |     | Channel 1    | %QB0 | ARRAY [00] OF BYTE |      | Write Single Coil    |
|   | <u>ング</u>                        | DOBITO       | **  | Channel 1[0] | %QB0 | BYTE               |      | Write Single Coil    |
|   | ステータス                            | i - <b>*</b> |     | Channel 2    | %QB1 | ARRAY [00] OF BYTE |      | Write Single Coil    |
|   |                                  | DOBIT1       | **  | Channel 2[0] | %QB1 | BYTE               |      | Write Single Coil    |

## 4. プログラムの作成とビルド

- デバイスウィンドウ内の [PLC\_PRG (PRG)] アイコンをダブルクリックします。
   『STエディタウィンドウ』が表示されます。
- 2 『STエディタウィンドウ』の『変数宣言部』のVARとEND\_VARの間に以下のソースコードを記述します。

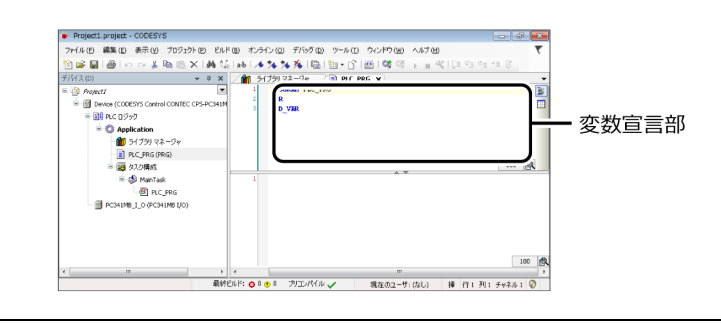

indata :BYTE;

**3** 『STエディタウィンドウ』の『プログラム部』に以下のソースコードを記述します。

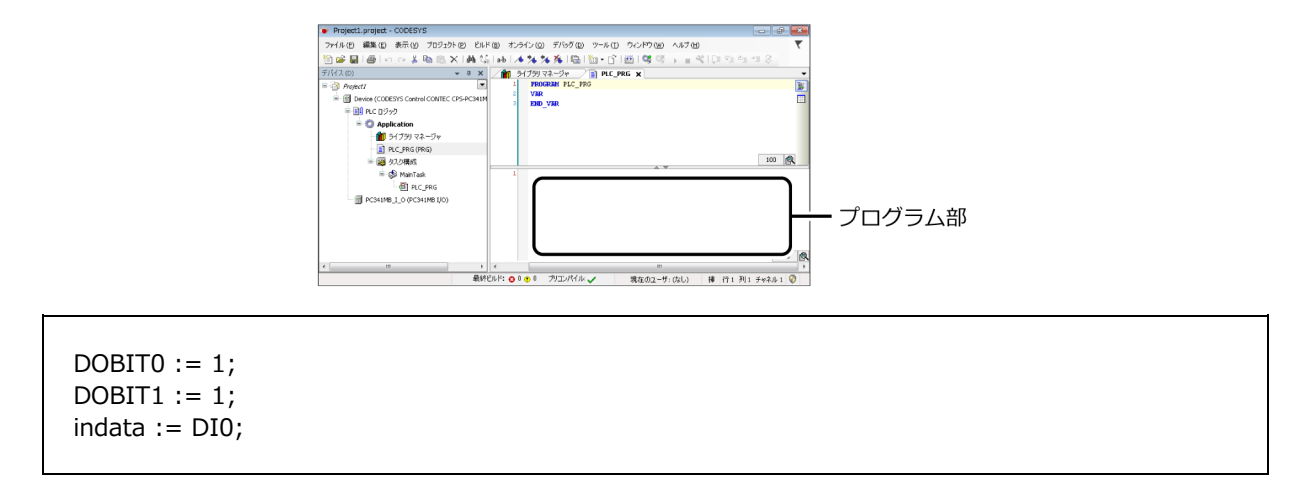

上記のプログラムは、CPSN-DO-0808BLのデジタル出力ビット0、1へON信号を出力し、CPSN-DI-0808BL のデジタル入力ポートから信号を入力します。

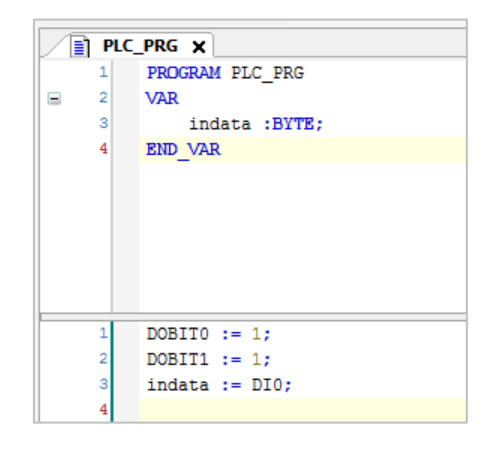

**4** CODESYSの [ビルド] メニューから [リビルド] を実行し、ビルドプロセスが正常に完了するか確認します。

#### 5. プログラムのダウンロードと実行

- **1** CODESYSの [オンライン] メニューから [ログイン] を実行します。
- 2 ダウンロードの確認ダイアログが表示されますので [はい] をクリックします。

| CODESYS | ×                                                                                  |
|---------|------------------------------------------------------------------------------------|
| ?       | 警告:パージョン不明のアプリケーション 'Application' は現在 運転モードです。最新プログラムをダウンロードして既存のアプリケーションと置き換えますか? |
|         | (はい) いいえ 詳細…                                                                       |

3 [デバッグ] メニューの [運転] を実行すると、プログラムの動作が開始します。CPSN-DO-0808BL のフロントパネルにて、DOビット0、1のLEDが点灯することが確認できます。

## 6. Modbus RTU Slaveとして使用する

| 対応する製品                                          | 接続する機器 |
|-------------------------------------------------|--------|
| CPS-PC341MB-ADSC1-9201<br>CPS-PCS341MB-DS1-1201 | _      |

## 1. デバイスの準備

コントローラをModbus RTU Slave機器として動作させ、Modbus RTU Masterからのデータ入出力に対応 します。ここではModbus RTU MasterとしてCODESYS開発環境がインストールされているパソコンを、 Modbus RTU Slaveとして、CPS-PC341MB-ADSC1-9201を使用した、CODESYSプログラミング例を解説 します。

Modbus RTU Masterソフトウェアとして、QModMasterを使用します。

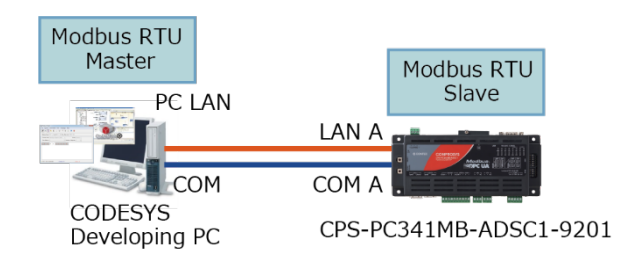

**1** Modbus RTU MasterソフトウェアQModMasterをパソコンにインストールします。 QModMasterはフリーソフトで、下記よりダウンロードできます。

ダウンロード http://sourceforge.net/projects/qmodmaster/

2 CPS-PC341MB-ADSC1-9201のCOM AとCODESYS開発環境のあるパソコンのCOMポートをシリアル ケーブルで接続します。

#### 2. スレーブ設定をする

1 新規CODESYSプロジェクトを作成します。 IECプログラム言語はSTを選択します。

※プロジェクトの作成方法は『新規プロジェクトの生成(P56)』を参照ください。

- デバイスウィンドウのコントローラ [Device (CODESYS Control CONTEC CPS-PCXXXXXXXXX)]を右クリックして [デバイスの追加]を選択します。
- 3 デバイスの追加ダイアログにて、[フィールドバス Modbus Modbusシリアルポート Modbus COM]を選択して [デバイスの追加] ボタンをクリックします。

※ Modbus\_COM Adapterが追加されます。

| ) デバイスの追加                                          |                   |                   |           | <b>E</b>     |
|----------------------------------------------------|-------------------|-------------------|-----------|--------------|
| 名前: Modbus COM                                     |                   |                   |           |              |
| - アカ*/ョ`/:                                         |                   |                   |           |              |
| ◎ デバイスの追加(A) ○ デバイスの挿入()                           | n 🦱 デバイスの移        | (P) の デバイスの       | )更新(U)    |              |
|                                                    |                   |                   |           |              |
| String for a fulltext search                       | 製造者:              | <すべての製造元>         |           | •            |
| 名前                                                 | 製造元               |                   | バージョン     | 説明           |
| 🍽 🔟 その他                                            |                   |                   |           |              |
| □ □ 11 フィールドバス                                     |                   |                   |           |              |
| CANbus                                             |                   |                   |           |              |
| Brade EtherCAT                                     |                   |                   |           |              |
| 🗉 👄 EtherNet/IP                                    |                   |                   |           |              |
| S. Kull Modbus                                     |                   |                   |           |              |
| □- ■ Modbus シリアル ポート                               |                   |                   |           |              |
| Modbus COM                                         | 3S - Smart Softwa | re Solutions GmbH | 3.5.11.20 | A serial COM |
| 🖶 🛲 Profibus                                       |                   |                   |           |              |
| Profinet IO                                        |                   |                   |           |              |
| S sercos                                           |                   |                   |           |              |
| ■ ■ オーサネット アダプター                                   |                   |                   |           |              |
|                                                    |                   |                   |           | •            |
| ✓ カテゴリーによるグループ ■ すべてのバ・                            |                   | スパートのみ) 🥅 其       | 服切れのバー    | ジョンを表示       |
|                                                    |                   |                   |           |              |
| 当時: Modbus COM<br>製造元: 35 - Smart Software Solutio | ins GmbH          | Â                 |           |              |
| グループ: Modbus シリアル ボート                              |                   | E                 | 1         | 20           |
| パージョン: 3.5.11.20                                   |                   |                   |           |              |
| モデル番号:-                                            |                   | -                 |           | -            |
| この最終の子として選択されたデバイスを追加<br>Device                    | ロします。             |                   |           |              |
| <ul> <li>(このウィンドウが開いている間はナビゲ・</li> </ul>           | ーター内の他のター         | ゲットノードを選択す        | ることができます  | 。)           |
|                                                    |                   | ี รี/ห.           | スの追加      | 閉じる          |

- 4 デバイスウィンドウの [Modbus\_COM] を右クリックして [デバイスの追加] を選択します。
- 5 デバイスの追加ダイアログにて、[フィールドバス Modbus Modbusシリアルデバイス Modbus Serial Device] を追加します。

※ Modbus\_COM Adapterデバイスの下にModbus Serial Deviceが追加されます。

- 6 デバイスウィンドウから、[Modbus\_COM] アイコンをクリックしてデバイスコンフィギュレーショ ンウィンドウを開きます。
- 7 [全般] タブを開きます。

通信方法の設定をする PAC シリーズ システムセットアップガイド

8 Modbus RTUで通信するために必要なパラメーターを設定します。

| Modbus_COM X       |                  |        |
|--------------------|------------------|--------|
| 全般                 | - Serial Port 構成 |        |
| 'SerialPort' パラメータ | COM Port         | 1      |
| 7                  | ボーレート            | 9600 🔻 |
| XJ-9X              | パリティ             | NONE   |
| 情報                 | データ ビット          | 8      |
|                    | ストップ ビット         | 1      |

- 9 デバイスウィンドウから、[Modbus\_Serial\_Device] アイコンをダブルクリックしてデバイスコンフィギュレーションウィンドウを開きます。
- 10 [全般] タブを開きます。
- **11** 『ユニット ID』 ヘスレーブデバイスのアドレスを入力します。

| Modbus_Serial_Device 🗙         |                  |     |
|--------------------------------|------------------|-----|
| 全般                             | בבאל <b>ו</b> D: | 1   |
| Modbus Serial Device I/O マッピング | 🔲 ウォッチドッグ:       | 500 |
| 情報                             | 保持レジスタ (% IW):   | 10  |
|                                | 入力レジスタ (%QW):    | 10  |

- **12** デバイスウィンドウから [PC341MB\_I\_0] アイコンをダブルクリックしてデバイスコンフィギュレーションウィンドウを開きます。
- **13** [Internal I/O マッピング] をクリックします。
- 14 以下のとおりに変数を定義します。

|      | 変数(入力値) | チャネル  | アドレス    |
|------|---------|-------|---------|
|      |         | do0-1 |         |
|      | DOO     | Bit0  | %QX20.0 |
|      | D01     | Bit1  | %QX20.1 |
|      |         | Di0-3 |         |
|      | DIO     | Bit0  | %IX20.0 |
|      | DI1     | Bit1  | %IX20.1 |
|      | DI2     | Bit2  | %IX20.2 |
|      | DI3     | Bit3  | %IX20.3 |
| CNT0 |         | cnt0  | %ID6    |
| CNT1 |         | cnt1  | %ID7    |
| AIO  |         | ai0   | %ID8    |
| AI1  |         | ai1   | %ID9    |

- 15 デバイスウィンドウから [Modbus\_Serial\_Device] アイコンをダブルクリックしてデバイスコン フィギュレーションウィンドウを開きます。
- **16** [Modbus Serial Device I/O マッピング] をクリックします。

#### 17 以下のとおりに変数を定義します。

| 変数(入力値) | チャネル  | アドレス   |  |  |
|---------|-------|--------|--|--|
|         | 入力    | %IW1   |  |  |
|         | 入力[0] | %IW1   |  |  |
| mDO0    | Bit0  | %IX2.0 |  |  |
| mDO1    | Bit1  | %IX2.1 |  |  |
|         | :     |        |  |  |
|         | Bit15 | %IX3.7 |  |  |
|         | 入力[1] | %IW2   |  |  |
|         | :     |        |  |  |
|         | 入力[9] | %IW10  |  |  |
|         | 出力    | %QW1   |  |  |
|         | 出力[0] | %QW1   |  |  |
| mDI0    | Bit0  | %QX0.0 |  |  |
| mDI1    | Bit1  | %QX0.1 |  |  |
| mDI2    | Bit2  | %QX0.2 |  |  |
| mDI3    | Bit3  | %QX0.3 |  |  |
|         | :     |        |  |  |
|         | Bit15 | %QX1.7 |  |  |
| mAI0    | 出力[1] | %QW2   |  |  |
| MAI1    | 出力[2] | %QW3   |  |  |
| mCNT0_L | 出力[3] | %QW4   |  |  |
| mCNT0_H | 出力[4] | %QW5   |  |  |
| mCNT1_L | 出力[5] | %QW6   |  |  |
| mCNT1_H | 出力[6] | %QW7   |  |  |
|         | :     |        |  |  |
|         | 出力[9] | %QW10  |  |  |

※ I/Oマッピングの設定、Modbus Slaveに対してI/Oマッピングの定義がされました。Modbus Slaveの I/Oマッピングに変数を定義することで、Modbus Masterとのデータ通信が可能となります。

※入力マッピング領域に出力用変数、出力マッピング領域に入力用の変数が定義されていますが、これ は入力マッピング領域がMasterからSlaveへの入力、出力マッピング領域がSlaveからMasterへの出力 という意味となっているためです。

※ カウンタデータは24ビットでModbusのWORD領域に収まらないため、下位16ビットをmCNT0\_L へ、上位8ビットをmCNT0\_Hへ格納します。

| Modbus TCP Slave Device I/O マッピ<br>ング<br>情報記                                                                                                 | 安数<br>- ** mDO0<br>- ** mDO0<br>- ** mDO1<br>- **<br>- **<br>- * | ₹¥£                                    | <ul> <li>デャネル</li> <li>入力</li> <li>入力[0]</li> <li>Bit0</li> <li>Bit1</li> <li>Bit2</li> <li>Bit3</li> <li>Bit4</li> <li>Bit5</li> </ul> | アドレス<br>%1W0<br>%1W0<br>%1X0.0<br>%1X0.1<br>%1X0.2<br>%1X0.3<br>%1X0.4 | タイプ<br>ARRAV [09] OF WORD<br>WORD<br>BOOL<br>BOOL<br>BOOL<br>BOOL  | לעבב | 説明<br>Modbus 保持レジスタ |
|----------------------------------------------------------------------------------------------------|----------------------------------------------------------------------------------------------------|----------------------------------------|----------------------------------------------------------------------------------------------------|------------------------------------------------------------------------|--------------------------------------------------------------------|------|---------------------|
|                                                                                                    | ***<br>*** mD00<br>*** mD01<br>***<br>***<br>***<br>***<br>***<br>***<br>***<br>*                                                                                                    | )                                      | 入力<br>入力[0]<br>Bit0<br>Bit1<br>Bit2<br>Bit3<br>Bit4<br>Bit5                                                                             | %IW0<br>%IW0<br>%IX0.0<br>%IX0.1<br>%IX0.2<br>%IX0.3<br>%IX0.4         | ARRAY [09] OF WORD<br>WORD<br>BOOL<br>BOOL<br>BOOL<br>BOOL<br>BOOL |      | Modbus (保持レジスタ      |
| <u><u><u></u></u><u></u><u></u><u></u><u></u><u></u><u></u><u></u><u></u><u></u><u></u><u></u><u></u><u></u><u></u><u></u><u></u><u></u></u> |                                                                                                    | ) Ko                                   | 入力[0]<br>Bit0<br>Bit1<br>Bit2<br>Bit3<br>Bit4<br>Bit5                                                                                   | %IW0<br>%IX0.0<br>%IX0.1<br>%IX0.2<br>%IX0.3<br>%IX0.4                 | WORD<br>BOOL<br>BOOL<br>BOOL<br>BOOL                               |      |                     |
|                                                                                                    | - *9 mD00<br>- *9 mD01<br>- *9<br>- *9<br>- *9<br>- *9<br>- *9<br>- *9<br>- *9                                                                                                    | ו•                                     | Bit0<br>Bit1<br>Bit2<br>Bit3<br>Bit4<br>Bit5                                                                                            | %IX0.0<br>%IX0.1<br>%IX0.2<br>%IX0.3<br>%IX0.4                         | BOOL<br>BOOL<br>BOOL<br>BOOL                                       |      |                     |
|                                                                                                    | - *9 mD01<br>*9<br>- *9<br>- *9                                                                                                    | ×.,                                    | Bit1<br>Bit2<br>Bit3<br>Bit4<br>Bit5                                                                                                    | %IX0.1<br>%IX0.2<br>%IX0.3<br>%IX0.4                                   | BOOL<br>BOOL<br>BOOL                                               |      |                     |
|                                                                                                    | - 19<br>- 19<br>- 19<br>- 19<br>- 19<br>- 19<br>- 19<br>- 19                                                                                                    |                                        | Bit2<br>Bit3<br>Bit4<br>Bit5                                                                                                    | %IX0.2<br>%IX0.3<br>%IX0.4                                             | BOOL<br>BOOL                                                       |      |                     |
|                                                                                                    | - 19<br>- 19<br>- 19<br>- 19<br>- 19<br>- 19                                                                                                    |                                        | Bit3<br>Bit4<br>Bit5                                                                                                    | %IX0.3<br>%IX0.4                                                       | BOOL                                                               |      |                     |
|                                                                                                    |                                                                                                    |                                        | Bit4<br>Bit5                                                                                                    | %IX0.4                                                                 |                                                                    |      |                     |
|                                                                                                    |                                                                                                    |                                        | Bit5                                                                                                    |                                                                        | part -                                                             |      | _                   |
|                                                                                                    |                                                                                                    |                                        |                                                                                                    |                                                                        | -800L                                                              |      | $\leq$              |
| /                                                                                                    |                                                                                                    |                                        | Data                                                                                                    | %IX1.5                                                                 | BOOL                                                               |      |                     |
|                                                                                                    | ₩ ₩<br>₩ ₩                                                                                                    |                                        | D210                                                                                                    | 76171.5                                                                | BOOL                                                               |      |                     |
|                                                                                                    | · · · · · ·                                                                                                    |                                        | 3 +102                                                                                                    | 76181.7                                                                | WORD                                                               |      |                     |
|                                                                                                    | 📩 🖌                                                                                                    |                                        | 3 +101                                                                                                    | 761W1                                                                  | WORD                                                               |      |                     |
|                                                                                                    |                                                                                                    | $\leq$                                 | 2 7 7 121                                                                                                    | 761W2                                                                  | went                                                               |      |                     |
|                                                                                                    | - <b>*</b>                                                                                                    |                                        | 1/1[9]                                                                                                    | 76IW8                                                                  | WORD                                                               |      |                     |
|                                                                                                    | ii - 妆                                                                                                    |                                        | 入力[9]                                                                                                    | %IW9                                                                   | WORD                                                               |      |                     |
| 6                                                                                                    | i- <b>*</b> ø                                                                                                    |                                        | 出力                                                                                                    | %QW0                                                                   | ARRAY [09] OF WORD                                                 |      | Modbus 入力レジスタ       |
|                                                                                                    | ÷ *                                                                                                    | 2                                      | 出力[0]                                                                                                    | %QW0                                                                   | WORD                                                               |      |                     |
|                                                                                                    | - 🍫 mDI0                                                                                                    | *                                      | BitO                                                                                                    | %QX0.0                                                                 | BOOL                                                               |      |                     |
|                                                                                                    | 🍫 mDI1                                                                                                    | *                                      | Bit1                                                                                                    | %QX0.1                                                                 | BOOL                                                               |      |                     |
|                                                                                                    | 5 mDI2                                                                                                    | *                                      | Bit2                                                                                                    | %QX0.2                                                                 | BOOL                                                               |      |                     |
|                                                                                                    | - 🍫 mDI3                                                                                                    | *                                      | Bit3                                                                                                    | %QX0.3                                                                 | BOOL                                                               |      |                     |
|                                                                                                    | *                                                                                                    |                                        | Bit4                                                                                                    | %QX0.4                                                                 | BOOL                                                               |      |                     |
|                                                                                                    | Ka                                                                                                    |                                        | Bit5                                                                                                    | %000                                                                   |                                                                    |      |                     |
|                                                                                                    |                                                                                                    |                                        |                                                                                                    | 77.1.5                                                                 | BOOL                                                               |      |                     |
|                                                                                                    |                                                                                                    |                                        | DEL4                                                                                                    | %QX1.6                                                                 | BOOL                                                               |      |                     |
|                                                                                                    |                                                                                                    |                                        | ULTER 2                                                                                                    | %QX1.7                                                                 | BOOL WORD                                                          |      |                     |
|                                                                                                    | P MAIU                                                                                                    | <br>₩_                                 | 出力[1]                                                                                                    | %QW1                                                                   | WORD                                                               |      |                     |
|                                                                                                    | The sume i                                                                                                    | ¥.                                     | 西/J[2]<br>山口123                                                                                                    | %QWZ                                                                   | WORD                                                               |      |                     |
|                                                                                                    | menio                                                                                                    | <b>₩</b>                               | 出力[3]                                                                                                    | %QW3                                                                   | WORD                                                               |      |                     |
|                                                                                                    | T M MCNTO_H                                                                                                    | ~~~~~~~~~~~~~~~~~~~~~~~~~~~~~~~~~~~~~~ | 出/几9]                                                                                                    | %QW4                                                                   | WORD                                                               |      |                     |
|                                                                                                    | mCNT1_L                                                                                                    |                                        | 出力[5]                                                                                                    | %QW5                                                                   | WURD                                                               |      |                     |
|                                                                                                    | mcNT1_H                                                                                                    | J 🐐                                    | 出力[6]                                                                                                    | %QW6                                                                   | WORD                                                               |      |                     |
|                                                                                                    |                                                                                                    |                                        | 出刀[7]                                                                                                    | %QW7                                                                   | WORD                                                               |      |                     |
|                                                                                                    | ₩~~~~ <b>₩</b>                                                                                                    |                                        | 出刀[8]                                                                                                    | %QW8                                                                   | WURD                                                               |      |                     |

通信方法の設定をする
 PAC シリーズ システムセットアップガイド

## 3. プログラムの作成とビルド

- デバイスウィンドウ内の [PLC\_PRG (PRG)] アイコンをダブルクリックします。
   『STエディタウィンドウ』が表示されます。
- **2** 『STエディタウィンドウ』の『プログラム部』に以下のソースコードを記述します。

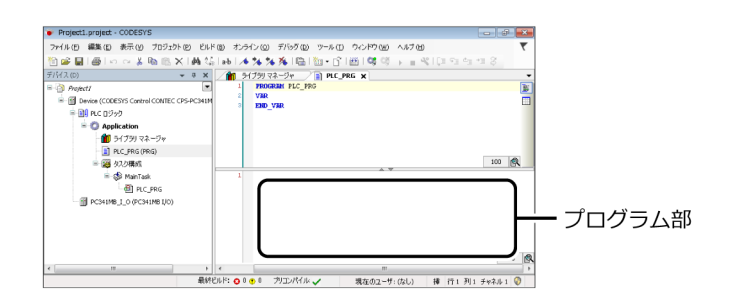

mDI0 := DI0; mDI1 := DI1; mDI2 := DI2; mDI3 := DI3; mAI0 := DWORD\_TO\_WORD(AI0); mAI1 := DWORD\_TO\_WORD(AI1); mCNT0\_L := DWORD\_TO\_WORD(CNT0 AND 16#0000FFFF); mCNT0\_H := DWORD\_TO\_WORD(SHR(CNT0, 16) AND 16#0000FFFF); mCNT1\_L := DWORD\_TO\_WORD(CNT1 AND 16#0000FFFF); mCNT1\_H := DWORD\_TO\_WORD(SHR(CNT1, 16) AND 16#0000FFFF); DO0 := mD00; DO1 := mD01;

※IECプログラム上で、デジタル入力、アナログ入力、カウンタ入力データをI/O変数からModbus変数 へコピーします。デジタル出力データの場合は、逆にModbus変数からI/O変数へ内容をコピーしま す。
# 4. プログラムのダウンロードと実行

手順1 - 10ではデジタル出力ビット0に1を出力する例、手順11、12ではカウンタ入力0データを入力する例 を解説しています。

- **1** CODESYSの [オンライン] メニューから [ログイン] を実行します。
- 2 ダウンロードの確認ダイアログが表示されますので [はい] をクリックします。

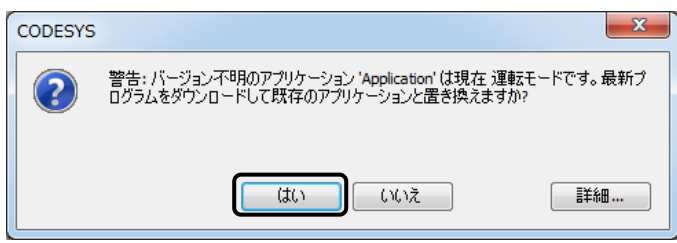

- 3 [デバッグ] メニューの [運転] を実行すると、プログラムの動作が開始します。
- **4** 手順3の状態でQModMasterを起動します。
- 5 『Modbus Mode』から [RTU] を選択します。

| QModMaster      |                   |                     |         |
|-----------------|-------------------|---------------------|---------|
| File Options C  | Commands View La  | nguage Help         |         |
| 💰 🖾 Ö           | 🖢 🤤 🍤 🎸           | 👻 🖳 🔄 🚺             | 0       |
| Modbus Mode R   | TU 🔻 Slave Addr 1 | Scan Rate (ms) 1000 | A<br>Y  |
| Function Code   | Read Coils (0x01) | ▼ Start Address 0   | 🗧 Dec 🔻 |
| Number of Coils | 1                 | Data Format De      | c 🔻     |
|                 |                   |                     |         |
|                 |                   |                     |         |

6 [Options] メニューから [Modbus RTU] を選択し、Modbus RTUで通信するために必要なパラメー ターを設定します。

| Modbus RTU          | J Setti ?     |
|---------------------|---------------|
| Serial port         |               |
| Data Bits           | 8             |
| Stop Bits<br>Parity | 1 ▼<br>None ▼ |
| RTS                 | Toggle 🔻      |
| 0                   | K Cancel      |

**7** [Connect] アイコンをクリックします。

9

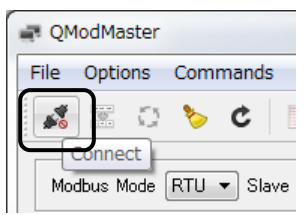

8 『Function Code』から [Write Multiple Coils(0x0f)] を選択します。

| R QModMast  | er              |                |              |
|-------------|-----------------|----------------|--------------|
| File Option | s Command       | s View L       | .anguage Hel |
| 1           | 0 🍾 C           |                | 👻 🖳 🗹        |
| Modbus Mo   | de RTU 🔻 Sla    | ave Addr 1     | 🔶 Scan Rate  |
| Function    | Code Write Mult | iple Coils (0x | 0f) - Start  |
| Number of   | Doils 2         |                | 🗧 Data       |

『Start Address』に「0」、『Number of Coils』に「2」をセットして、[Scan] アイコンをクリック します。

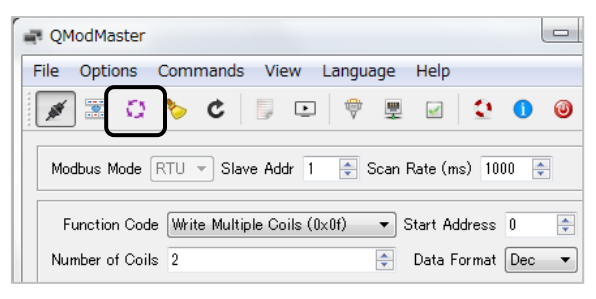

**10**下の画面に「0」と表示されている部分をダブルクリックし、「1」に変更します。CONTEC CPS-PC341MB-ADSC1-9201のDO0 LEDが点灯します。

| QModMaster                                              |            |
|---------------------------------------------------------|------------|
| File Options Commands View Language Help                |            |
| 📝 🗷 🏷 C 🗦 🗉 🕈 🖳 😧 🤇                                     | 0          |
| Modbus Mode RTU * Slave Addr 1 * Scan Rate (ms) 1000    |            |
| Function Code Write Multiple Coils (0x0f)               | Dec 🔻      |
| Number of Coils 2 Data Format De                        | ec 🔻       |
|                                                         |            |
|                                                         |            |
|                                                         |            |
|                                                         |            |
|                                                         |            |
|                                                         |            |
| RTU: ¥¥.¥COM14   9600,8,1,None Base Addr: 0 Packets: 27 | Errors : 0 |

- **11** 『Function Code』から [Read Input Registers(0x04)] を選択します。
- **12** 『Start Address』に「3」、『Number of Registers』に「2」と入力し [Scan] アイコンをクリックします。左側にカウンタ0の下位16ビット、右側に上位8ビットが表示されます。

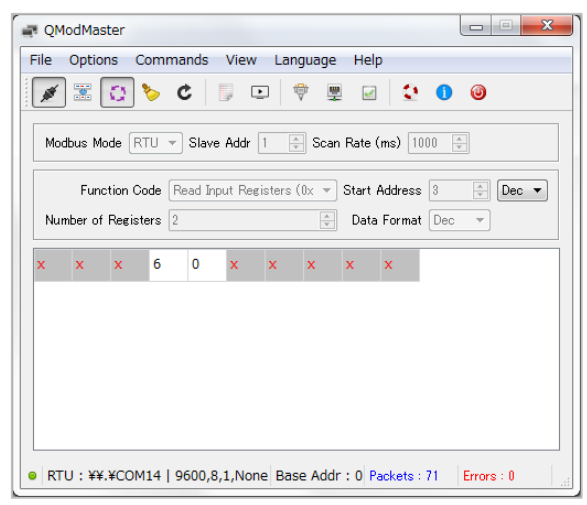

# 7. OPC UA Serverを設定する

CODESYSでOPC UA Server機能を付加します。

# 1. デバイスの準備

- **1** 『基本的なプログラミング手順(P56)』で作成したプロジェクトをCODESYSで開きます。
- **2** OPC UAクライアントソフトとしてUnified Automation社から提供されるUaExpertを用意します。 UaExpertは下記URLより無償ダウンロード可能です。(ユーザー登録が必要となります)

ダウンロード

https://www.unified-automation.com/downloads/ opc-ua-clients.html

## 2. CODESYSの設定

 デバイスウィンドウに表示されている [Application] を右クリックして、[オブジェクトの追加] -[Symbol configuration] を選択します。

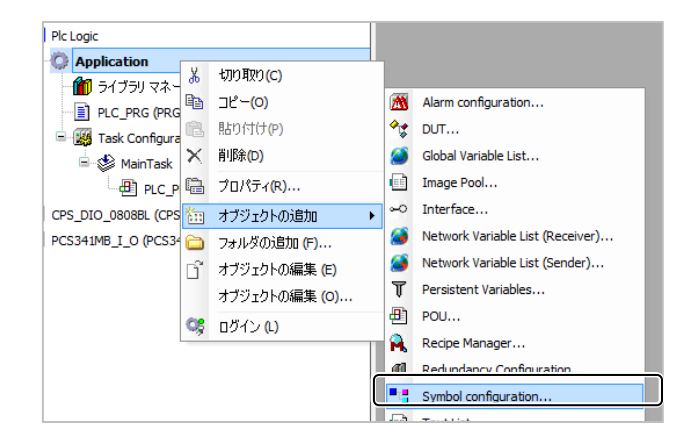

**2** 『Symbol configurationの追加』ダイアログにて [Support OPC UA Features] にチェックを入れ、 [追加] ボタンをクリックします。

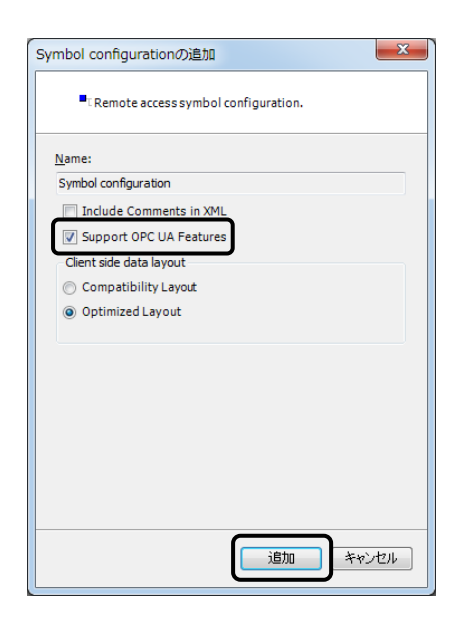

**3** 『Symbol configuration』ウィンドウが表示されるので、一覧からOPC UA Server用に使用する変数 を選択します。ここでは、『IoConfig\_Global\_Mapping』以下の『DOO』変数にチェックを入れます。

| Symbol configuration 🗙                      |                     |               |
|---------------------------------------------|---------------------|---------------|
| 🛛 🕅 View 👻 🛗 Build 🛛 🛱 Settings 🗸           |                     |               |
| Changed symbol configuration will be transf | erred with the next | download or o |
| Symbols                                     | Access Rights       | Maximal       |
| Constants                                   |                     |               |
| 🗉 🔲 📄 IoConfig_Globals                      | _                   |               |
| IoConfig_Globals_Mapping                    |                     |               |
|                                             | <b>N</b>            | <b>*</b>      |
|                                             |                     |               |

**4** プログラムをビルドしてエラー等発生しないことを確認し、コントローラへログインして動作を開始させておきます。

## 3. OPC UA Clientの設定

**1** OPC UAクライアントソフトUaExpertを起動し[+]のアイコンをクリックしてサーバーを追加します。

| Munified Automation UaExpert - The OPC Unified Archit |                                 |                  |              |   |   |
|-------------------------------------------------------|---------------------------------|------------------|--------------|---|---|
| <u>F</u> ile                                          | <u>S</u> erver <u>D</u> ocument | <u>S</u> ettings | <u>H</u> elp | ) |   |
|                                                       | 6 🖯 🖓 🧿                         | + -              | 0            | Ж | 2 |

**2** [Double click to Add Server...] をダブルクリックします。

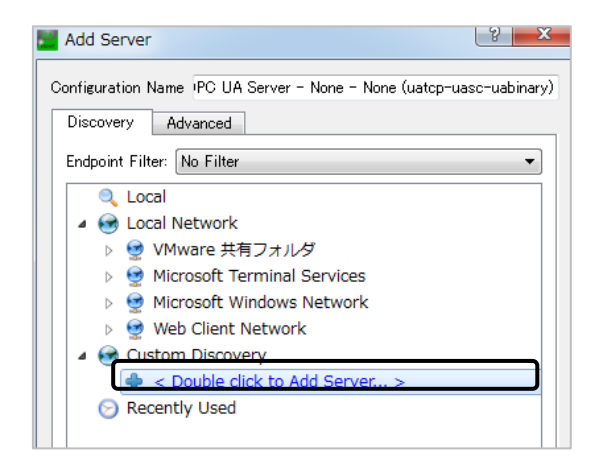

3 URLにコントローラのIPアドレス「opc.tcp://10.1.1.101」を入力します。

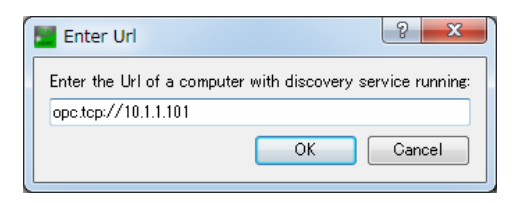

**4** ッリーが作成されるので、[CODESYS OPC UA Server] を選択し [OK] をクリックします。

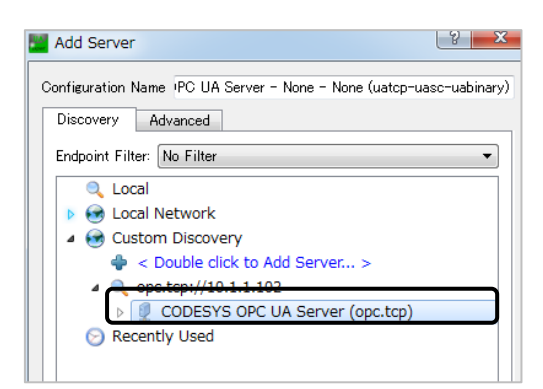

5 サーバーを選択して接続アイコンをクリックします。

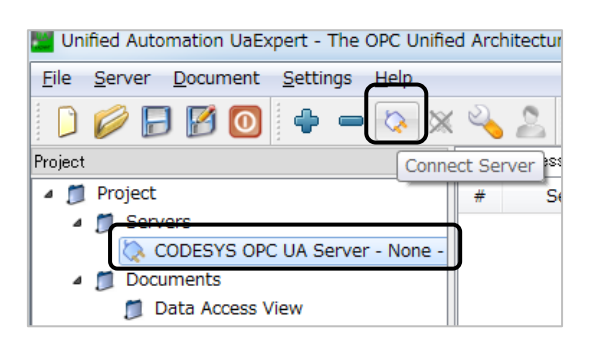

6 『Address Space』の『Root¥Objects¥Contec/Cortex/Linux¥Application¥PLC\_PRG¥』のツリー 階層内に、CODESYS OPC Configuratorで登録した変数が表示されているので、モニタリングしたい 変数(ここではDO0)を『Data Access View』ウィンドウヘドラッグします。 変数の状態を確認することができます。

| 💹 Unified Automation UaExpert - The OPC Unif               | ied Architecture Client | - NewProject*  |              |       |          |
|------------------------------------------------------------|-------------------------|----------------|--------------|-------|----------|
| <u>File Server D</u> ocument <u>S</u> ettings <u>H</u> elp |                         |                |              |       |          |
| 🗋 💋 🕞 🗭 💽 🗣 😑 🔉 🎽                                          | K 🔦 🤰 🖹 🗅               | 8              |              |       |          |
| Project 🗗 🏹                                                | Data Access View        |                |              |       |          |
| 🔺 🃁 Project                                                | # Server                | Node Id        | Display Name | Value | Datatype |
| Servers                                                    | 1 CODESYS OP···         | NS2 String  v… | DO0          | true  | Boolean  |
| 🚫 CODESYS OPC UA Server - None                             |                         |                |              |       |          |
| a 📁 Documents                                              |                         |                |              |       |          |
| 📁 Data Access View                                         |                         |                |              |       |          |
|                                                            |                         |                |              |       |          |
|                                                            |                         |                |              |       |          |
| Address Space & ×                                          |                         |                |              |       |          |
| 😏 No Highlight 🔹                                           |                         |                |              |       |          |
| Cont Root                                                  |                         |                |              |       |          |
|                                                            |                         |                |              |       |          |
| a 🛅 Contec/Cortex/Linux                                    |                         |                |              |       |          |
| Application                                                |                         |                |              |       |          |
| a 🛅 IoConfig_Globals_Mapping                               |                         |                |              |       |          |
|                                                            |                         |                |              |       |          |
| 🛚 🚑 Server                                                 |                         |                |              |       |          |
| Types                                                      |                         |                |              |       |          |

# 8. カウンタ入力

カウンタ入力はスタックタイプのCPUコントローラにI/OモジュールCPS-CNT-3202Iを接続したときに使用出来ます。カウンタ入力機能を使用する場合は以下の手順が必要となります。

『**基本的なプログラミング手順(P56)**』によってプログラミングの準備ができましたら、以下の動作手順を 参考にプログラミングを行ってください。

### 1. 基本的な動作手順

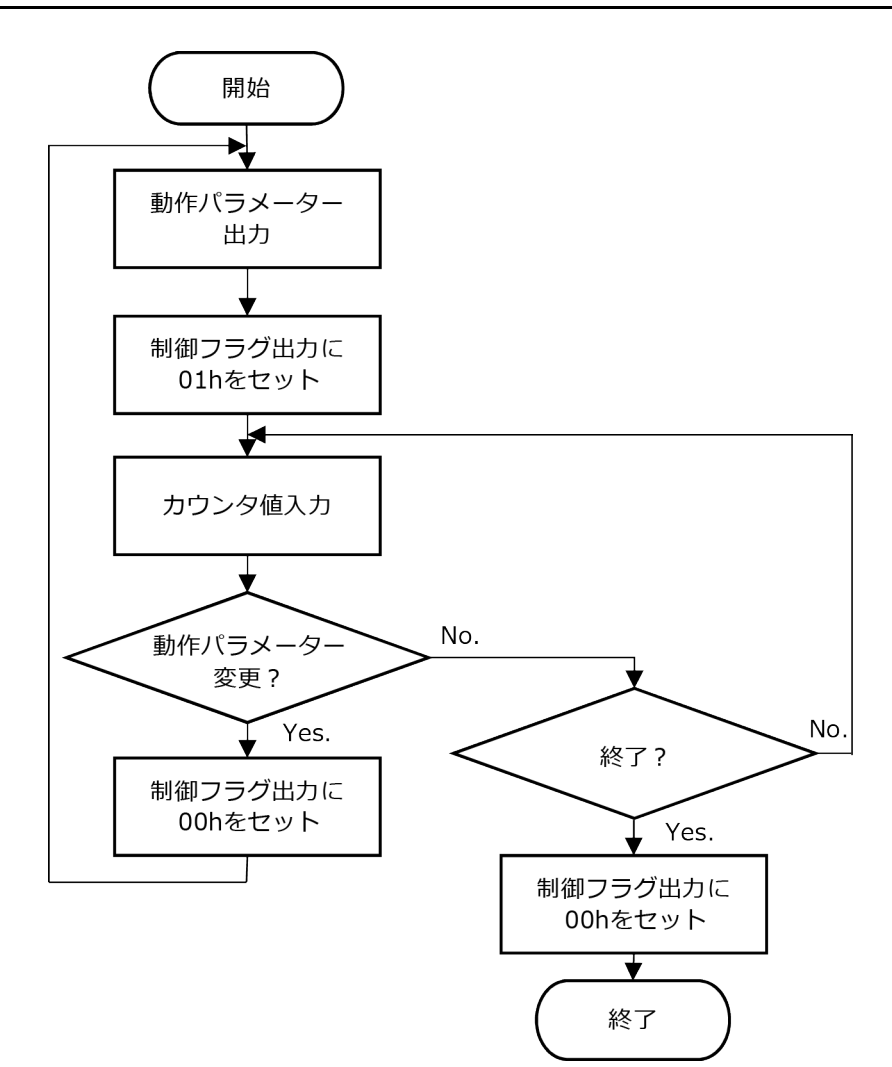

# 2. イベント動作手順

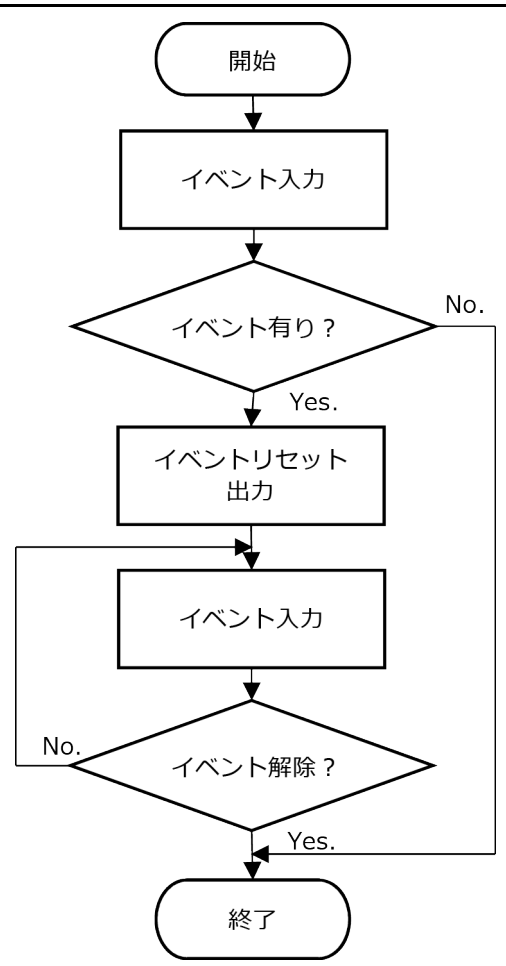

通信方法の設定をする PAC シリーズ システムセットアップガイド

## 3. カウント値設定動作手順

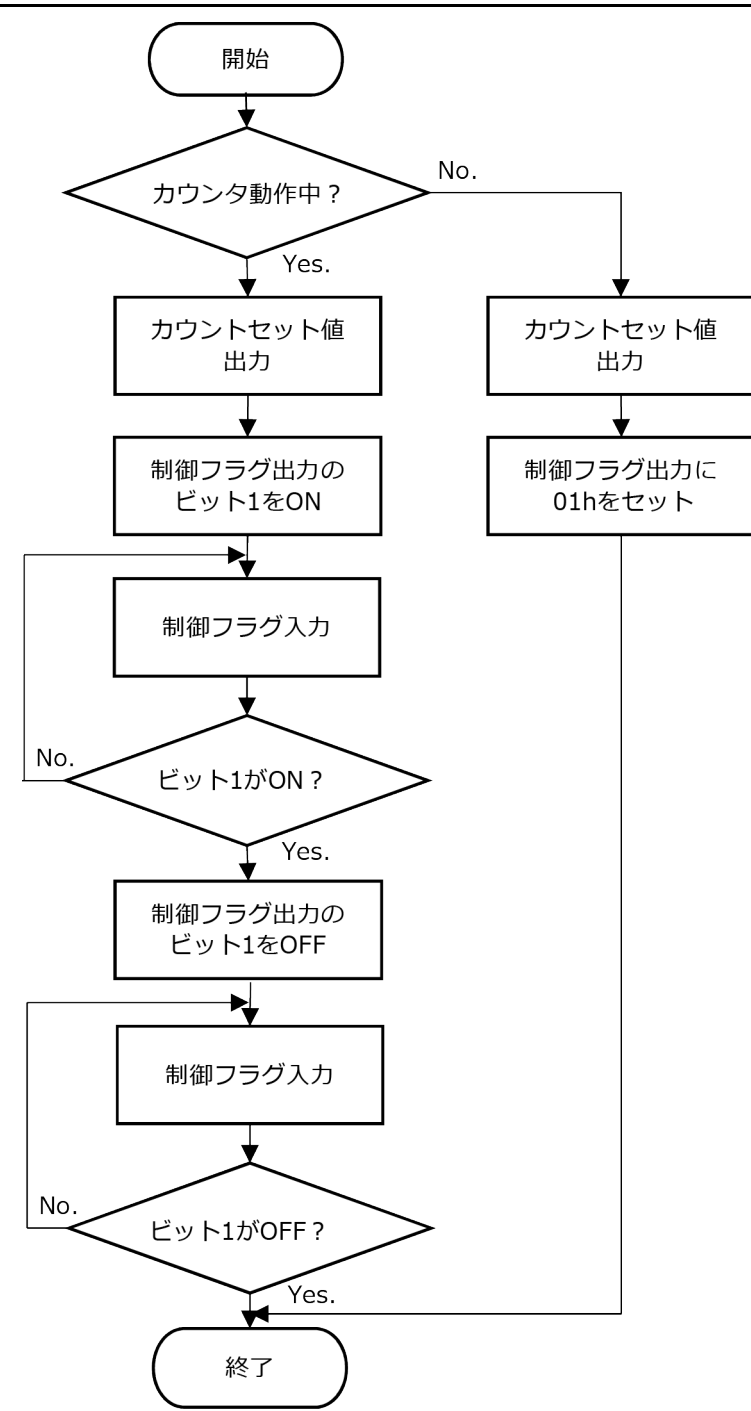

# 4. サンプルプログラム

前述で示した動作に関するサンプルプログラムを提供しています。

| プログラムタイトル | 機能                            |
|-----------|-------------------------------|
| サンプル1     | CPS-CNT-3202Iを設定してカウンタ入力を行う場合 |
| サンプル2     | 比較値一致のイベントが発生した場合             |
| サンプル3     | 動作中にカウント値を変更する場合              |

以下にサンプルプログラムの実行手順を示します。

- **1** デバイスウィンドウ内の [PLC\_PRG(PRG)] アイコンをダブルクリックします。 『STエディタウィンドウ』が表示されます。
- 2 『STエディタウィンドウ』の『変数宣言部』のVARとEND\_VARの間に変数宣言部のソースコードを記述します。
- 3 『STエディタウィンドウ』の『プログラム部』にプログラム部のソースコードを記述します。

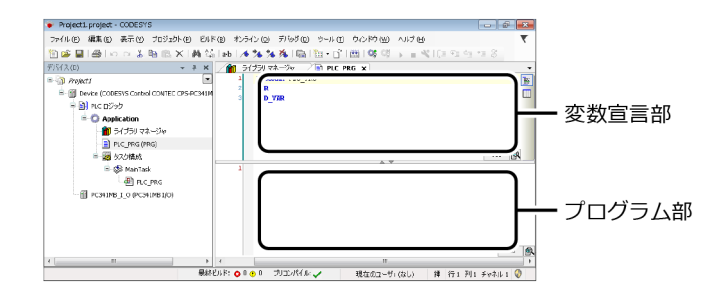

### ♦ サンプル1

CPS-CNT-3202Iを設定してカウンタ入力を行う場合

#### 変数宣言部

uiState: UINT := 0; dwCounter: DWORD;

```
CASE uiState OF
 0:
   CNT0_OutCtrl := 0;
   CNT0_EventReset := 0;
   uiState := 1;
 1:
   CNT0_ZMode := 0;
   CNT0_ZLogic := 0;
   CNT0_Dir := 0;
   CNT0_Phase := 1;
   CNT0_Multi := 0;
   CNT0_Clear := 1;
   CNT0_DiFilter := 0;
   CNT0_Pulse := 0;
   CNT0_CntSet := 0;
   CNT0_CntMatch := 0;
   uiState := 2;
 2:
   CNT0_OutCtrl := 16#01;
   uiState := 3;
 3:
   dwCounter := CNT0_CntVal;
   IF DWORD_TO_DINT(dwCounter) >= 100 THEN
     uiState := 4;
   END_IF
 4:
   CNT0_OutCtrl := 0;
   uiState := 5;
 5:
END_CASE
```

### ♦ サンプル2

比較値一致のイベントが発生した場合

#### 変数宣言部

uiState: UINT := 0; dwCounter: DWORD; byEvent: BYTE;

```
CASE uiState OF
 0:
   CNT0_OutCtrl := 0;
   CNT0_EventReset := 0;
   uiState := 1;
 1:
   CNT0_ZMode := 0;
   CNT0_ZLogic := 0;
   CNT0_Dir := 0;
   CNT0_Phase := 1;
   CNT0_Multi := 0;
   CNT0_Clear := 1;
   CNT0_DiFilter := 0;
   CNT0_Pulse := 0;
   CNT0_CntSet := 0;
   CNT0_CntMatch := 100;
   uiState := 2;
 2:
   CNT0_OutCtrl := 16#01;
   uiState := 3;
 3:
   dwCounter := CNT0_CntVal;
   byEvent := CNT0_Event;
   IF (byEvent AND 16#01) = 16#01 THEN
     uiState := 4;
   END_IF
 4:
   CNT0_EventReset := 16#01;
   uiState := 5;
 5:
   byEvent := CNT0_Event;
   IF (byEvent AND 16#01) = 16#00 THEN
     uiState := 6;
   END_IF
 6:
   CNT0_OutCtrl := 0;
   uiState := 7;
 7:
END_CASE
```

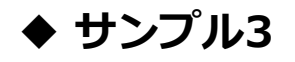

動作中にカウント値を変更する場合

#### 変数宣言部

uiState: UINT := 0; dwCounter: DWORD; byInCtrl: BYTE;

```
CASE uiState OF
 0:
   CNT0_OutCtrl := 0;
   CNT0_EventReset := 0;
   uiState := 1;
 1:
   CNT0_ZMode := 0;
   CNT0_ZLogic := 0;
   CNT0_Dir := 0;
   CNT0_Phase := 1;
   CNT0_Multi := 0;
   CNT0_Clear := 1;
   CNT0_DiFilter := 0;
   CNT0_Pulse := 0;
   CNT0_CntSet := 100;
   CNT0_CntMatch := 0;
   uiState := 2;
 2:
   CNT0_OutCtrl := 16#01;
   uiState := 3;
 3:
   dwCounter := CNT0_CntVal;
   IF DWORD_TO_DINT(dwCounter) >= 200 THEN
     uiState := 4;
   END_IF
 4:
   CNT0 CntSet := 100;
   CNT0_OutCtrl := CNT0_OutCtrl OR 16#02;
   uiState := 5;
 5:
   byInCtrl := CNT0_InCtrl;
   dwCounter := CNT0_CntVal;
   IF (byInCtrl AND 16#02) = 16#02 THEN
     uiState := 6;
   END_IF
 6:
   CNT0_OutCtrl := CNT0_OutCtrl AND 16#FD;
   uiState := 7;
```

通信方法の設定をする

#### PAC シリーズ システムセットアップガイド

```
7:

byInCtrl := CNT0_InCtrl;

dwCounter := CNT0_CntVal;

IF (byInCtrl AND 16#02) = 16#00 THEN

uiState := 8;

END_IF

8:

CNT0_OutCtrl := 0;

uiState := 9;

9:

END_CASE
```

# 9. ファイルにアクセスする

本製品に接続された記憶デバイスのファイルに対してアクセス許可を割り当てます。

# 1. ファイルアクセスライブラリの設定

- 新規CODESYSプロジェクトを作成します。
   IECプログラム言語はSTを選択します。
   ※プロジェクトの作成方法は『新規プロジェクトの生成(P56)』を参照ください。
- 2 デバイスウィンドウの [ライブラリマネージャ] をダブルクリックします。

**3** [Add Library] をクリックし、『(Miscellaneous)』のツリー階層内の [CONTEC File Access Library] を選択して [OK] をクリックします。

|                                                                  | 1 | Add Library                                           |         |       | ×        |
|------------------------------------------------------------------|---|-------------------------------------------------------|---------|-------|----------|
|                                                                  |   | Enter a string for a fulltext search in all libraries |         |       | Ð        |
|                                                                  |   | Library                                               | Company |       |          |
|                                                                  |   |                                                       |         |       |          |
|                                                                  |   | Use Cases                                             |         |       |          |
|                                                                  |   | (Miscellaneous)                                       |         |       |          |
|                                                                  |   | - CONTECTION AND A STORY                              | CONTEC  |       |          |
|                                                                  |   | CONTECTIE Access corary                               | CONTEC  |       | ,        |
|                                                                  |   |                                                       |         |       |          |
|                                                                  |   |                                                       |         |       |          |
| <b>倫目 ライブラリ</b> マネージャ ×                                          |   |                                                       |         |       |          |
| Add library 📉 Delete library 🛛 😁 Properties 👘 Detai              |   |                                                       |         |       |          |
| lame                                                             |   |                                                       |         |       |          |
| IoStandard = IoStandard, 3.5.7.0 (System)                        |   |                                                       |         |       |          |
| -•• SLicense = 3SLicense, 3.5.6.0 (3S - Smart Software Solution: |   |                                                       |         |       |          |
| • Standard = Standard, 3.5.7.0 (System)                          |   |                                                       |         |       | - 1      |
| BreakpointLogging = Breakpoint Logging Functions, 3.5.5.0 (3     |   | Advanced                                              | ок      | Cance | <u>ا</u> |
|                                                                  |   |                                                       |         |       |          |

### 2. 関数一覧

| 関数名                | 機能                |
|--------------------|-------------------|
| CFA_FileAccess     | 指定領域のアクセス制御       |
| CFA_FileOpen       | ファイルオープン          |
| CFA_FileClose      | ファイルクローズ          |
| CFA_FileCloseAll   | ファイル全クローズ         |
| CFA_FileRead       | ファイル読み込み          |
| CFA_FileWrite      | ファイル書き込み          |
| CFA_FileSeek       | ファイルポインター移動       |
| CFA_FileGetLine    | ファイルから1行分の文字列読み込み |
| CFA_FilePutLine    | ファイルへの文字列書き込み     |
| CFA_FileDelete     | ファイル削除            |
| CFA_StringSeparate | 文字列分解             |

PAC シリーズ システムセットアップガイド

# <u>3. デ</u>ータタイプ

### ♦ ERROR

| 名前             | 値 | 意味                                   |
|----------------|---|--------------------------------------|
| NO_ERROR       | 0 | 正常終了                                 |
| INVALID_PARAM  | 1 | パラメーターが不正です。                         |
| INTERNAL_ERROR | 2 | リソース不足です。                            |
| INVALID_HANDLE | 3 | ハンドル番号が不正です。                         |
| NOT_EXIST      | 4 | ファイルが存在しません。                         |
| EXIST          | 5 | ファイルが既に存在します。                        |
| READ_ONLY_FS   | 6 | 読み込み専用でマウントされたデバイス上でファイル書き込みを実行しました。 |
| NOT_MOUNT      | 7 | マウントされていません。                         |
| GENERAL_ERROR  | 8 | 一般エラーです。                             |

### ♦ AREATYPE

| 名前  | 値 | 意味             |
|-----|---|----------------|
| ROM | 0 | ROM領域を指定します。   |
| RAM | 1 | RAM領域を指定します。   |
| SD  | 2 | SDカードを指定します。   |
| USB | 3 | USBデバイスを指定します。 |

### ♦ SEEKWHENCE

| 名前  | 値 | 意味              |
|-----|---|-----------------|
| CUR | 0 | ファイルポインターの現在位置。 |
| END | 1 | ファイルの終わり。       |
| SET | 2 | ファイルの先頭。        |

PAC シリーズ システムセットアップガイド

### 4. 関数詳細

### CFA\_FileAccess

#### 機能

指定した領域のアクセス状態を制御します。

#### 入力値

| 名前           | 型        | 意味                                                                                                    |
|--------------|----------|----------------------------------------------------------------------------------------------------|
| eArea        | AREATYPE | アクセスする領域のタイプを指定します。<br>RAM領域は常に読み書き可能な状態であるので、この関数による制御は必<br>要ありません。                                            |
| bMount       | BOOL     | ファイルシステムへのマウント状態を指定します。<br>アクセスする領域がUSBデバイスの場合に必要です。<br>TRUE : ファイルシステムにマウントします。<br>FALSE : ファイルシステムをアンマウントします。 |
| bWriteEnable | BOOL     | 書き込み許可状態を指定します。<br>TRUE :書き込みを許可します。<br>FALSE : 書き込みを禁止します。                                                     |

#### 出力値

| 名前     | 型     | 意味      |
|--------|-------|---------|
| eError | ERROR | エラーコード。 |

### ♦ CFA\_FileOpen

#### 機能

指定した領域にあるファイルをオープンします。

#### 入力値

| 名前        | 型           | 意味                                                                                                    |
|-----------|-------------|----------------------------------------------------------------------------------------------------|
| eArea     | AREATYPE    | アクセスする領域のタイプを指定します。                                                                                                    |
| sFileName | STRING(256) | ファイル名を指定します。                                                                                                    |
| sFileMode | STRING(8)   | ファイルのオープンモードを指定します。<br>"r" : 読み出し専用でオープンします。<br>"w" : 書き込み用でオープンします。<br>"a" : 追加書き込み用でオープンします。<br>"r+" : 読み書き用でオープンします。<br>"w+" : 読み書き用でオープンします。<br>"a+" : 読み出しと追加書き込み用でオープンします。 |

#### 出力値

| 名前     | 型     | 意味           |
|--------|-------|--------------|
| eError | ERROR | エラーコード。      |
| hFile  | DWORD | ファイルのハンドル番号。 |

### ♦ CFA\_FileClose

#### 機能

ファイルをクローズします。

#### 入力値

| 名前    | 型     | 意味                 |
|-------|-------|--------------------|
| hFile | DWORD | ファイルのハンドル番号を指定します。 |

#### 出力値

| 名前     | 型     | 意味      |
|--------|-------|---------|
| eError | ERROR | エラーコード。 |

### ♦ CFA\_FileCloseAll

機能

オープンされている全てのファイルをクローズします。

#### 入力値

なし

| 名前     | 型     | 意味      |
|--------|-------|---------|
| eError | ERROR | エラーコード。 |

### CFA\_FileRead

#### 機能

ファイルからデータを読み込みます。

#### 入力値

| 名前       | 型                  | 意味                          |
|----------|--------------------|-----------------------------|
| hFile    | DWORD              | ファイルのハンドル番号を指定します。          |
| pBuffer  | POINTOR TO<br>BYTE | 読み込んだデータを格納する領域のアドレスを指定します。 |
| szBuffer | WORD               | データを格納する領域のサイズを指定します。       |

#### 出力値

| 名前     | 型     | 意味         |
|--------|-------|------------|
| eError | ERROR | エラーコード。    |
| szSize | WORD  | 読み込んだデータ数。 |

### ◆ CFA\_FileWrite

#### 機能

ファイルにデータを書き込みます。

#### 入力値

| 名前      | 型                  | 意味                    |
|---------|--------------------|-----------------------|
| hFile   | DWORD              | ファイルのハンドル番号を指定します。    |
| pBuffer | POINTOR TO<br>BYTE | 書き込むデータ領域のアドレスを指定します。 |
| szSize  | WORD               | 書き込むデータ数を指定します。       |

| 名前     | 型     | 意味      |
|--------|-------|---------|
| eError | ERROR | エラーコード。 |

### CFA\_FileSeek

#### 機能

ファイルポインターを指定位置に移動します。

#### 入力値

| 名前       | 型          | 意味                    |
|----------|------------|-----------------------|
| hFile    | DWORD      | ファイルのハンドル番号を指定します。    |
| diOffset | DINT       | 基準位置から移動するバイト数を指定します。 |
| eWhence  | SEEKWHENCE | 基準位置を指定します。           |

#### 出力値

| 名前     | 型     | 意味      |
|--------|-------|---------|
| eError | ERROR | エラーコード。 |

### ♦ CFA\_FileGetLine

#### 機能

ファイルから1行分の文字列を読み込みます。 読み込んだ改行文字は削除されます。

#### 入力値

| 名前        | 型                    | 意味                                                                        |
|-----------|----------------------|---------------------------------------------------------------------------|
| hFile     | DWORD                | ファイルのハンドル番号を指定します。                                                        |
| pszString | POINTOR TO<br>STRING | 読み込んだ文字列を格納する領域のアドレスを指定します。                                               |
| szSring   | WORD                 | 文字列を格納する領域のサイズを指定します。<br>szString – 1が最大文字数です。<br>改行文字を含む十分なサイズを指定してください。 |

| 名前     | 型     | 意味            |
|--------|-------|---------------|
| eError | ERROR | エラーコード。       |
| szSize | WORD  | 読み込んだ文字列のサイズ。 |

### CFA\_FilePutLine

#### 機能

ファイルに文字列を書き込みます。

文字列の最後に改行文字が自動的に付加されます。

#### 入力値

| 名前        | 値                    | 意味                  |
|-----------|----------------------|---------------------|
| hFile     | DWORD                | ファイルのハンドル番号を指定します。  |
| pszString | POINTOR TO<br>STRING | 書き込む文字列のアドレスを指定します。 |

#### 出力値

| 名前     | 値     | 意味      |
|--------|-------|---------|
| eError | ERROR | エラーコード。 |

### ♦ CFA\_FileDelete

#### 機能

指定した領域にあるファイルを削除します。

#### 入力値

| 名前        | 値           | 意味                  |
|-----------|-------------|---------------------|
| eArea     | AREATYPE    | アクセスする領域のタイプを指定します。 |
| sFileName | STRING(256) | ファイル名を指定します。        |

| 名前     | 値     | 意味      |
|--------|-------|---------|
| eError | ERROR | エラーコード。 |

### CFA\_StringSeparate

#### 機能

文字列を区切り文字で区切った文字列に分解します。

#### 入力値

| 名前           | 値                    | 意味                                       |
|--------------|----------------------|------------------------------------------|
| pszString    | POINTER TO<br>STRING | 分解対象の文字列のアドレスを指定します。                     |
| pszSeparator | POINTER TO<br>STRING | 区切り文字群のアドレスを指定します。                       |
| pszLeft      | POINTER TO<br>STRING | 区切り文字で区切った左辺側の文字列を格納する領域のアドレスを指定し<br>ます。 |
| pszRight     | POINTER TO<br>STRING | 区切り文字で区切った右辺側の文字列を格納する領域のアドレスを指定し<br>ます。 |

| 名前     | 値     | 意味      |
|--------|-------|---------|
| eError | ERROR | エラーコード。 |

# 5. サンプルプログラム

以下にサンプルプログラムの実行手順を示します。

- **1** デバイスウィンドウ内の [PLC\_PRG(PRG)] アイコンをダブルクリックします。 『STエディタウィンドウ』が表示されます。
- 2 『STエディタウィンドウ』の『変数宣言部』のVARとEND\_VARの間に変数宣言部のソースコードを記述します。
- 3 『STエディタウィンドウ』の『プログラム部』にプログラム部のソースコードを記述します。

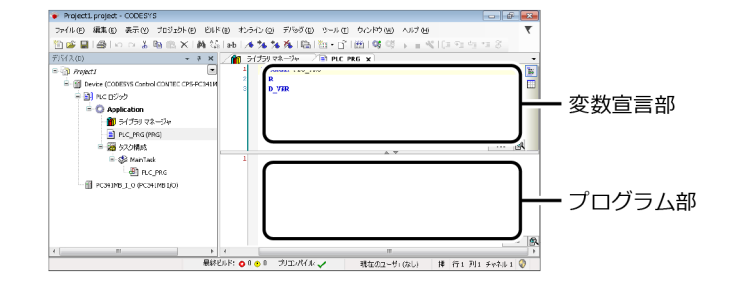

### ♦ サンプル1

USBデバイス上にファイルを書き込む場合

#### 変数宣言部

uiState: UINT := 0; eAreaType: INT := CONTEC\_File\_Access\_Library.AREATYPE.USB; sFileName: CONTEC\_File\_Access\_Library.FILENAME := 'sample1.dat'; hFile: CONTEC\_File\_Access\_Library.HANDLE := 16#FFFFFFF; eError: CONTEC\_File\_Access\_Library.ERROR; byBuffer: ARRAY[0..255] OF BYTE; iIndex: INT; CFA\_FileAccess: CONTEC\_File\_Access\_Library.CFA\_FileAccess; CFA\_FileOpen: CONTEC\_File\_Access\_Library.CFA\_FileOpen; CFA\_FileClose: CONTEC\_File\_Access\_Library.CFA\_FileClose; CFA\_FileWrite: CONTEC\_File\_Access\_Library.CFA\_FileWrite; PAC シリーズ システムセットアップガイド

```
CASE uiState OF
 0:
   CFA FileAccess.eArea := eAreaType;
   CFA_FileAccess.bMount := TRUE;
   CFA_FileAccess.bWriteEnable := TRUE;
   CFA FileAccess(eError => eError);
   IF eError = 0 THEN
     uiState := 1;
   ELSE
     uiState := 5;
   END_IF
 1:
   CFA FileOpen.eArea := eAreaType;
   CFA FileOpen.sFileName := sFileName;
   CFA_FileOpen.sFileMode := 'w';
   CFA_FileOpen(hFile => hFile, eError => eError);
   IF eError = 0 THEN
     uiState := 2;
   ELSE
     uiState := 4;
   END IF
 2:
   FOR iIndex := 0 TO 255 DO
     byBuffer[iIndex] := INT_TO_BYTE(iIndex);
   END FOR
   CFA_FileWrite.pBuffer := ADR(byBuffer);
   CFA_FileWrite.szSize := 256;
   CFA_FileWrite(hFile := hFile, eError => eError);
   uiState := 3;
 3:
   CFA_FileClose(hFile := hFile, eError => eError);
   uiState := 4;
 4:
   CFA_FileAccess.eArea := eAreaType;
   CFA FileAccess.bMount := FALSE;
   CFA_FileAccess.bWriteEnable := FALSE;
   CFA_FileAccess(eError => eError);
   uiState := 5;
 5:
END_CASE
```

### ♦ サンプル2

USBデバイス上にあるファイルを読み込む場合

#### 変数宣言部

uiState: UINT := 0; eAreaType: INT := CONTEC\_File\_Access\_Library.AREATYPE.USB; sFileName: CONTEC\_File\_Access\_Library.FILENAME := 'sample1.dat'; hFile: CONTEC\_File\_Access\_Library.HANDLE := 16#FFFFFFF; eError: CONTEC\_File\_Access\_Library.ERROR; byBuffer: ARRAY[0..127] OF BYTE; iIndex: INT; szSize: WORD; CFA\_FileAccess: CONTEC\_File\_Access\_Library.CFA\_FileAccess; CFA\_FileOpen: CONTEC\_File\_Access\_Library.CFA\_FileOpen; CFA\_FileClose: CONTEC\_File\_Access\_Library.CFA\_FileOpen; CFA\_FileRead: CONTEC\_File\_Access\_Library.CFA\_FileRead;

```
CASE uiState OF
 0:
   CFA_FileAccess.eArea := eAreaType;
   CFA_FileAccess.bMount := TRUE;
   CFA_FileAccess.bWriteEnable := FALSE;
   CFA_FileAccess(eError => eError);
   IF eError = 0 THEN
      uiState := 1;
   ELSE
      uiState := 5;
   END_IF
  1:
   CFA_FileOpen.eArea := eAreaType;
   CFA_FileOpen.sFileName := sFileName;
   CFA_FileOpen.sFileMode := 'r';
   CFA_FileOpen(hFile => hFile, eError => eError);
   IF eError = 0 THEN
      uiState := 2;
   ELSE
      uiState := 4;
END_IF
 2:
   FOR iIndex := 0 TO 127 DO
      byBuffer[iIndex] := 0;
   END_FOR
   CFA_FileRead.pBuffer := ADR(byBuffer);
   CFA FileRead.szBuffer := 128;
   CFA_FileRead(hFile := hFile, szSize => szSize, eError => eError);
```

通信方法の設定をする

```
IF eError = 0 THEN
     IF szSize = 0 THEN
       uiState := 3;
     END IF
   ELSE
     uiState := 3;
   END_IF
 3:
   CFA_FileClose(hFile := hFile, eError => eError);
   uiState := 4;
 4:
   CFA_FileAccess.eArea := eAreaType;
   CFA FileAccess.bMount := FALSE;
   CFA_FileAccess.bWriteEnable := FALSE;
   CFA_FileAccess(eError => eError);
   uiState := 5;
 5:
END CASE
```

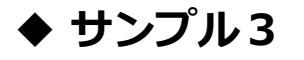

ファイルポインター移動関数を使用してファイルサイズを取得する場合

#### 変数宣言部

uiState: UINT := 0; eAreaType: INT := CONTEC\_File\_Access\_Library.AREATYPE.USB; sFileName: CONTEC\_File\_Access\_Library.FILENAME := 'sample1.dat'; hFile: CONTEC\_File\_Access\_Library.HANDLE := 16#FFFFFFF; eError: CONTEC\_File\_Access\_Library.ERROR; diFileSize: DINT := 0; CFA\_FileAccess: CONTEC\_File\_Access\_Library.CFA\_FileAccess; CFA\_FileOpen: CONTEC\_File\_Access\_Library.CFA\_FileOpen; CFA\_FileClose: CONTEC\_File\_Access\_Library.CFA\_FileOpen; CFA\_FileSeek: CONTEC\_File\_Access\_Library.CFA\_FileClose; CFA\_FileSeek: CONTEC\_File\_Access\_Library.CFA\_FileSeek;

```
CASE uiState OF
 0:
   CFA FileAccess.eArea := eAreaType;
   CFA_FileAccess.bMount := TRUE;
   CFA_FileAccess.bWriteEnable := FALSE;
   CFA FileAccess(eError => eError);
   IF eError = 0 THEN
     uiState := 1;
   ELSE
     uiState := 5;
   END_IF
 1:
   CFA FileOpen.eArea := eAreaType;
   CFA_FileOpen.sFileName := sFileName;
   CFA_FileOpen.sFileMode := 'r';
   CFA FileOpen(hFile => hFile, eError => eError);
   IF eError = 0 THEN
     uiState := 2;
   ELSE
     uiState := 4;
   END_IF
 2:
   CFA FileSeek.diOffset := 0;
   CFA_FileSeek.eWhence := CONTEC_File_Access_Library.SEEKWHENCE.END;
   CFA_FileSeek(hFile := hFIle, diPos => diFileSize, eError => eError);
   uiState := 3;
 3:
   CFA_FileClose(hFile := hFile, eError => eError);
   uiState := 4;
 4:
   CFA FileAccess.eArea := eAreaType;
   CFA FileAccess.bMount := FALSE;
   CFA_FileAccess.bWriteEnable := FALSE;
   CFA_FileAccess(eError => eError);
   uiState := 5;
 5:
END_CASE
```

### ♦ サンプル4

USBデバイス上にあるファイルを削除する場合

#### 変数宣言部

```
uiState: UINT := 0;
eAreaType: INT := CONTEC_File_Access_Library.AREATYPE.USB;
sFileName: CONTEC_File_Access_Library.FILENAME := 'sample1.dat';
eError: CONTEC_File_Access_Library.ERROR;
CFA_FileAccess: CONTEC_File_Access_Library.CFA_FileAccess;
CFA_FileDelete: CONTEC_File_Access_Library.CFA_FileDelete;
```

```
CASE uiState OF
 0:
   CFA_FileAccess.eArea := eAreaType;
   CFA FileAccess.bMount := TRUE;
   CFA_FileAccess.bWriteEnable := TRUE;
   CFA_FileAccess(eError => eError);
   IF eError = 0 THEN
     uiState := 1;
   ELSE
     uiState := 3;
   END_IF
 1:
   CFA FileDelete.eArea := eAreaType;
   CFA_FileDelete.sFileName := sFileName;
   CFA_FileDelete(eError => eError);
   uiState := 2;
 2:
   CFA_FileAccess.eArea := eAreaType;
   CFA_FileAccess.bMount := FALSE;
   CFA_FileAccess.bWriteEnable := FALSE;
   CFA_FileAccess(eError => eError);
   uiState := 3;
 3:
END_CASE
```

### ♦ サンプル5

RAM上にあるファイルに対して1行単位で文字列を書いたり読み込んだりする場合

#### 変数宣言部

uiState: UINT := 0; eAreaType: INT := CONTEC\_File\_Access\_Library.AREATYPE.RAM; sFileName: CONTEC\_File\_Access\_Library.FILENAME := 'sample2.txt'; hFile: CONTEC\_File\_Access\_Library.HANDLE := 16#FFFFFFF; eError: CONTEC File Access Library.ERROR; sStringData1: STRING(256) := 'Entry1=1234567890'; sStringData2: STRING(256) := 'Entry2=abcdefghijklmnopgrstuvwxyz'; sStringData3: STRING(256); sSeparator: STRING(8) := '='; sStringLeft: STRING(256); sStringRight: STRING(256); iIndex: INT; szSize: WORD; CFA\_FileOpen: CONTEC\_File\_Access\_Library.CFA\_FileOpen; CFA\_FileClose: CONTEC\_File\_Access\_Library.CFA\_FileClose; CFA FilePutLine: CONTEC File Access Library.CFA FilePutLine: CFA FileGetLine: CONTEC File Access Library.CFA FileGetLine; CFA StringSeparate: CONTEC File Access Library.CFA StringSeparate

```
CASE uiState OF
 0:
   CFA FileOpen.eArea := eAreaType;
   CFA_FileOpen.sFileName := sFileName;
   CFA_FileOpen.sFileMode := 'w';
   CFA FileOpen(hFile => hFile, eError => eError);
   IF eError = 0 THEN
     uiState := 1;
   ELSE
     uiState := 7;
   END_IF
  1:
  CFA_FilePutLine.pszString := ADR(sStringData1);
  CFA_FilePutLine(hFile := hFile, eError => eError);
  IF eError = 0 THEN
     uiState := 2;
  ELSE
     uiState := 3;
  END_IF
 2:
  CFA_FilePutLine.pszString := ADR(sStringData2);
   CFA FilePutLine(hFile := hFile, eError => eError);
   uiState := 3;
```

```
3:
 CFA_FileClose(hFile := hFile, eError => eError);
 uiState := 4;
4:
 CFA_FileOpen.eArea := eAreaType;
 CFA_FileOpen.sFileName := sFileName;
 CFA_FileOpen.sFileMode := 'r';
 CFA_FileOpen(hFile => hFile, eError => eError);
 IF eError = 0 THEN
    uiState := 5;
 ELSE
    uiState := 7;
 END_IF
5:
 FOR iIndex := 0 TO 256 DO
   sStringData3[iIndex] := 0;
   sStringLeft[iIndex] := 0;
   sStringRight[iIndex] := 0;
  END FOR
 CFA FileGetLine.pszString := ADR(sStringData3);
 CFA_FileGetLine.szString := 256;
 CFA_FileGetLine(hFile := hFile, szSize => szSize, eError => eError);
 IF eError = 0 THEN
   IF szSize <> 0 THEN
      CFA_StringSeparate.pszString := ADR(sStringData3);
      CFA_StringSeparate.pszSeparator := ADR(sSeparator);
      CFA StringSeparate.pszLeft := ADR(sStringLeft);
      CFA_StringSeparate.pszRight := ADR(sStringRight);
      CFA_StringSeparate(eError => eError);
    ELSE
      uiState := 6;
    END_IF
  ELSE
    uiState := 6;
 END_IF
6:
 CFA FileClose(hFile := hFile, eError => eError);
 uiState := 7;
7:
  END_CASE
```

# 10. クラウドサービスヘデータを送信する

本製品で収集したデータをクラウドサービスに送信するための設定を行います。 データはCSV形式ノカンマ区切りで保存されます。

# 1. データ送信ライブラリの設定

- 新規CODESYSプロジェクトを作成します。
   IECプログラム言語はSTを選択します。
   ※プロジェクトの作成方法は『新規プロジェクトの生成(P56)』を参照ください。
- 2 デバイスウィンドウの [ライブラリマネージャ] をダブルクリックします。
- **3** [Add Library] をクリックし、『(Miscellaneous)』のツリー階層内の [CONTEC Data Transfer Library] を選択して [OK] をクリックします。

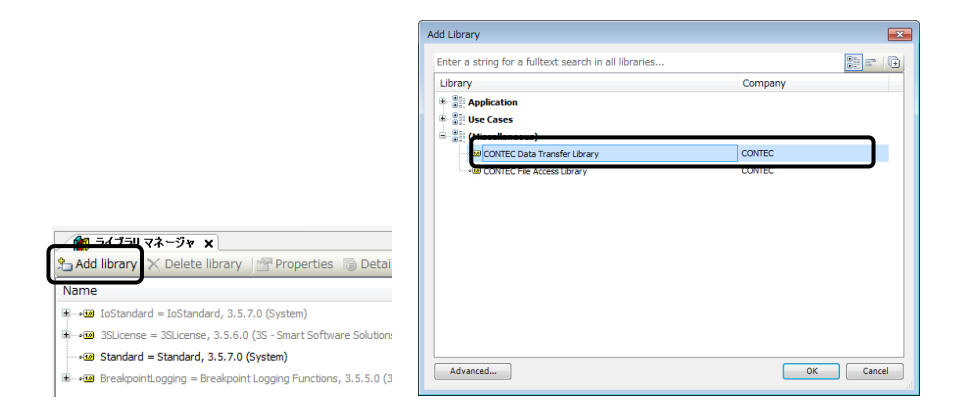

### 2. 関数一覧

| 関数名                     | 機能                 |
|-------------------------|--------------------|
| CDT_FileSetValue        | データファイルへのデータセット    |
| CDT_FileDelete          | データファイルの削除         |
| CDT_FileSetParameter    | データファイル用のパラメーターセット |
| CDT_CloudSend           | クラウド送信             |
| CDT_CloudSetParameter   | クラウド送信用のパラメーターセット  |
| CDT_CloudGetInformation | クラウド送信用の情報取得       |
| CDT_CloudControl        | クラウド送信用の制御         |

#### PAC シリーズ システムセットアップガイド

# 3. データタイプ

### ♦ ERROR

| 名前             | 値 | 意味                                     |
|----------------|---|----------------------------------------|
| NO_ERROR       | 0 | 正常終了                                   |
| INVALID_PARAM  | 1 | パラメーターが不正です。                           |
| INTERNAL_ERROR | 2 | リソース不足です。                              |
| TX_NODATA      | 3 | データファイルが存在しない、もしくは、データファイルにデータが存在しません。 |
| TX_PENDING     | 4 | 短い時間でクラウド送信関数を呼び出したため、データ送信が行われませんでした。 |
| TX_ERROR       | 5 | データ送信でエラーが返されたため、データファイルを削除しました。       |
| TX_RESEND      | 6 | データ送信に失敗したため、再送信の待ち行列にセットされました。        |

### ♦ DATATYPE

| 名前         | 値  | 意味                         |
|------------|----|----------------------------|
| DATETIME   | 0  | SYSTIME型の時刻データ。            |
| CRLF       | 1  | 1行の最後を示す改行文字。              |
| VAL_STRING | 2  | STRING型データ。                |
| VAL_BOOL   | 3  | BOOL型データ。メモリ領域のサイズは8ビットです。 |
| VAL_BYTE   | 4  | 符号無し8ビットデータ。               |
| VAL_WORD   | 5  | 符号無し16ビットデータ。              |
| VAL_DWORD  | 6  | 符号無し32ビットデータ。              |
| VAL_LWORD  | 7  | 符号無し64ビットデータ。              |
| VAL_SINT   | 8  | 符号付き8ビットデータ。               |
| VAL_INT    | 9  | 符号付き16ビットデータ。              |
| VAL_DINT   | 10 | 符号付き32ビットデータ。              |
| VAL_LINT   | 11 | 符号付き64ビットデータ。              |
| VAL_REAL   | 12 | 単精度浮動小数点数データ。              |
| VAL_LREAL  | 13 | 倍精度浮動小数点数データ。              |

PAC シリーズ システムセットアップガイド

### ♦ FILEPARAM

| 名前          | 値 | 意味                                                                                                    |
|-------------|---|----------------------------------------------------------------------------------------------------|
| MAX_SIZE    | 0 | 1Kバイト単位のデータファイルの最大サイズ。                                                                                             |
| TIME_FORMAT | 1 | 時刻データのフォーマットタイプ。<br>0:YYYYMMDD,hhmmss,ミリ秒<br>1:YYYYMMDDhhmmss<br>2:YYYYMMDDhhmm<br>3:YYYYMMDD<br>4:hhmmss<br>5:ミリ秒 |

### ♦ CLOUDPARAM

| 名前         | 値 | 意味                           |
|------------|---|------------------------------|
| RETRY_TIME | 0 | 再送信待ちが発生した後、データの再送信を行う時間(秒)。 |
| RETRY_NUM  | 1 | 再送信待ちファイルを保持する個数             |

### ♦ CLOUDINFO

| 名前        | 値 | 意味          |
|-----------|---|-------------|
| RETRY_NUM | 0 | 再送信待ちファイル数。 |

### ♦ CLOUDCTRL

| 名前        | 値 | 意味             |
|-----------|---|----------------|
| RETRY_CLR | 0 | 再送信待ちファイルのクリア。 |

### 4. 関数詳細

### CDT\_FileSetValue

#### 機能

サーバーに送信するデータファイルを作成します。

データはCSV形式のカンマ区切りで保存されます。

#### 入力値

| 名前      | 型                  | 意味                                                                                                    |
|---------|--------------------|----------------------------------------------------------------------------------------------------|
| iFileNo | INT                | ファイル番号(0 - 9)を指定します。                                                                                                   |
| еТуре   | DATATYPE           | データファイルにセットするデータのタイプを指定します。                                                                                            |
| pValue  | POINTER TO<br>BYTE | セットするデータのアドレス。<br>時刻データは、SysTimeRtcHighResGet()で取得した値をセットします。<br>0を指定した場合は、関数内部で時刻を取得してセットします。<br>改行文字の場合は、0を指定してください。 |

#### 出力値

| 名前     | 型     | 意味      |
|--------|-------|---------|
| eError | ERROR | エラーコード。 |

### ♦ CDT\_FileDelete

#### 機能

作成中のデータファイルを削除します。

#### 入力値

| 名前      | 型   | 意味                   |
|---------|-----|----------------------|
| iFileNo | INT | ファイル番号(0 - 9)を指定します。 |

| 名前     | 型     | 意味      |
|--------|-------|---------|
| eError | ERROR | エラーコード。 |

### CDT\_FileSetParameter

#### 機能

データファイルに関するパラメーターをセットします。

#### 入力値

| 名前                | 型                  | 意味                                                                                                    |
|-------------------|--------------------|----------------------------------------------------------------------------------------------------|
| iFileNo           | INT                | ファイル番号(0 - 9)を指定します。                                                                                                    |
| ParamNo FILEPARAM |                    | パラメーター番号を指定します。<br>(MAX_SIZE)<br>1Kバイト単位のデータファイルの最大サイズを指定します。最大サイズを<br>オーバーした場合は、古いデータが削除されます。<br>0を指定した場合は、サイズの制限はありません。<br>データ :WORD型<br>デフォルト設定 :0 |
|                   |                    | (TIME_FORMAT)<br>時刻データのフォーマットをセットします。<br>データ :INT型<br>デフォルト設定 :1                                                                                      |
| pValue            | POINTER TO<br>BYTE | セットするデータのアドレス。                                                                                                    |

#### 出力値

| 名前     | 型     | 意味      |
|--------|-------|---------|
| eError | ERROR | エラーコード。 |

### CDT\_CloudSend

#### 機能

作成したデータファイルをクラウドサービスに送信します。 送信したデータファイルは削除されます。

#### 入力値

| 名前       | 型    | 意味                                           |
|----------|------|----------------------------------------------|
| iFileNo  | INT  | ファイル番号(0 - 9)を指定します。                         |
| xExecute | BOOL | 実行状態を指定します。FALSEからTRUEに変化した時に送信処理を開始し<br>ます。 |
#### 出力値

| 名前     | 型     | 意味      |
|--------|-------|---------|
| xDone  | BOOL  | 正常終了。   |
| xBusy  | BOOL  | 実行中。    |
| xError | BOOL  | エラー終了。  |
| eError | ERROR | エラーコード。 |

## CDT\_CloudSetParameter

#### 機能

クラウド送信に関するパラメーターをセットします。

#### 入力値

| 名前       | 型                  | 意味                                                                                                    |
|----------|--------------------|----------------------------------------------------------------------------------------------------|
| eParamNo | CLOUDPARAM         | パラメーター番号を指定します。                                                                                                    |
|          |                    | (RETRY_TIME)<br>再送信待ちが発生した後、データの再送信を行う時間(秒)をセットします。<br>0を指定した場合は、クラウド送信関数を実行した時に再送信待ちファイル<br>を送信します。<br>データ :WORD型<br>デフォルト設定 :0 |
|          |                    | (RETRY_NUM)<br>再送信待ちファイルを保持する個数をセットします。0を指定した場合、再<br>送信待ちファイルは保持しません。<br>データ : DWORD型<br>デフォルト設定 : FFFFFFFh                      |
| pValue   | POINTER TO<br>BYTE | セットする値のアドレス。                                                                                                    |

#### 出力値

| 名前     | 型     | 意味      |
|--------|-------|---------|
| eError | ERROR | エラーコード。 |

### CDT\_CloudGetInformation

#### 機能

クラウド送信に関する情報を取得します。

#### 入力値

| 名前      | 型         | 意味                                               |
|---------|-----------|--------------------------------------------------|
| eInfoNo | CLOUDINFO | 情報番号を指定します。                                      |
|         |           | (RETRY_NUM)<br>再送信待ちファイル数を取得します。<br>データ : DWORD型 |

#### 出力値

| 名前     | 型     | 意味      |
|--------|-------|---------|
| eError | ERROR | エラーコード。 |

### CDT\_CloudControl

#### 機能

クラウド送信に関する制御を行います。

#### 入力値

| 名前      | 型                  | 意味                                           |
|---------|--------------------|----------------------------------------------|
| eCtrlNo | CLOUDCTRL          | 制御番号を指定します。                                  |
|         |                    | (RETRY_CLR)<br>再送信待ちファイルをクリアします。<br>データ : 無し |
| pValue  | POINTER TO<br>BYTE | 制御情報を格納する領域のアドレス。                            |

#### 出力値

| 名前     | 型     | 意味      |
|--------|-------|---------|
| eError | ERROR | エラーコード。 |

# 5. サンプルプログラム

以下にサンプルプログラムの実行手順を示します。

- **1** デバイスウィンドウ内の [PLC\_PRG(PRG)] アイコンをダブルクリックします。 『STエディタウィンドウ』が表示されます。
- 2 『STエディタウィンドウ』の『変数宣言部』のVARとEND\_VARの間に変数宣言部のソースコードを記述します。
- **3** 『STエディタウィンドウ』の『プログラム部』にプログラム部のソースコードを記述します。

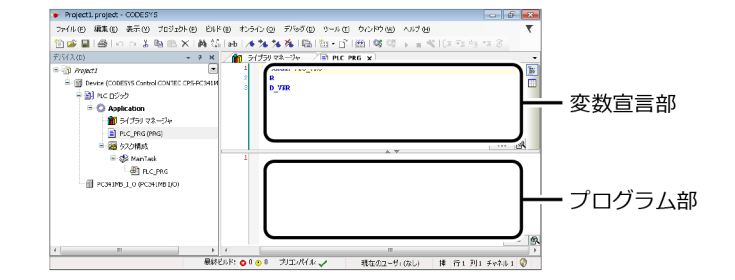

### ♦ サンプル1

CPS-DIO-0808RLのデジタル入力データとCPS-SSI-4Pの温度データをクラウドサービスに送信する場合 ※ このサンプルプログラムは、スタックタイプのコントローラにCPS-DIO-0808RLとCPS-SSI-4Pを接続 した状態で行います。

#### 変数宣言部

| DiData: ARRAY[07] OF BOOL;<br>TempData: ARRAY[03] OF LREAL;<br>dwIntervalTime: DWORD := 100; |
|----------------------------------------------------------------------------------------------|
| dwTimerCount1: DWORD;                                                                        |
| dwTimerCount2: DWORD;                                                                        |
| uiState: UINT := 0;                                                                          |
| uiCloudTxState: UINT;                                                                        |
| iFileNo: INT := 0;                                                                           |
| usFileSize: WORD := 8;                                                                       |
| iTimeFormat: INT := 1;                                                                       |
| dwCounter: DWORD;                                                                            |
| iIndex: INT;                                                                                 |
| eError: CONTEC_Data_Transfer_Library.ERROR;                                                  |
| eCloudTxError: CONTEC_Data_Transfer_Library.ERROR;                                           |
| CDT_FileSetValue: CONTEC_Data_Transfer_Library.CDT_FileSetValue;                             |
| CDT_FileSetParameter: CONTEC_Data_Transfer_Library.CDT_FileSetParameter;                     |
| CDT_CloudSend: CONTEC_Data_Transfer_Library.CDT_CloudSend;                                   |
| CDT_CloudSetParameter: CONTEC_Data_Transfer_Library.CDT_CloudSetParameter;                   |
| CDT_CloudGetInformation: CONTEC_Data_Transfer_Library.CDT_CloudGetInformation;               |

#### プログラム部

```
CASE uiState OF
 0:
   CDT_FileSetParameter.eParamNo := CONTEC_Data_Transfer_Library.FILEPARAM.MAX_SIZE;
   CDT_FileSetParameter.pValue := ADR(usFileSize);
   CDT_FileSetParameter(iFileNo := iFileNo, eError => eError);
   CDT FileSetParameter.eParamNo :=
     CONTEC Data Transfer Library.FILEPARAM.TIME FORMAT;
   CDT_FileSetParameter.pValue := ADR(iTimeFormat);
   CDT_FileSetParameter(iFileNo := iFileNo, eError => eError);
   dwTimerCount1 := 0;
   dwTimerCount2 := 0;
   wCounter := 0;
   uiCloudTxState := 0;
   uiState := 1;
 1:
   DO_BYTE := DO_BYTE + 1;
   DiData[0] := DI BITO;
   DiData[1] := DI_BIT1;
   DiData[2] := DI_BIT2;
   DiData[3] := DI_BIT3;
   DiData[4] := DI BIT4;
   DiData[5] := DI_BIT5;
   DiData[6] := DI_BIT6;
   DiData[7] := DI_BIT7;
   TempData[0] := TEMP0;
   TempData[1] := TEMP1;
   TempData[2] := TEMP2;
   TempData[3] := TEMP3;
   dwTimerCount1 := dwTimerCount1 + dwIntervalTime;
   IF dwTimerCount1 >= 60000 THEN
     dwTimerCount1 := 0;
     CDT_FileSetValue.iFileNo := iFileNo;
     CDT FileSetValue.eType := CONTEC Data Transfer Library.DATATYPE.DATETIME;
     CDT FileSetValue.pValue := 0;
     CDT_FileSetValue(eError => eError);
     dwCounter := dwCounter + 1;
     CDT_FileSetValue.eType := CONTEC_Data_Transfer_Library.DATATYPE.VAL_DWORD;
     CDT_FileSetValue.pValue := ADR(dwCounter);
     CDT FileSetValue(eError => eError);
     CDT_FileSetValue.eType := CONTEC_Data_Transfer_Library.DATATYPE.VAL_BOOL;
     FOR iIndex := 0 TO 7 DO
       CDT FileSetValue.pValue := ADR(DiData[iIndex]);
       CDT FileSetValue(eError => eError);
     END FOR
     CDT_FileSetValue.eType := CONTEC_Data_Transfer_Library.DATATYPE.VAL_LREAL;
     FOR iIndex := 0 TO 3 DO
       CDT FileSetValue.pValue := ADR(TempData[iIndex]);
       CDT_FileSetValue(eError => eError);
```

通信方法の設定をする

PAC シリーズ システムセットアップガイド

END\_FOR

```
CDT_FileSetValue.eType := CONTEC_Data_Transfer_Library.DATATYPE.CRLF;
     CDT_FileSetValue.pValue := 0;
     CDT_FileSetValue(eError => eError);
   END_IF
   dwTimerCount2 := dwTimerCount2 + dwIntervalTime;
   CASE uiCloudTxState OF
 0:
     IF dwTimerCount2 >= 600000 THEN
       dwTimerCount2 := 0;
       CDT_CloudSend.iFileNo := iFileNo;
       CDT_CloudSend(xExecute := FALSE);
       CDT_CloudSend(xExecute := TRUE);
       uiCloudTxState := 1;
       END_IF
 1:
     CDT_CloudSend();
       IF CDT_CloudSend.xBusy = FALSE THEN
       IF CDT_CloudSend.xDone OR CDT_CloudSend.xError THEN
         eCloudTxError := CDT_CloudSend.eError;
         uiCloudTxState := 0;
       END_IF
     END_IF
   END_CASE
END_CASE
```

### ♦ サンプル2

アプリケーションで取得した時刻データをセットする場合

SysTimeRtcHighResGet()は、[ライブラリマネージャ]の[System] - [SysLibs] にある [SysTime] を 追加する必要があります。

#### 変数宣言部

uiState: UINT := 0; iFileNo: INT := 0; TimeStamp: SYSTIME; eError: CONTEC\_Data\_Transfer\_Library.ERROR; CDT\_FileSetValue: CONTEC\_Data\_Transfer\_Library.CDT\_FileSetValue;

#### プログラム部

```
CASE uiState OF

0:

SysTimeRtcHighResGet(TimeStamp);

CDT_FileSetValue.iFileNo := iFileNo;

CDT_FileSetValue.eType := CONTEC_Data_Transfer_Library.DATATYPE.DATETIME;

CDT_FileSetValue.pValue := ADR(TimeStamp);

CDT_FileSetValue(eError => eError);

CDT_FileSetValue.eType := CONTEC_Data_Transfer_Library.DATATYPE.CRLF;

CDT_FileSetValue.pValue := 0;

CDT_FileSetValue(eError => eError);

uiState := 1;

1:

END_CASE
```

# モニタリング編集をする

Webブラウザ上で簡単にモニタリング画面を作成し、稼働 状況、故障の監視や運転、停止などをモニタリングできる CONPROSYS HMI(Human Machine Interface)の説明を しています。

# 1. CONPROSYS HMIを使用する

本製品でモニタリングを行う場合、付属の『CONPROSYS HMI』を使用して、モニタリング画面の制作ができます。

# 1. CODESYSの設定

- **1** 『基本的なプログラミング手順(P56)』の『新規プロジェクトの生成(P56)』と『CODESYSからコントローラに接続する(P57)』手順でCODESYSのプロジェクトを作成します。
- **2** デバイスウィンドウに表示されている [Application] を右クリックして、[オブジェクトの追加] [Symbol configuration] を選択します。

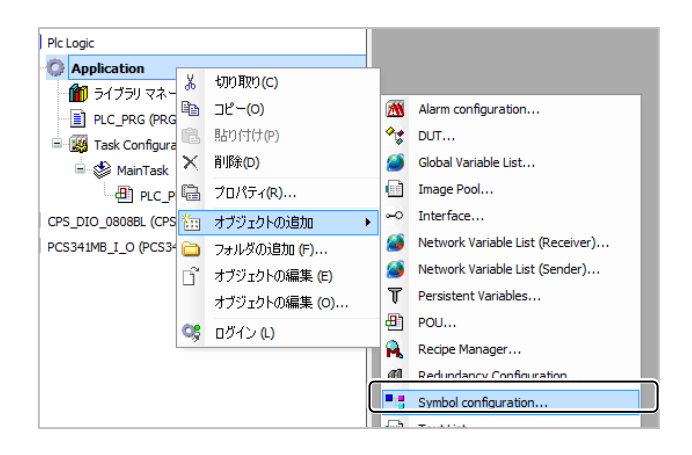

**3** 『Symbol configurationの追加』ダイアログで [追加] ボタンをクリックします。

# 2. プログラムの作成とビルド

ここでは例として、ハードウェアのI/O機能を使用せずにソフトウェア変数のみのCODESYSプログラムを作成します。

Incrementerはサイクルタイム毎にカウントアップを行う変数です。

Switch変数で動作の開始/停止を制御し、Status変数は現在のステータスを文字列で保持します。

**1** デバイスウィンドウ内の [PLC\_PRG(PRG)] アイコンをダブルクリックします。 『STエディタウィンドウ』が表示されます。 2 『STエディタウィンドウ』の『変数宣言部』のVARとEND\_VARの間に以下のソースコードを記述します。

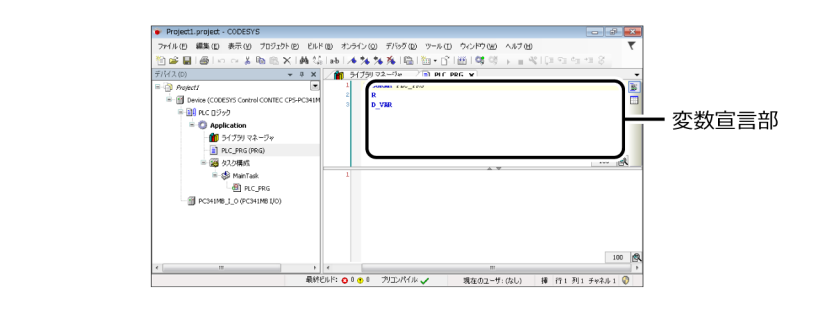

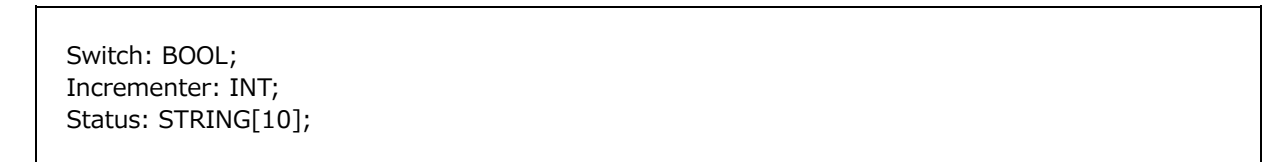

**3** 『STエディタウィンドウ』の『プログラム部』に以下のソースコードを記述します。

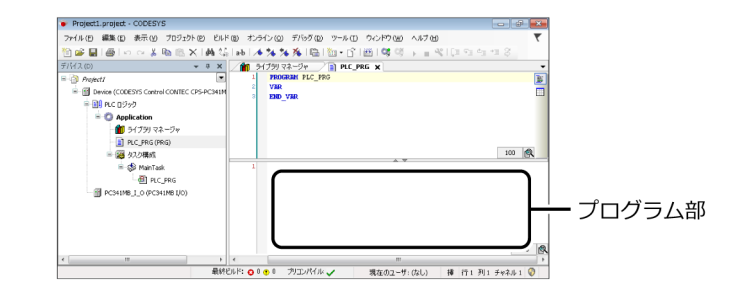

```
IF Switch = TRUE THEN
Incrementer := Incrementer + 1;
IF Incrementer = 100 THEN
Incrementer := 0;
END_IF
Status := 'BUSY';
ELSE
Status := 'STOP';
END_IF
```

**4** CODESYSの [ビルド] メニューから [リビルド] を実行し、ビルドプロセスが正常に完了するかどう かを確認します。

5 デバイスウィンドウ内の [Symbol configuration] をダブルクリックし、PLC\_PRGのツリー階層内の 『Incrementer』、『Status』、『Switch』変数にチェックを入れます。

| PLC_PRG           |          |          |            |
|-------------------|----------|----------|------------|
| 🐨 📝 🔌 Incrementer | <b>*</b> | <b>*</b> | INT        |
| 👽 🔌 Status        | <b>*</b> | <b>*</b> | STRING(10) |
| 🐨 📝 🔌 Switch      | <b>*</b> | <b>*</b> | BOOL       |

※ Symbol configurationの『IoConfig\_Globals\_Mapping』または『PLC\_PRG』のツリー階層内に登録 される変数のみが、CONPROSYS HMIで使用できます。

その他のツリーに登録されている変数については、CONPROSYS HMIでは無視されます。

6 CODESYSの [オンライン] メニューから [ログイン] を実行します。

※ダウンロードの確認ダイアログが表示されますので [はい] をクリックします。

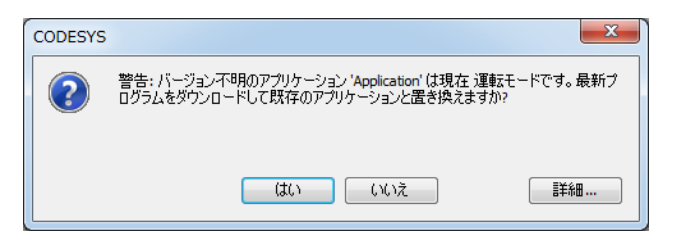

## 3. HMI Editorで画面を作成する

 コントローラを接続したパソコンでWebブラウザを起動し、アドレス入力部に 「http://10.1.1.101/」(PLCコントローラのIPアドレス)を入力します。

※コントローラ接続の詳細は『パソコンのネットワーク設定をする(P18)』を参照ください。

- ※「https://10.1.1.101/」でもアクセス可能です。『証明書エラー』画面が表示される場合は、[このサイトの閲覧を続行する]を選択してください。
- 2 ユーザー名に「pc341」、パスワードに「pc341」と入力してログインします。

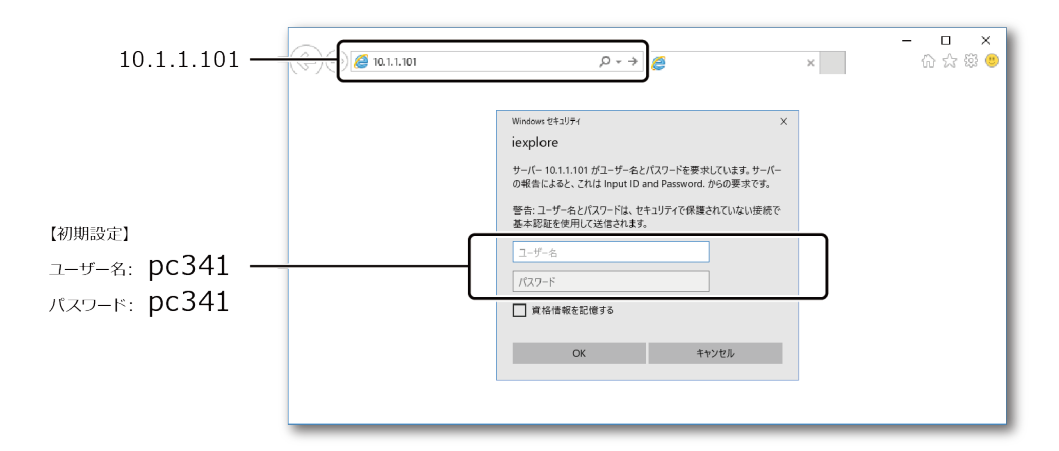

**3** 『HMI設定』の [Editor] を選択してCONPROSYS HMIを起動します。

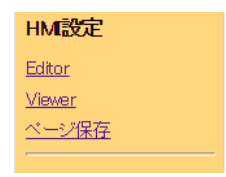

**4** 『表示コントロール選択エリア』から、1つの『スイッチ』と、3つの『ラベル』をドラッグ&ドロップでレイヤーエリアに配置します。

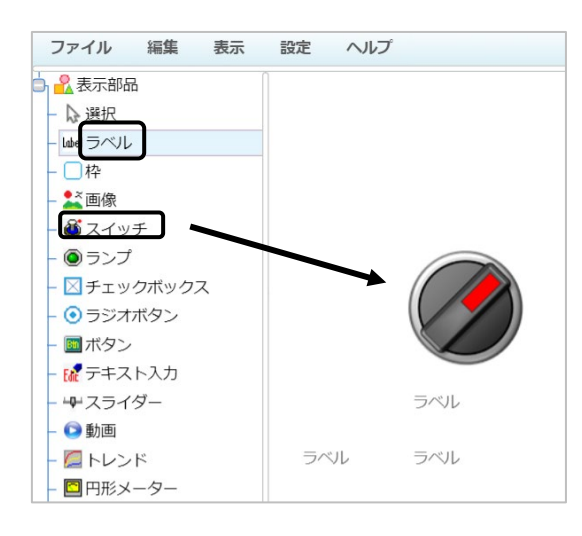

5 スイッチをクリックして選択状態にします。

次にエディタ画面右側のプロパティにある[リンク設定]アイコンをクリックします。

| プロパティレイ                | P-                  |     |   |
|------------------------|---------------------|-----|---|
| id=Layer0.Switch<br>名前 | .0<br><u>値</u>      | リンク | ю |
| 🗲 IonPressed           | bool value          |     |   |
| V value                | true                |     |   |
| imgOff                 | setting/switch/swit |     |   |
| imgOn                  | setting/switch/swit |     |   |
| T TextOff              |                     |     |   |
| T TextOn               |                     |     |   |
| A TextOffColor         | green               |     |   |
| リンク設定 💆                | <u>a</u>            |     |   |

6 デバイスツリーで [更新] ボタンを押すと、CODESYSで使用されている変数一覧が更新されます。 [Switch]を選択して [OK] をクリックします。

スイッチ部品に対して変数Switchが割り当てられます。

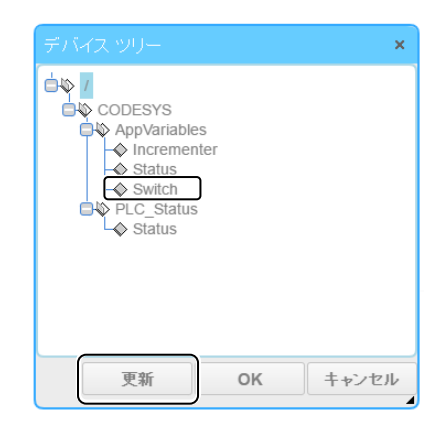

7 手順5、6と同様に2つのラベルに対してIncrementer変数とStatus変数を割り当てます。 もう1つのラベルには『Status』という文字を表示するために、プロパティのText部に「Status」と入 力します。

# 4. HMI Viewerの実行

1 画面右上のモードを [実行] にします。

| -         | E K : 実行 |     | 本語  ▼ |  |  |
|-----------|----------|-----|-------|--|--|
| プロパティレイヤー |          |     |       |  |  |
| id=       |          |     |       |  |  |
| 名前        | 値        | リンク | Ю     |  |  |

**2** CODESYSの [デバッグ] メニューから [運転] を選択します。

3 キャンバスに配置したスイッチをONにすると、Incrementerの数値が0 - 100の範囲で更新されます。スイッチをOFFにすると、Incrementerの更新が停止します。 また、Status変数には1(PLC動作中)が表示されており、CODESYS側で動作を停止させると値が0に変

更されます。

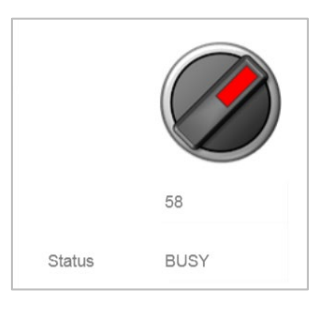

4 Editor内で動作させるのではなく、WebブラウザでViewer画面を実行します。 はじめに[ファイル] - [ページを保存]で作成したHMI画面を保存します。 保存場所はuserフォルダの下、保存名はPage1としてください。 次に、[ファイル] - [Viewerで実行]を選択すると、新しいタブが開きViewer画面が実行されます。

※保存した画面はコントローラを再起動すると失われます。ページのROM領域への保存は、以下の2種類の 方法で行ってください。

- [ファイル] [設定をROMに保存] をクリックします。
- CONPROSYS WEB SettingのHMI設定で [ページ保存] をクリックします。

# 5. IECデータタイプで使用できる部品

CONPROSYS HMIでは以下のIEデータタイプが使用できます。

• BOOL

#### BYTE

• UDINT

• DINT

USINT

LINT

LWORD

- WORD
  - ULINT
  - REAL
- UINT • SINT
- LREAL

- DWORD • INT
- STRING

### 各部品で使用可能なIECデータタイプ

| 部品名         | BOOL型 | STRING型 | それ以外 |
|-------------|-------|---------|------|
| ラベル         | 0     | 0       | 0    |
| 枠           | ×     | ×       | ×    |
| 画像          | ×     | ×       | ×    |
| スイッチ        | 0     | ×       | ×    |
| ランプ         | 0     | ×       | ×    |
| チェックボックス    | 0     | ×       | ×    |
| ラジオボタン      | ×     | ×       | ×    |
| ボタン         | ×     | ×       | ×    |
| テキスト入力      | 0     | 0       | 0    |
| スライダー       | 0     | ×       | 0    |
| 動画          | ×     | ×       | ×    |
| トレンド        | 0     | ×       | 0    |
| 円形メーター      | 0     | ×       | 0    |
| レベルメーター     | 0     | ×       | 0    |
| 円グラフ        | 0     | ×       | 0    |
| トレンドバー      | 0     | ×       | 0    |
| オンディレイ・スイッチ | 0     | ×       | ×    |
| マルチステートランプ  | 0     | ×       | 0    |

# 2. CONPROSYS HMIの概要

# 1. CONPROSYS HMIでできること

用意された表示部品を並べて、入力されている信号の状態をモニタリングできます。 Webブラウザだけで画面を作成することができ、プログラム言語の知識や特別な開発環境は必要ありません。 数多く用意されている表示部品をドラッグ&ドロップで作画していくことができます。 また、表示部品の設定やセンサーなどとのデータのリンクは、プロパティ画面で設定できます。

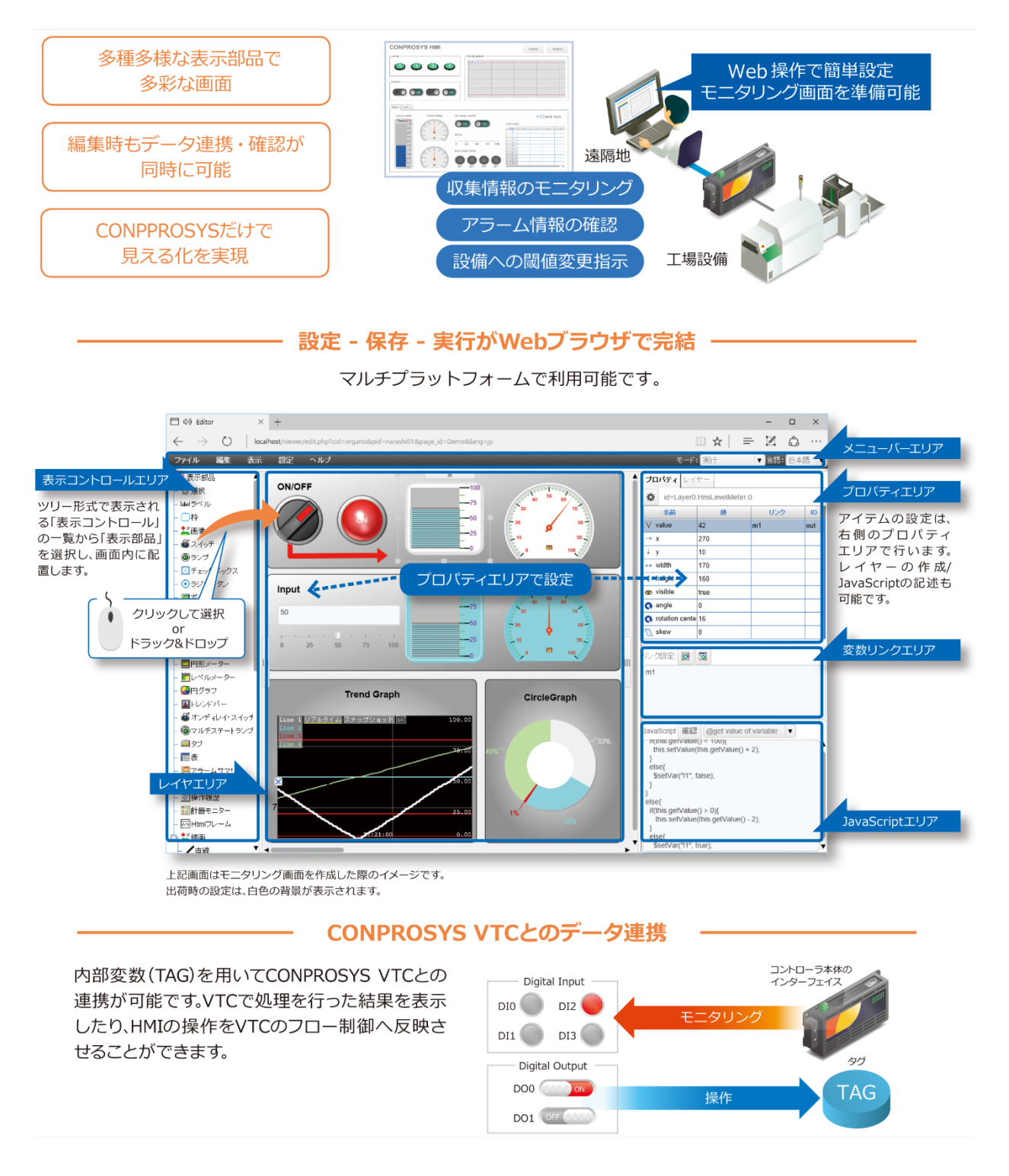

# 2. 操作エリア

CONPROSYS HMIには以下の操作エリアがあります。

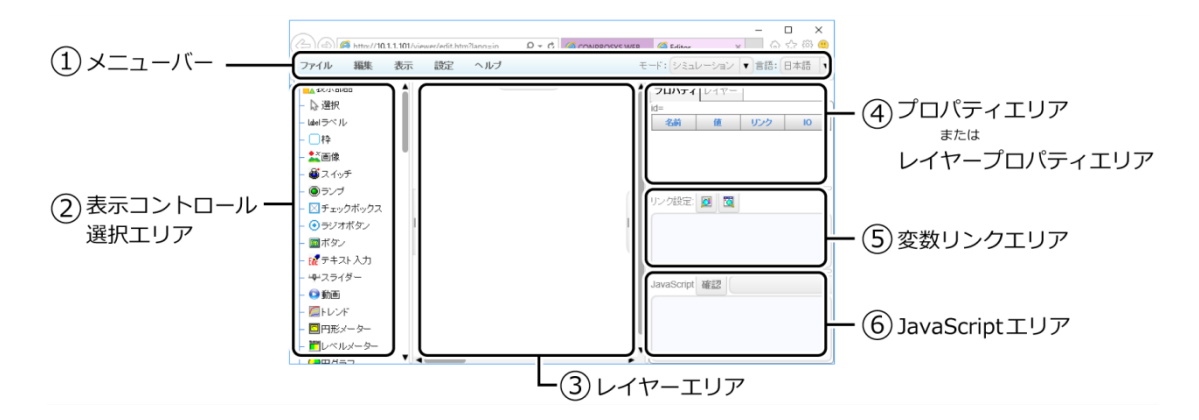

| No. | 名称            | 機能                                 |
|-----|---------------|------------------------------------|
| 1   | メニューバー        | メニューボタン形式でコマンドを実行します。              |
| 2   | 表示コントロール選択エリア | 配置したい表示コントロールを選択できます。              |
| 3   | レイヤーエリア       | 画面のデザインを行うエリアです。                   |
| 4   | プロパティエリア      | 表示コントロールのプロパティ変数を変更できます。           |
|     | レイヤープロパティエリア  | レイヤーの追加、削除、またレイヤーのプロパティを変更できます。    |
| 5   | 変数リンクエリア      | 表示コントロールのプロパティと変数リンクを行います。         |
| 6   | JavaScriptエリア | 表示コントロールに対し、JavaScriptによる挙動を設定します。 |

# 3. モニタリング画面の作成

CONPROSYS WEB Settingの「HMI設定」より「Editor」をクリックします。

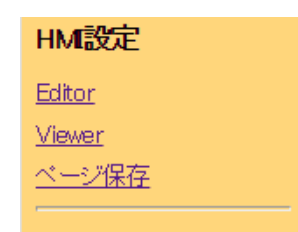

CONPROSYS HMIが起動し、モニタリング画面を作成していくことができます。

| 1 | 2) (a) (a) http://10     | 1.1.101/55 | ar/adit http | alang-in | 0-6          |               | (A failure |            |       | <ul><li></li><li></li></ul> <li></li> |
|---|--------------------------|------------|--------------|----------|--------------|---------------|------------|------------|-------|----------------------------------------------------------------------------------------------------|
|   | ファイル 編集                  | 表示         | 設定           | ヘルプ      | <i>μ</i> · 0 | CONPROSTS WEB | -F: 오르니    | へ<br>ノーション | ▼ 言語: |                                                                                                    |
|   | 2.表示部品                   | 1          |              |          | -            |               | プロパティ      | レイヤー       |       |                                                                                                    |
|   | - 🕞 遵択                   |            |              |          |              | I             | id=        |            |       |                                                                                                    |
|   | - Lidelラヘル<br>- □枠       |            |              |          |              |               | 2610       | 10         | 0.00  | 10                                                                                                    |
|   | - 🂒画像                    |            |              |          |              |               |            |            |       |                                                                                                    |
|   | - 🍯 スイッチ                 |            |              |          |              |               |            |            |       |                                                                                                    |
|   | - ●ランブ                   |            |              |          |              |               | リンク設定:     | 0          |       |                                                                                                    |
|   | - OFェックホックス<br>- Oラジオボタン |            |              |          |              | 111           |            |            |       |                                                                                                    |
|   | - ■ボタン                   |            |              |          |              |               |            |            |       |                                                                                                    |
|   | - 😿 テキスト 入力              |            |              |          |              |               |            |            |       |                                                                                                    |
|   | - キャスライダー                |            |              |          |              |               | JavaScript | 確認         |       |                                                                                                    |
|   | - 🥌 助画<br>- 🎑 トレンド       |            |              |          |              |               |            |            |       |                                                                                                    |
|   | - 四円形メーター                |            |              |          |              |               |            |            |       |                                                                                                    |
|   | - 置レベルメーター               |            |              |          |              |               |            |            |       |                                                                                                    |

# 4. モニタリング画面作成の基本操作

### ♦ 表示部品を配置する

①表示コントロール選択エリアのツリーから表示部品を選択し、②レイヤーエリアにドラッグ&ドロップで 配置します。

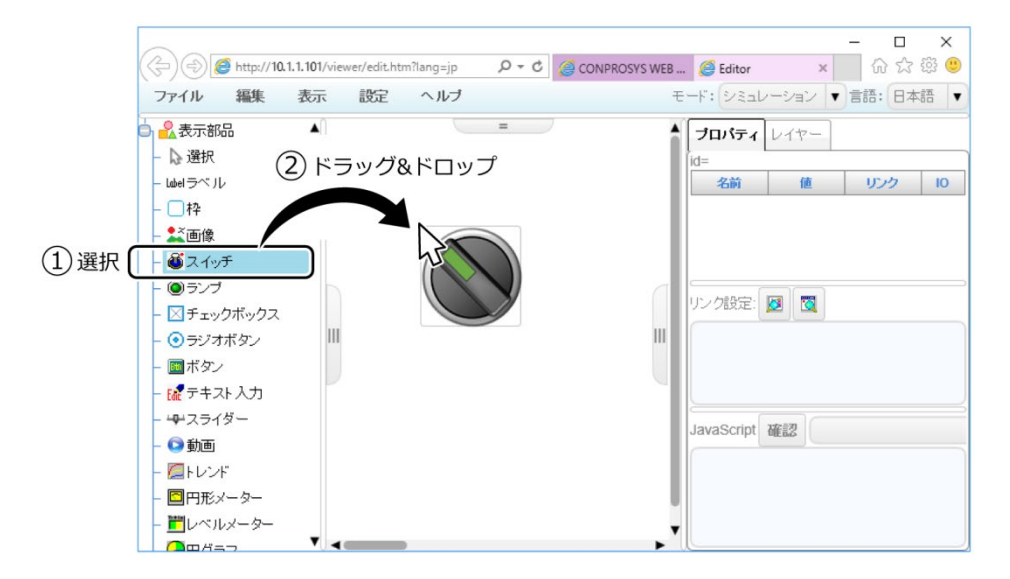

### ◆ プロパティを設定する

①配置した表示部品を選択すると、②プロパティエリアにその表示部品のプロパティが表示されます。 プロパティエリアでは、値を直接変更したり、入出力デバイスや他の部品とリンクするためのデータを設定 したりすることができます。

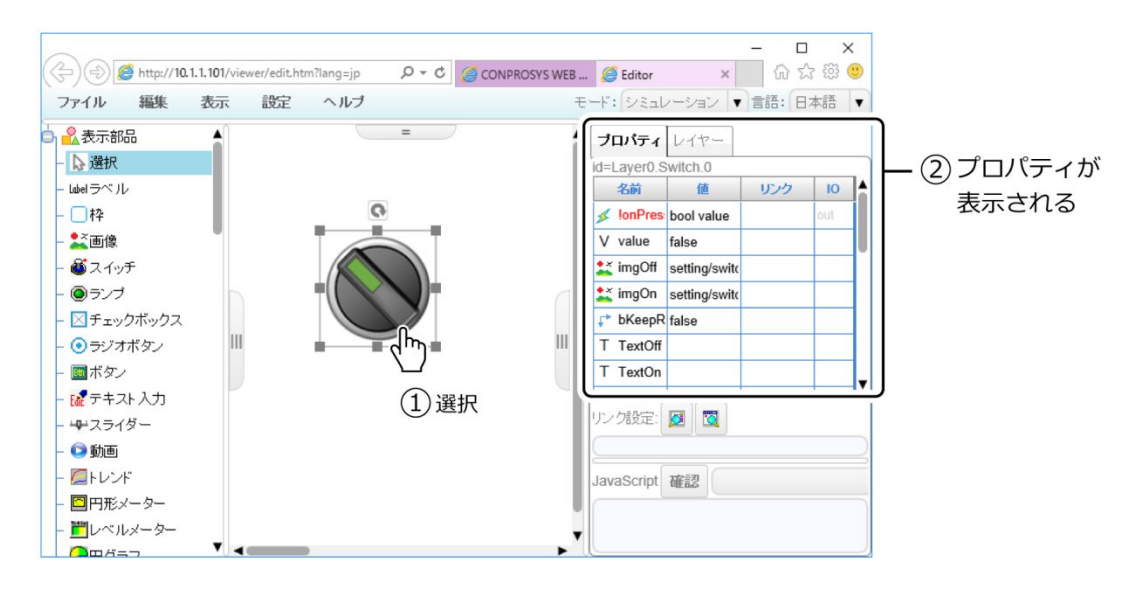

### ◆ 表示部品の位置とサイズを調整する

配置した表示部品を左クリックして選択した状態で、表示された枠をドラッグすると位置やサイズ、角度の 調整が行えます。

同時に複数の部品を一度に選択し、位置、サイズを調整することもできます。

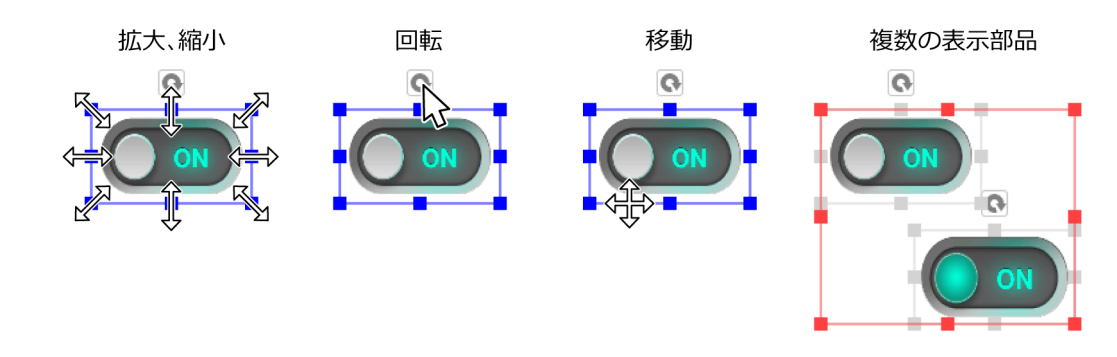

#### ◆ 表示部品のコピーや削除

配置した表示部品を選択した状態で右クリックすると、編集メニューが表示され表示部品のコピーや削除等 を行えます。

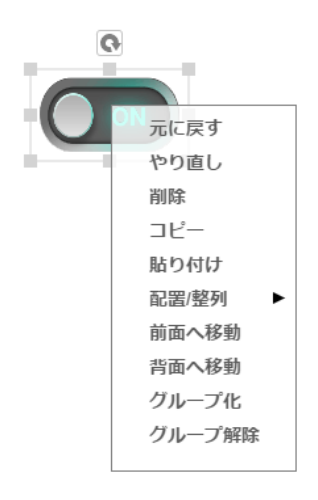

### ◆ レイヤーを設定する

画面右上から [レイヤー] タブを選択すると、レイヤープロパティエリアが表示されます。 レイヤープロパティエリア [設定] 列の [ ... ] ボタンをクリックすると、設定ダイアログが表示されます。 モニタリング画面のサイズや背景等を設定することができます。

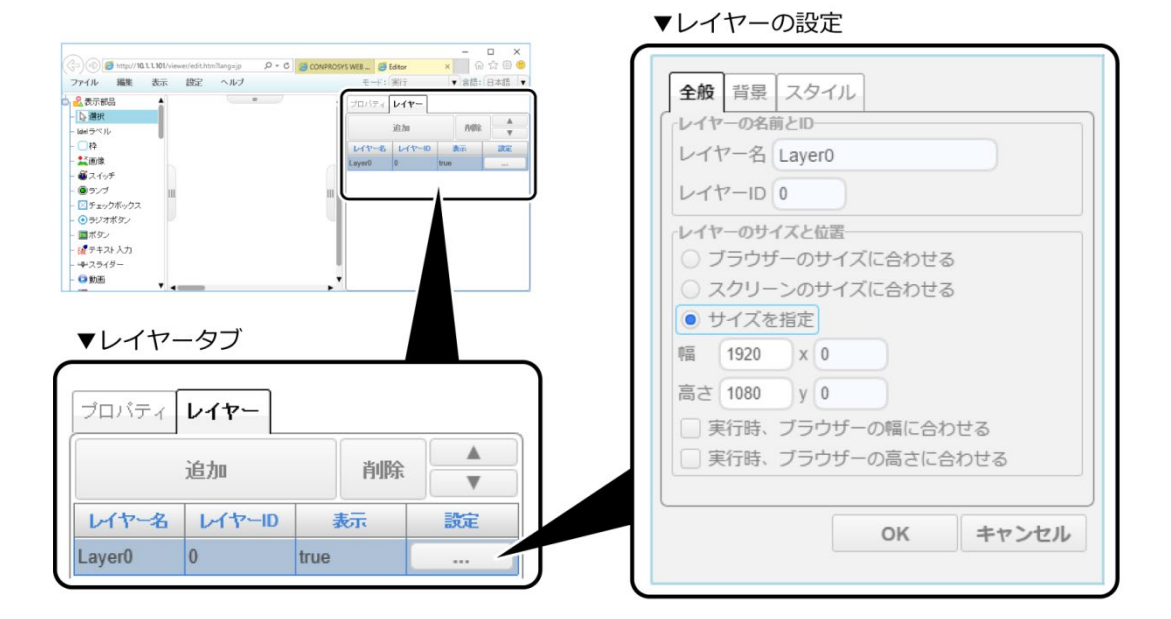

### ◆ Javascriptを記述する

必要に応じて、Javascriptを記述します。

独自の制御ロジックが必要な場合には、JavaScriptエリアにJavascriptを記述して動作させることもできます。

各表示部品で使用可能なJavascriptの関数については、『オンラインヘルプ』を参照ください。

| JavaScript 闭     | 在認 @Demo ▼ |
|------------------|------------|
| var I=\$getVa    | rr("I");   |
| var c=\$getVa    | ar("c");   |
| I=(I+1)%256;     | ;          |
| c=gv_ColorL      | .ist[I];   |
| \$setVar("I",I); | ;          |

### ◆ モニタリング画面を保存する

モニタリング画面の作成後、ファイルメニューから任意の名前を付けて画面を保存することができます。 保存後、電源OFFする前にメニューの [ファイル] - [設定をROMに保存] を行ってください。

※ [設定をROMに保存] を行わないと、再起動や電源をOFFにすることで作成したモニタリング画面が元の状態に戻ります。

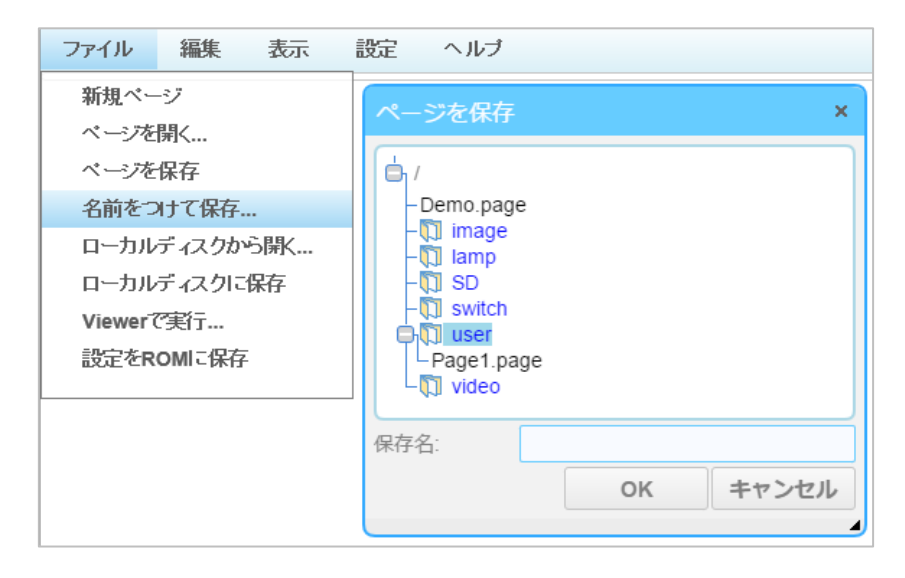

### ♦ モニタリング画面を表示する

CONPROSYS WEB Settingの [ステータスメニュー] - [モニタリング表示] をクリックするとモニタリン グ画面が表示できます。

既定では「user/Page1.page」に保存した画面が表示されます。

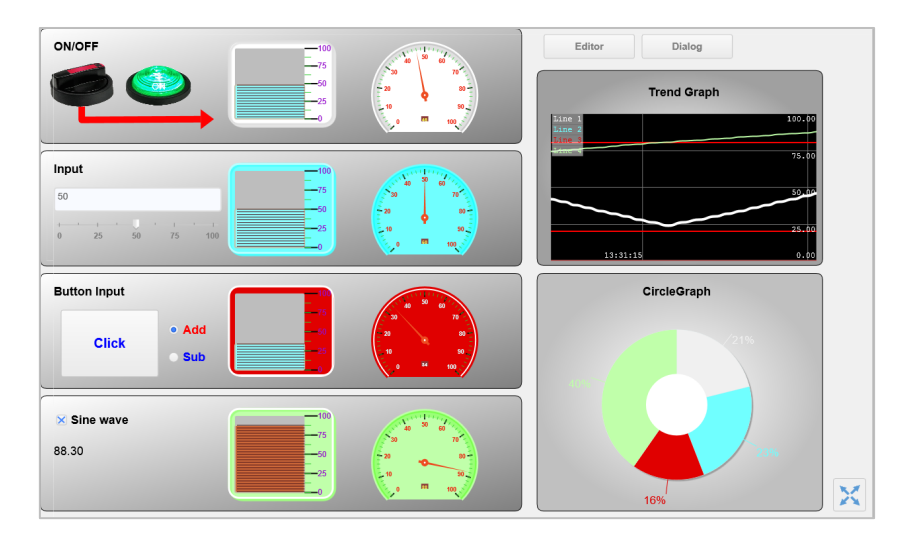

※別の名前を付けた画面を表示する場合は、Webブラウザで以下のURLを指定してください。

http://〈IPアドレス〉:〈ポート番号〉/viewer/view.htm?pagepath=〈ページファイルパス〉 &lang=〈表示言語〉

〈ページファイルパス〉:ページのファイル名を指定します。例:/user/Page1.page 〈表示言語〉:表示する言語名を指定します。例:日本語はjpです。言語指定は省略することができます。

# 3. 表示部品一覧

CONPROSYS HMIのモニタリング編集で利用できる表示部品は以下のとおりです。

| 表示部品              | 名称          | 内容                                  |
|-------------------|-------------|-------------------------------------|
| Label             | ラベル         | 文字列を表示できます。                         |
|                   | 枠           | タイトル表示付きの枠です。                       |
| 2                 | 画像          | 画像を表示できます。                          |
| ٢                 | スイッチ        | ON/OFF状態を出力できるスイッチです。               |
| ۲                 | ランプ         | ON/OFF状態を表示できるランプです。                |
| $\times$          | チェックボックス    | ON/OFF状態を出力でき、文字列の表示ができるチェックボックスです。 |
| ۲                 | ラジオボタン      | 複数の条件から一つだけを選択する、ラジオボタンです。          |
| Bth               | ボタン         | 文字列の表示、クリックができるボタンです。               |
| Edit              | テキスト入力      | 文字列の入力、表示ができます。                     |
| <u></u> ф         | スライダー       | スライダーによるデータ出力が行えます。                 |
|                   | 動画          | 動画を再生できます。                          |
|                   | トレンド        | 時系列データをグラフ表示できます。                   |
|                   | 円形メーター      | データを円形メーター形式で表示できます。                |
|                   | レベルメーター     | データをレベルメーター形式で表示できます。               |
| -                 | 円グラフ        | データを円グラフ形式で表示できます。                  |
| 昂                 | トレンドバー      | データをトレンドまたはバー形式で表示できます。             |
| ٢                 | オンディレイ・スイッチ | 押された一定の時間後にON/OFF状態を出力できるスイッチです。    |
| Ô                 | マルチステートランプ  | 複数の異なる状態値を表示することができるランプです。          |
| <b>T</b>          | タブ          | 複数のタブを作成し、切り替えて表示することができます。         |
|                   | 表           | データを表形式で表示、編集できます。                  |
| $\langle \rangle$ | Htmlフレーム    | 別のHtml文書をフレーム内に表示することができます。         |
| i <b>E</b>        | リスト         | 値をリスト形式で表示するコントロールです。               |
| /                 | 直線          | 画面上に直線を描画できます。                      |
| $\sim$            | ポリライン       | 画面上にポリライン(連続直線)を描画できます。             |
| $\sim$            | 曲線          | 画面上に曲線を描画できます。                      |
|                   | 四角形         | 画面上に四角形を描画できます。                     |
|                   | 角丸四角形       | 画面上に角が丸い四角形を描画できます。                 |
| Δ                 | 多角形         | 画面上に多角形を描画できます。                     |
| 0                 | 円           | 画面上に円を描画できます。                       |
| ł                 | パイプ         | 画面上にパイプ風の連続線を描画できます。                |

CONPROSYS HMIの操作や機能の詳細は『オンラインヘルプ』を参照ください。

オンラインヘルプ http://data.conprosys.com/help/hmi/V1/jp/

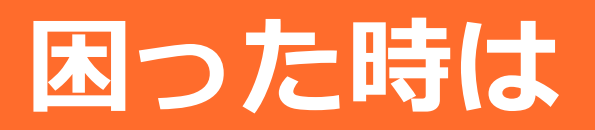

故障や各トラブルの原因と対処方法、確認方法の説明をしています。

# 1. 故障かな?と思った時は

ご使用に際して不具合が発生した場合は、以下の手順で確認してください。

# 1. 全般

#### ◆ 前面のLEDを確認します。

- PWRのLEDが点灯していることを確認してください。
- ST1のLEDが点滅していることを確認してください。

### ◆ ネットワークポートのLEDを確認します。

前面のUTPコネクタのLEDを確認してください。 ネットワークケーブルがHUBに正しく接続されていれば、Link/Act LEDが点灯します。 点灯していない場合は、『**リファレンスマニュアル(ハードウェア編)**』を参照して確認を行ってください。 ネットワークポートで通信を行うとLink/Act LEDが点滅します。

### ◆ ホストコンピュータからPINGコマンドで応答があるか確認しま す。

本機器のIPアドレスに対してPINGを発行します。 機器が動作している状態であれば応答します。

例)機器にIPアドレスを10.1.1.101に設定した場合
 ping 10.1.1.101<Enter> :
 Reply from 10.1.1.101: bytes=32 time<10ms TTL=255</li>
 Reply from 10.1.1.101: bytes=32 time<10ms TTL=255</li>
 Reply from 10.1.1.101: bytes=32 time<10ms TTL=255</li>
 応答が表示されます。

設定したIPアドレスがわからなくなった場合は、SW1-2のスイッチをON(左)に設定し電源を入れることで、 工場出荷時の設定(IPアドレス:10.1.1.101)で起動することができます。

## ⚠注意

スイッチを元に戻すと、ROMに保存された元の設定で起動します。

### ◆ホストコンピュータのブラウザからの接続でユーザー名、パスワ ードの認証に失敗する場合

ユーザー名、パスワードは、大文字と小文字を別の文字として、判断しています。「Caps Lock」が入ってい ないか確認して、再度、入力してください。

設定したユーザー名、パスワードがわからなくなった場合は、SW1-2のスイッチをON(左)に設定し電源を入れることで、工場出荷時の設定で起動することができます。

(IPアドレスも工場出荷時の設定で起動します)

### ⚠注意

設定した他の項目も初期化されます。

### ◆ PINGコマンドでは、応答があるが、ブラウザから接続すると「ペ ージを表示できません」と表示されてしまう場合

ブラウザの設定を下記のように設定してください。

プロキシサーバーの設定 「プロキシサーバーを使用しない」設定にしてください。

ダイアルアップの設定

「ダイヤルしない」設定にしてください。

#### ◆ 正常に起動しない場合

当社に交換修理依頼してください。

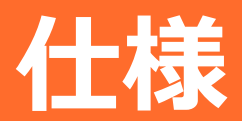

ハードウェア仕様およびCONPROSYS HMI仕様について 説明しています。

# 1. ハードウェア仕様

# 1. CPS-PC341EC-1-9201の仕様

| 項目          |              | CPS-PC341EC-1-9201                       |
|-------------|--------------|------------------------------------------|
| CODESYS対応機能 | バージョン        | V3.5 SP7 Patch2 以上                       |
|             | 言語           | LD, SFC, FBD, ST, IL, CFC (IEC61131-3準拠) |
|             | フィールドバス      | EtherCAT Master、Modbus TCP Slave         |
|             | 通信プロトコル      | OPC-UA Server                            |
| プログラムサイズ    | ROMサイズ       | 1MB                                      |
|             | 最大ステップ数      | 250K ステップ                                |
| CPU基本性能     | 基本命令実行速度(LD) | 1.6ns                                    |
|             | 応用命令実行速度(ST) | 5.8ns                                    |
|             | スキャン時間       | 74µs (20000 ステップ時)                       |
| EtherCAT性能  | 入力処理時間(LD)   | 144ns                                    |
|             | 出力処理時間(ST)   | 138ns                                    |
|             | スキャン時間       |                                          |

# 2. CPS-PC341MB-ADSC1-9201の仕様

| 項目                  |              | CPS-PC341MB-ADSC1-9201                               |
|---------------------|--------------|------------------------------------------------------|
| CODESYS対応機能 バージョン N |              | V3.5 SP7 Patch2 以上                                   |
|                     | 言語           | LD, SFC, FBD, ST, IL, CFC (IEC61131-3準拠)             |
|                     | フィールドバス      | Modbus TCP Master / Slave, Modbus RTU Master / Slave |
|                     | 通信プロトコル      | OPC-UA Server                                        |
| プログラムサイズ            | ROMサイズ       | 1MB                                                  |
|                     | 最大ステップ数      | 250K ステップ                                            |
| CPU基本性能             | 基本命令実行速度(LD) | 1.6ns                                                |
|                     | 応用命令実行速度(ST) | 5.8ns                                                |
|                     | スキャン時間       | 74µs (20000 ステップ時)                                   |

# 3. CPS-PCS341EC-DS1-1201の仕様

| 項目          |              | CPS-PCS341EC-DS1-1201                    |
|-------------|--------------|------------------------------------------|
| CODESYS対応機能 | バージョン        | V3.5 SP7 Patch2 以上                       |
|             | 言語           | LD, SFC, FBD, ST, IL, CFC (IEC61131-3準拠) |
|             | フィールドバス      | EtherCAT Master、Modbus TCP Slave         |
|             | 通信プロトコル      | OPC-UA Server                            |
| プログラムサイズ    | ROMサイズ       | 1MB                                      |
|             | 最大ステップ数      | 250K ステップ                                |
| CPU基本性能     | 基本命令実行速度(LD) | 1.6ns                                    |
|             | 応用命令実行速度(ST) | 5.8ns                                    |
|             | スキャン時間       | 74µs (20000 ステップ時)                       |
| EtherCAT性能  | 入力処理時間(LD)   | 144ns                                    |
|             | 出力処理時間(ST)   | 138ns                                    |
|             | スキャン時間       | 166μs (64点入力、64出力時)                      |

# 4. CPS-PCS341MB-DS1-1201の仕様

| 項目                  |              | CPS-PCS341MB-DS1-1201                                |  |
|---------------------|--------------|------------------------------------------------------|--|
| CODESYS対応機能 バージョン \ |              | V3.5 SP7 Patch2 以上                                   |  |
|                     | 言語           | LD, SFC, FBD, ST, IL, CFC (IEC61131-3準拠)             |  |
| フィールドバス             |              | Modbus TCP Master / Slave, Modbus RTU Master / Slave |  |
|                     | 通信プロトコル      | OPC-UA Server                                        |  |
| プログラムサイズ            | ROMサイズ       | 1MB                                                  |  |
|                     | 最大ステップ数      | 250K ステップ                                            |  |
| CPU基本性能             | 基本命令実行速度(LD) | 1.6ns                                                |  |
|                     | 応用命令実行速度(ST) | 5.8ns                                                |  |
|                     | スキャン時間       | 74μs (20000 ステップ時)                                   |  |

# 2. CONPROSYS HMI仕様

|                   | 項目                     | 仕様                                                                                                    |  |
|-------------------|------------------------|----------------------------------------------------------------------------------------------------|--|
| 対応IECデータ型         |                        | BOOL<br>BYTE<br>USINT<br>WORD<br>UINT<br>DWORD<br>UDINT<br>LWORD<br>ULINT<br>SINT<br>INT<br>DINT<br>LINT<br>REAL<br>LREAL<br>STRING                                                                                                    |  |
| CONPROSYS HMI予約変数 |                        | PLCステータス<br>アイテム名: Status/PLCStatus<br>アクセス:R<br>データ型:BYTE<br>データ範囲:0(PLC停止中) or 1(PLC動作中)                                                                                                    |  |
| 使用可能な変数の最大数       |                        | 128                                                                                                    |  |
| 工場出荷時設定           | CPS-PC341EC-1-9201     | なし                                                                                                    |  |
|                   | CPS-PC341MB-ADSC1-9201 | デジタル出カビット0~1<br>アイテム名: IoVariables/DO0~1<br>アクセス: R/W<br>データ型: BIT<br>データ範囲: 0 or 1<br>デジタル入カビット0~3<br>アイテム名: IoVariables/DI0~3<br>アクセス: R<br>データ型: BIT<br>データ範囲: 0 or 1<br>アナログ入カチャネル0~1<br>アイテム名: IoVariables/AI0~1<br>アクセス: R<br>データ型: DWORD<br>データ範囲: 0~4095<br>カウンタ入カチャネル0~1<br>アイテム名: IoVariables/CNT0~1<br>アクセス: R<br>データ型: DWORD<br>データ範囲: 0~16777215<br>カウンタ入カチャネル0~1クリア<br>アイテム名: IoVariables/CNTCLR0~1<br>アクセス: R/W<br>データ型: BIT<br>データ範囲: 0 or 1(1でクリア)<br>PLCステータス<br>アイテム名: Status/PLCStatus<br>アクセス: R<br>データ型: BYTE |  |

|          | ■ 仕様 ■        |
|----------|---------------|
| PAC シリーズ | システムセットアップガイド |

| 項目                                             | 仕様                                                                                                    |
|------------------------------------------------|----------------------------------------------------------------------------------------------------|
|                                                | データ範囲:0(PLC停止中) or 1(PLC動作中)                                                                                                    |
| CPS-PCS341EC-DS1-1201<br>CPS-PCS341MB-DS1-1201 | <ul> <li>デジタル入力ビット0~3</li> <li>アイテム名: IoVariables/DI0~3</li> <li>アクセス: R</li> <li>データ型: BIT</li> <li>データ範囲: 0 or 1</li> <li>PLCステータス</li> <li>アイテム名: Status/PLCStatus</li> <li>アクセス: R</li> <li>データ型: BYTE</li> <li>データ範囲: 0(PLC停止中) or 1(PLC動作中)</li> </ul> |

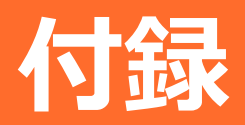

本書で示している仕様や製品についての補足説明をしています。

# 1. 送信データフォーマット

本製品とサーバーとは、httpまたはhttpsを使用してデータの送信を行います。 設定されたURLへ下記のパラメーターでデータをPOSTします。

### ◆ 送信パラメーター一覧

| 送信内容      | パラメーター1   | パラメーター2                           |
|-----------|-----------|-----------------------------------|
| 計測データファイル | file=data | filename=YYYYMMDDhhmmss_cdtxx.csv |

### ♦ Webサーバーからの応答

| 応答                                   | 内容                          | 本製品の動作                           |
|--------------------------------------|-----------------------------|----------------------------------|
| コード:200<br>X-AggregateInfo-Result:OK | 正常                          | 送信したファイルを本体から削除します。              |
| コード:400                              | 無効ID、認証コード異常、フォ<br>ーマット異常など | 送信に失敗したファイルを削除します。               |
| 上記以外                                 | その他の異常                      | 送信に失敗したファイルを再送用ファイルとし<br>て保持します。 |

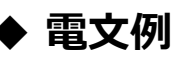

| http request                                                                                     |  |  |
|--------------------------------------------------------------------------------------------------|--|--|
| POST /XXXXX HTTP/1.1 <cr lf=""></cr>                                                             |  |  |
| User-Agent: XXXXX <cr lf=""></cr>                                                                |  |  |
| Host: 192.168.1.110 <cr_lf></cr_lf>                                                              |  |  |
| Accept: */* <cr_lf></cr_lf>                                                                      |  |  |
| Content-Length: 40602 <cr_lf></cr_lf>                                                            |  |  |
| Expect: 100-continue <cr_lf></cr_lf>                                                             |  |  |
| Content-Type: multipart/form-data; boundary=43ac9283b67c39f1 <cr_lf></cr_lf>                     |  |  |
| Content-Disposition: form-data; name="data"; filename="201401011000.csv" <cr_lf></cr_lf>         |  |  |
| Content-Type: text/plain;charset=UTF-8 <cr_lf></cr_lf>                                           |  |  |
| <cr_lf></cr_lf>                                                                                  |  |  |
| [データ]                                                                                            |  |  |
| 43ac9283b67c39f1 <cr_lf></cr_lf>                                                                 |  |  |
| Content-Disposition: form-data; name="err"; filename="20161219100000_cdr00.csv " <cr_lf></cr_lf> |  |  |
| Content-Type: text/plain;charset=UTF-8 <cr_lf></cr_lf>                                           |  |  |
| <cr_lf></cr_lf>                                                                                  |  |  |

#### http response(正常)

HTTP/1.1 200 OK<CR\_LF> Server: Apache-Coyote/1.1<CR\_LF> Content-Type: text/plain;charset=UTF-8<CR\_LF> Content-Length: XXXX<CR\_LF> Date: Wed, 01 Jan 2014 10:00:01 GMT<CR\_LF> X-AggregateInfo-Result: OK<CR\_LF>

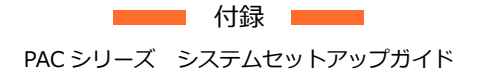

接続タイムアウト……20秒 Webサーバー応答タイムアウト……60秒

### ◆ 送信先Webサーバー

CONPROSYS WEB Settingの『データ送信設定』の『データ送信先URL』で指定したURLを使用します。

### ♦ データファイル

| 分類          | 項目   | 内容       | 備考              |
|-------------|------|----------|-----------------|
| ヘッダー        | 端末ID | X(7)9(6) | 製品のシリアル番号を記載    |
|             | 予約   |          | 未使用             |
| データ1 - データn |      |          | データ項目を「,」で区切ります |
| フッター        | 予約   |          | 未使用             |
|             | 送信種別 | 9(1)     | 0:通常 1:再送       |

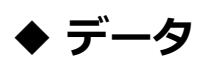

データのフォーマットは、日時以降は任意に指定できます。

| カラム | 内容    | 説明                   |
|-----|-------|----------------------|
| 1   | 日時    | 計測した日時(YYYYMMDDhhmm) |
| 2   | • • • |                      |

# 各種サービス・お問い合わせ

当社の製品をより良く、より快適にご使用いただくために、 行っているサービス、サポートをご紹介しています。

# 1. 各種サービス

株式会社コンテックでは当社製品をご使用いただく上で、技術資料のダウンロードをはじめ、様々な役に立つ情報を提供しています。

#### ダウンロード

https://www.contec.com/jp/download/ 最新のドライバやファームウェア、解説書など技術資料がダウンロードい ただけます。ご利用には会員登録(myCONTEC)が必要です。

#### FAQライブラリ

https://contec.e-srvc.com/ よくあるご質問やトラブルシューティングをQ&A形式でご紹介していま す。

#### コンテック ナレッジベース

http://www.contec-kb.com/ やりたいことが探せる、知識ベースの情報サイトです。 接続したい機器、やりたいことなど、目的から解決策を探せます。 お役立ち情報がいっぱいです。

#### インターネット通販

https://www.contec-eshop.com/ 当社が運営する、最短翌日納品の大変便利なネット直販サービスです。

#### 評価機無料貸出

https://www.contec.com/jp/support/evaluation/ 当社製品を無料でお試しいただけるサービスです。 ご購入前の仕様確認、ご評価にぜひご活用ください。 ご利用には会員登録(myCONTEC)が必要です。

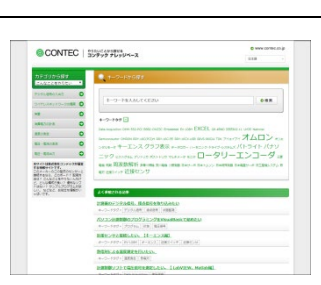

----

ダウンロード

CONTEC

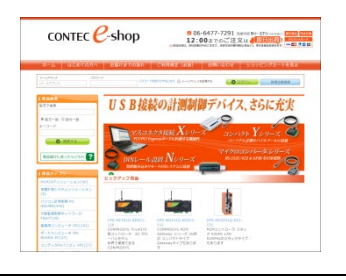

| CONTEC 8                         | 992-392 <mark>*</mark>             | 教師・サービス・               | 9500-FV   | 98-1-x | 全位清晰~     | <br>Q.<br>88 |
|----------------------------------|------------------------------------|------------------------|-----------|--------|-----------|--------------|
|                                  | 0.                                 |                        |           |        |           |              |
| 評価機貸出                            | サービス                               |                        |           |        |           |              |
| 2)-9-57(基色化的110                  | RUNDARD CHAR                       | oteas craces           | CBRCEB-   |        |           |              |
| IDをお持ち(my                        | yCONTEC会員)の                        | 8客様                    |           |        |           |              |
| eycoweccost-c-m.                 | 520 (HOMITCI 07-99                 | ISU-OL HYCOMO          |           |        | REMARKS A | <            |
| CARCOLICIERRIS<br>CARCELES, ARRI | acamenta orea<br>etal. 1841 egiere | accelual etri<br>Treen | 9741687   |        |           |              |
|                                  |                                    | *#CONTEX               | ad-co-the |        |           |              |
| IDをお持ちてない                        | いお客様                               |                        |           |        |           |              |
| eveningeneration i               | 091034588-LaV.                     |                        |           |        |           |              |
|                                  |                                    | PROMITER               |           |        |           |              |
|                                  |                                    |                        |           |        |           |              |
|                                  |                                    |                        |           |        |           |              |

# 2. お問い合わせ

当社製品の技術的なことや質問など、またご購入に関するお問い合わせなど各種のお問い合わせを承っています。

#### 技術的なお問い合わせ(テクニカルサポートセンター)

製品の使い方、初期不良、動作異常、環境対応など製品の技術的なお問い合わせに、専門技術スタッフが迅 速かつ親切丁寧に対応します。

当社ホームページからお問い合わせください。

お問い合わせ https://www.contec.com/jp/support/technical-support/

E-mail:tsc@jp.contec.com、TEL:050-3736-7861 でも対応しております。

#### 営業的なお問い合わせ

ご購入方法、販売代理店のご紹介、カスタム対応/OEM/ODMのご相談、システム受託開発のご依頼は当社支 社(営業窓口)にお問い合わせください。

または、E-mail(sales@jp.contec.com)でもお問い合わせいただけます。

TEL、FAX番号については、当社ホームページまたはカタログの裏表紙に記載しています。

#### 納期、価格、故障修理のご依頬、寿命部品交換のご依頼

当社製品取り扱いの販売代理店へお問い合わせください。

販売代理店 https://www.contec.com/jp/support/distributors/

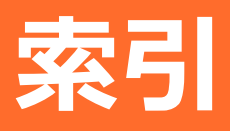
## С

| CODESYSの開発環境の入手方法          | 45 |
|----------------------------|----|
| CODESYS各部の名称               | 53 |
| CODESYS用パッケージをインストールする     | 47 |
| CONPROSYS HMI1             | 52 |
| CONPROSYS HMIでできること1       | 59 |
| CONPROSYS WEB Settingの基本操作 | 26 |

## Ε

| EtherCAT | Masterとして使用する | 76 |
|----------|---------------|----|

## Ι

| I/Oマッピング | <br> | 64 |
|----------|------|----|

## Μ

| Modbus RTU Masterとして使用する | . 96 |
|--------------------------|------|
| Modbus RTU Slaveとして使用する  | 103  |
| Modbus TCP Masterとして使用する | . 81 |
| Modbus TCP Slaveとして使用する  | . 88 |

#### 0

| OPC UA Serverを設定する | .112 |
|--------------------|------|
| OPC UAクライアントソフト    | .112 |
| OPC UAシンボル設定       | 67   |

#### Ρ

| PACシリーズの機能 | <br>, |
|------------|-------|

#### S

| STエディタウィンドウ  | 53 |
|--------------|----|
| ST言語の書式と記述方法 | 54 |

#### お

| お問い合わせ   | 179 |
|----------|-----|
| オンラインヘルプ | 12  |

#### か

| カウンタ入力  | 116 |
|---------|-----|
| 各種サービス  | 178 |
| 関連マニュアル | 11  |

## き

| 基本的なプログラミング手順 | 56 |
|---------------|----|
|---------------|----|

## <

クラウドサービスヘデータを送信する ......140

## こ

コントローラとPCでシリアル通信する......70

## し

#### せ

| 製品使用までの流れ    | 10 |
|--------------|----|
| セキュリティに関する注意 | 17 |

#### そ

送信データフォーマット.....175

## た

| オウィットシークチ     | 25   |
|---------------|------|
| 約心 Wedノ フワリ . | <br> |

## τ

| デバイスウィンドウ           | 53 |
|---------------------|----|
| デバイスコンフィグレーションウィンドウ | 53 |

#### と

取り扱い上の注意 ......16

## は

| ハードウェア仕様 | 170 |
|----------|-----|
| パラメーター   | 63  |

## ふ

ファームウェアのバージョンアップ ...... 50

ファイルにアクセスする.....124

#### め

メニュー項目......27

## も

モニタリング ......152

# 改訂履歴

| 改訂日      | 改訂内容                    |
|----------|-------------------------|
| 2015年12月 | 初版                      |
| 2018年3月  | レイアウト変更                 |
| 2018年12月 | シリアル設定、Modbus RTUの説明を追加 |
|          |                         |
|          |                         |

- ●本書の内容について万全を期しておりますが、万一ご不審な点や、記載もれなどお気づきのことがありましたら、お買い求めの販売店または総合インフォメーションへご連絡ください。
- CONPROSYSは、株式会社コンテックの登録商標です。CODESYS<sup>®</sup>は3S-Smart Software Solutions
  GmbHの登録商標です。その他、本書中に使用している会社名および製品名は、一般に各社の商標または 登録商標です。

## やりたいことから探せる

コンテック ナレッジベース http://www.contec-kb.com

やりたいことが探せる、知識ベースの情報サイトコンテックナ レッジベースをご利用ください。 お役立ち情報がいっぱいで、目的から解決策を探せます。

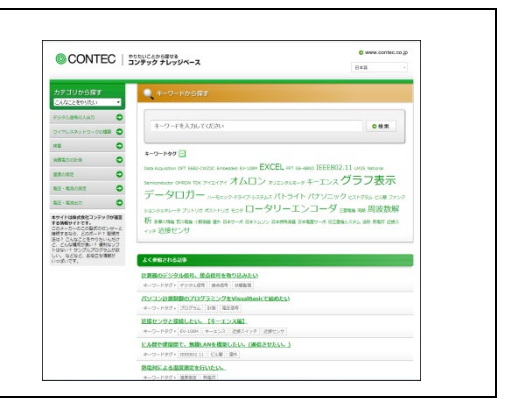

## 株式会社コンテック 〒555-0025 大阪市西淀川区姫里3-9-31

http://www.contec.com/

本製品および本書は著作権法によって保護されていますので無断で複写、複製、転載、改変することは禁じられています。

PACシリーズ システムセットアップガイド

NA04614 (LYTK765) 12112018\_rev5 [12152015]

2018年12月改訂